# Zenfone Go

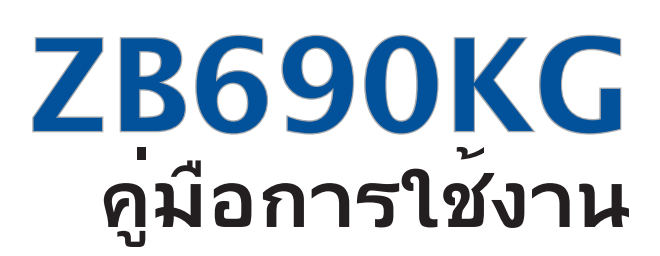

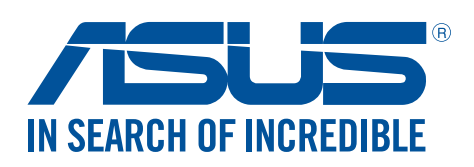

TH11721 เดือนตูลาคมู*์* 2016 การแก้ไขครังที่ 1

#### การดูแลและความปลอดภัย

#### คำแนะนำ

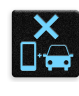

ความปลอดภัยบนท<sup>้</sup>องถนนมาเป็นอันดับแรก เราแนะนำใม่ให้คุณใช้อุปกรณ์ในขณะที่ขับขี่ หรือบ<sub>ิ</sub>้งคับยาน พาหนะทุกชนิด

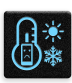

ควรใช้อุปกรณ์นี้เฉพาะในสภาพแวดล้อม ที่มีอุณหภูมิโดยรอบอยู่ระหว่าง 5°C (41°F) ถึง 35°C (95°F)

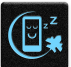

ปิดอุปกรณ์ของคุณในบริเวณที่มีการจำกัดการใช้งานซึ่งห้ามใช้อุปกรณ์มือถือ เคารพกฎข้อบังคับและระเบียบ ต่าง ๆ ในบริเวณที่มีการจำกัดการใช้งาน เช่น ในเครื่องบิน โรงภาพยนตร์ ในโรงพยาบาล หรือสถานที่ใกลั อุปกรณ์ทางการแพทย์ ใกล้ปัมนำมันหรือปัมแก๊ส สถานที่ก่อสร้าง บริเวณที่มีการระเบิดหิน หรือบริเวณอื่น ๆ

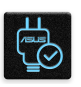

ใช้เฉพาะอะแดปเตอร์ AC และสายเคเบิลที่ใด้รับการรับรองโดย ASUS สำหรับใช้กับอุปกรณ์นี่เท่านั้น ดู แผ่นป้ายระบุกำลังไฟฟ้าใต้อุปกรณ์ของคุณ และตรวจดูใหม้นใจว่าอะแดปเตอร์เพาเวอร์ของคุณมีกำลัง ไฟฟ้าสอดคล้องกับระดับกำลังไฟฟ้านี

| 1 | - | · ' _ |
|---|---|-------|
|   |   |       |
|   |   | 1     |
|   |   | r 1   |
|   | - | TT.   |

อย่าใช้สายใฟ อุปกรณ์เสริม หรืออุปกรณ์ต่อพ่วงอื่น ๆ ที่ชำรุดเสียหายกับอุปกรณ์ของคุณ

| - |    |  |  |
|---|----|--|--|
|   | IJ |  |  |

รักษาอุปกรณ์ให้แห้ง อย่าใช้ หรือให้อุปกรณ์ของคุณอยู่ใกล้ของเหลว ฝน หรือความชั้น

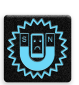

้คุณสามารถส่งอุปกรณ์ของคุณผ่านเครื่องเอ็กซเรย (เช่นเครื่องที่ใช้ในสายพานลำเลียงเพื่อรักษาความ ปลอดภัยที่สนามบิน) แต่อย่าให้อุปกรณ์สัมผัสถูกอุปกรณ์ตรวจจับแม่เหล็กที่ใช้มือถือ

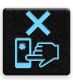

หน้าจออุปกรณ์ทำจากกระจก ถ้ากระจกแตก ให้หยุดการใช้อุปกรณ์ และอย่าส้มผัสถูกชิ้นส่วนที่เป็นกระจกที่ แตก ส่งอุปกรณ์ไปซ่อมแซมยังผู้ให้บริการที่ใด้รับการรับรองจาก ASUS ทันที

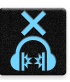

อย่าฟังด<sup>ั</sup>วยระดับเสียงที่สูงเป็นระยะเวลานาน เพื่อป้องกันความเสียหายต่อระบบรับฟังที่อาจเป็นไปได้

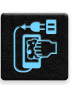

ตัดการเชื่อมต่อใฟ AC ก่อนที่จะทำความสะอาดอุปกรณ์ของคุณ ใช้เฉพาะฟองนำเซลลูโลสหรือผ้าชามวร์ ที่สะอาด เมื่อทำความสะอาดหน้าจออุปกรณ์ของคุณ

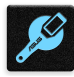

ส่งอุปกรณ์ใปซ่อมแซมยังผู้ให้บริการที่ใด้รับการรับรองจาก ASUS เท่านั้น

# การทิ้งอย่างเหมาะสม

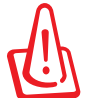

มีความเสี่ยงจากการระเบิด ถ้าใส่แบตเตอรี่ชนิดที่ไม่ ถูกต้อง ทิ้งแบตเตอรี่ที่ใช้แล้วตามขั้นตอนที่ระบุไว้

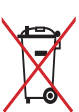

อย่าทิ้งแบตเตอรี่ปะปนกับของเสียทั่วใปภายในบ้าน สัญลักษณ์ถังขยะติดลัอที่มีเครื่องหมายกากบาท เป็นการระบู ว่าไม่ควรทิ้งผลิตภัณฑ์ปะปนไปกับของเสียทั่วไปจากภายในบาน

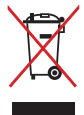

อย่าทิ้งอุปกรณ์ปะปนกับของเสียทั่วไปของชุมชน ผลิตภัณฑ์นี่ได้รับการออกแบบเพื่อให้นำชั้นส่วนต่างๆ มาใช้ ชำ และรี่ไซเคิลได้อย่างเหมาะสม สัญลักษณ์ถังขยะติดล้อที่มีเครื่องหมายกากบาท เป็นการระบุว่าไม่ควรทิ้ง ผลิตภัณฑ์ (อุปกรณ์ไฟฟ้า, อิเล็กทรอนิกส์ และแบตเตอรี่เหรียญที่มีส่วนประกอบของปรอท) ปะปนไปกับของเสีย ทั่วไปจากภายในบ้าน สอบกฏข้อบังคับในการทิ้งผลิตภัณฑ์อิเล็กทรอนิกส

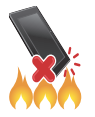

อย่าทิ้ง ASUS Phone ลงในกองใฟ อย่าลัดวงจรหน้าสัมผัส ต่างๆ อย่าถอดชิ้นส่วน ASUS Phone

#### กระดานสนทนาสำหรับแฟนคลับ ZenTalk (<u>http://www.asus.com/zentalk/global\_forward.php</u>)

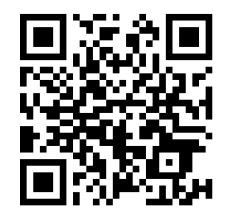

# สารบัญ

# 1 พื้นฐาน

| ยินดีต <sup>ั</sup> อนรับ!                     | 7 |
|------------------------------------------------|---|
| เตรียม ASUS Phone ให้พร <sup>ั</sup> อมใช้งาน! | 8 |
| การใช้ครั้งแรก                                 |   |
| การใช้หน้าจอส้มผัส                             |   |
|                                                |   |

# 2 หน้าจอโฮมมีทุกสิ่งที่จำเป็น

| คณสมบัติบนโฮม Zen                  |    |
|------------------------------------|----|
| ์ หน้าจอโฮม                        | 21 |
| การตั้งค่าด่วน                     | 23 |
| การปรับแต่งหน้าจอโฮมของคณ          |    |
| แอป & วิดเจ็ต                      |    |
| าอลเปเปอร <sup>์</sup>             |    |
| การแก้ไขหน้าจอหลักของคุณ           |    |
| Easy Mode (โหมดง่าย)์              | 27 |
| การตั้งค่าวันที่และเวลา            |    |
| การตั้งค่าริงโทนและเสียงเตือนของคณ |    |
| หน้าจอล็อค                         |    |
| การปรับแต่งหน้าจอล็อค              |    |
| การปรับแต่งปุ่มการเข้าถึงด่วน      |    |

# 3 ทำงานหนัก เล่นหนักยิ่งกว่า

| Chrome                                                                                                    |  |
|----------------------------------------------------------------------------------------------------|--|
| การเรียกใช้งาน Chrome                                                                                                    |  |
| การแชร์หน้า                                                                                                    |  |
| การบุ๊คมาร์กหน้า                                                                                                    |  |
| การล้้างแคชของเบราเซอร <i>์</i>                                                                                                    |  |
| Gmail                                                                                                    |  |
| Google Calendar                                                                                                    |  |
| การ์สร้างกิจกรรม                                                                                                    |  |
| การแก <sup>ั</sup> ขชหรือการลบกิจกรรม                                                                                                    |  |
| การสร้างข้อความแจ้งเตือน                                                                                                    |  |
| การแก <sup>ั</sup> ขหรือการลบข <sup>ั</sup> อความแจ <sup>ั</sup> งเตือน                                                                                                    |  |
| ตัวจัดการใฟล.์                                                                                                    |  |
| การเข้าถึงที่เก็บข้อมูลภายใน                                                                                                    |  |
| การเข้าถึงอุปกรณ์เก็บข้อมูลภายนอก                                                                                                    |  |
| การเข้าถึงที่เก็บข้อมูลบนค <sup>ื</sup> ลาวด <i>์</i>                                                                                                    |  |
| การสนับสนุนของ AS <sup>Ü</sup> S                                                                                                    |  |
| and the second second sec |  |

# 4 วิธีต่าง ๆ ในการติดต่อ

| ี โทรอย่างมีสใตล์    |  |
|----------------------|--|
| คณสมบัติ SIM คู่     |  |
| การโทรออก้           |  |
| การรับสาย            |  |
| ตัวเลือกการโทรอื่น ๆ |  |
| การจัดการหลายสาย.    |  |
| การบันทึกสาย         |  |
|                      |  |

|   | การจัดการรายชื่อ                                                                                      |    |
|---|----------------------------------------------------------------------------------------------------|----|
|   | การตั้งค่ารายชื่อ                                                                                     | 47 |
|   | การตั้งค่าโปรุใฟล <sup>์</sup> ของคุณ                                                                 | 47 |
|   | การเพิ่มรายชื่อ                                                                                       | 47 |
|   | การเพิ่มหมายเลขต่อใปยังหมายเลขติดต่อ                                                                  | 48 |
|   | การตังคารายชื่อ VIP ของคุณ                                                                            | 48 |
|   | การน้ำเขารายชื่อ                                                                                      | 49 |
|   | ุ การสงออกรายชื่อ                                                                                     | 49 |
|   | สงขอความ และท่างานอื่น ๆ                                                                              |    |
|   | Google Messenger                                                                                      | 51 |
| 5 | สนุกสนานและความบันเทิง                                                                                |    |
|   | การใช้หูฟัง                                                                                           |    |
|   | การเชื่อมต่อแจ็คเสียง                                                                                 | 52 |
|   | Google Play Music                                                                                     | 53 |
| 6 | เหตุการณ์อันมีค่าของคุณ                                                                               |    |
|   | จับภาพเหตุการณ์                                                                                       |    |
|   | การเรียกใช้แอพพ ์ กล้อง                                                                               | 54 |
|   | การใช้กล <sup>ั</sup> องในครั้งแรก                                                                    | 54 |
|   | คุณสมบัติกล <sup>้</sup> องขั้นสูง                                                                    | 58 |
|   | การใช้แกลเลอรี่                                                                                       | 61 |
|   | การดูใฟล <sup>ั</sup> จากเครือข่ายส <i>ั</i> งคมหรือที่เก็บข <i>้</i> อมูลบนคลาวด <sup>์</sup> ของคุณ | 61 |
|   | การดูตำแหน่งภาพถ่าย                                                                                   | 62 |
|   | การแ <sup>้</sup> ชร <sup>์เ</sup> ไฟล <sup>์</sup> จากแกลเลอรี่                                      | 63 |
|   | การลบใฟล <sup>์</sup> จากแกลเลอรี่                                                                    | 63 |
|   | การแก <sup>้</sup> ไขภาพ                                                                              | 63 |
| 7 | เชื่อมต่อตลอดเวลา                                                                                     |    |
|   | เครือข่ายมือถือ                                                                                       | 64 |
|   | การเปิดทำงานเครือข่ายมือถือ                                                                           | 64 |
|   | Wi-Fi                                                                                                 | 64 |
|   | การเปิดทำงาน Wi−Fi                                                                                    | 64 |
|   | การเชื่อมต่อใปยังเครือข่าย Wi–Fi                                                                      | 65 |
|   | การปิดทำงาน Wi–Fi                                                                                     | 65 |
|   | Bluetooth <sup>®</sup>                                                                                | 65 |
|   | การเปิดทำงาน Bluetooth®                                                                               | 65 |
|   | การจับคู่ASUS Phone ของคุณกับอุปกรณ <sup>®</sup> Bluetooth®                                           | 66 |
|   | การเลิกจับคู่ASUS Phone ของคุณจากอุปกรณ์ Bluetooth®                                                   | 66 |
|   | การแชร์อินเทอร์เน็ต                                                                                   | 67 |
|   | ฮอตสปอต Wi-Fi                                                                                         | 67 |
|   | การเชื่อมโยงเครือข่ายด <sup>ั</sup> วยบลูทูธ                                                          | 68 |
| 8 | การเดินทางและแผนที่                                                                                   |    |
|   | สภาพอากาศ                                                                                             |    |
|   | การเรียกใช้แอป Weather (สภาพอากาศ)                                                                    | 69 |
|   | หน <sup>้</sup> าจอโฮมของ สภาพอากาศ                                                                   | 70 |
|   | นาฬ์กา                                                                                                | 71 |
|   |                                                                                                    |    |

การเรียกใช้ นาฬิกา......71

| นาพึกาปลุก  | 72 |
|-------------|----|
| การจับเวล่า | 72 |
| การตั้งเวลา | 73 |

# 9 Zen ทุกหนแห่ง

| เครื่องมือ Zen พิเศษ                   |    |
|----------------------------------------|----|
| ใฟฉาย                                  | 74 |
| Power & Boost (พลังงานและการเร่งเพิ่ม) | 76 |
| เครื่องคิดเลข                          | 77 |
| เครื่องบันทึกเสียง                     |    |
| ตัวจัดการมือถือ                        |    |

# 10 บำรุงรักษา Zen

| การทำให้อุปกรณ์ของคุณทันสมัยอยู่ตลอดเวลา |  |
|------------------------------------------|--|
| การอัพเดตระบบของคุณ                      |  |
| ที่เก็บข้อมล                             |  |
| สำรองและรีเซ็ต                           |  |
| การรักษาความปลอดภัยASUS Phone ของคุณ     |  |

#### ภาคผนวก

| ประกาศ85 |
|----------|
|----------|

# พื้นฐาน

# 1

# ยินดีต้อนรับ!

ส้มผัสความง่ายของระบบติดต่อผู้ใช้ ASUS Zen UI ที่เรียนรู้การใช้งานใด้เอง!

ระบบติดต่อผู้ใช้ ASUS Zen UI

เป็นระบบที่มี้ความสวยงามและใช้งานง่ายที่ออกแบบมาเฉพาะสำหรับASUS Phone ระบบนี้มีแอป พิเศษต่าง ๆ มากมาย ชึ่งรวมอยู่ในเครื่องหรือมาพร้อมกับแอปอื่น ๆ เพื่อตอบสนองความต้องการเฉพาะตัวของคุณ และทำให้ชีวิต คุณง่ายขึ้น ในขณะเดียวกันก็ช่วยให้คุณสนุกสนานกับการใช้ASUS Phone ของคุณด้วย

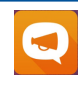

#### <u>การสนับสนุนของ ASUS</u>

์คันหาคำตอบใด้จาก FAQs (คำถามที่พบบ่อย) หรือแสดงความคิดเห็นของคุณใน กระดานสนทนาสำหรับผู้ใช้

| _ |
|---|
| 0 |
|   |

#### <u>Camera (กล้อง)</u>

์จับภาพเหตุการณ์ที่มีค่าเหล่านั้นเป็นภาพและวิดีโอคุณภาพสูงที่สวยงาม ด้วยเทคโนโลยี PixelMaster

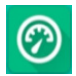

#### Mobile Manager (ตัวจัดการมือถือ)

้มีอินเตอร์เฟสแบบเบ็ดเสร็จสำหรับแอปต่าง ๆ ที่ใด้รับการออกแบบเพื่อเพิ่มประสิทธิภาพ การทำงานของอุปกรณ์ จัดการพลังงานของโทรศัพท์ การใช้งานที่จัดเก็บข้อมูลและการ แจ้งเดือนของระบบ

หมายเหตุ: การมีแอป ASUS Zen UIให้ใช้นั้นแตกต่างกันในแต่ละภูมิภาคและรุ่นASUS Phone แตะ ■■■ จากหน้าจอโฮมของคุณ เพื่อตรวจสอบแอปที่มีบนASUS Phone ของคุณ

# เตรียม ASUS Phone ให้พร้อมใช้งาน!

# ้ส่วนต่าง ๆ และคุณสมบัติV

หยิบอุปกรณ์ของคุณขึ้นมา และปล่อยให้เครื่องทำงานสักครู่หนึ่ง

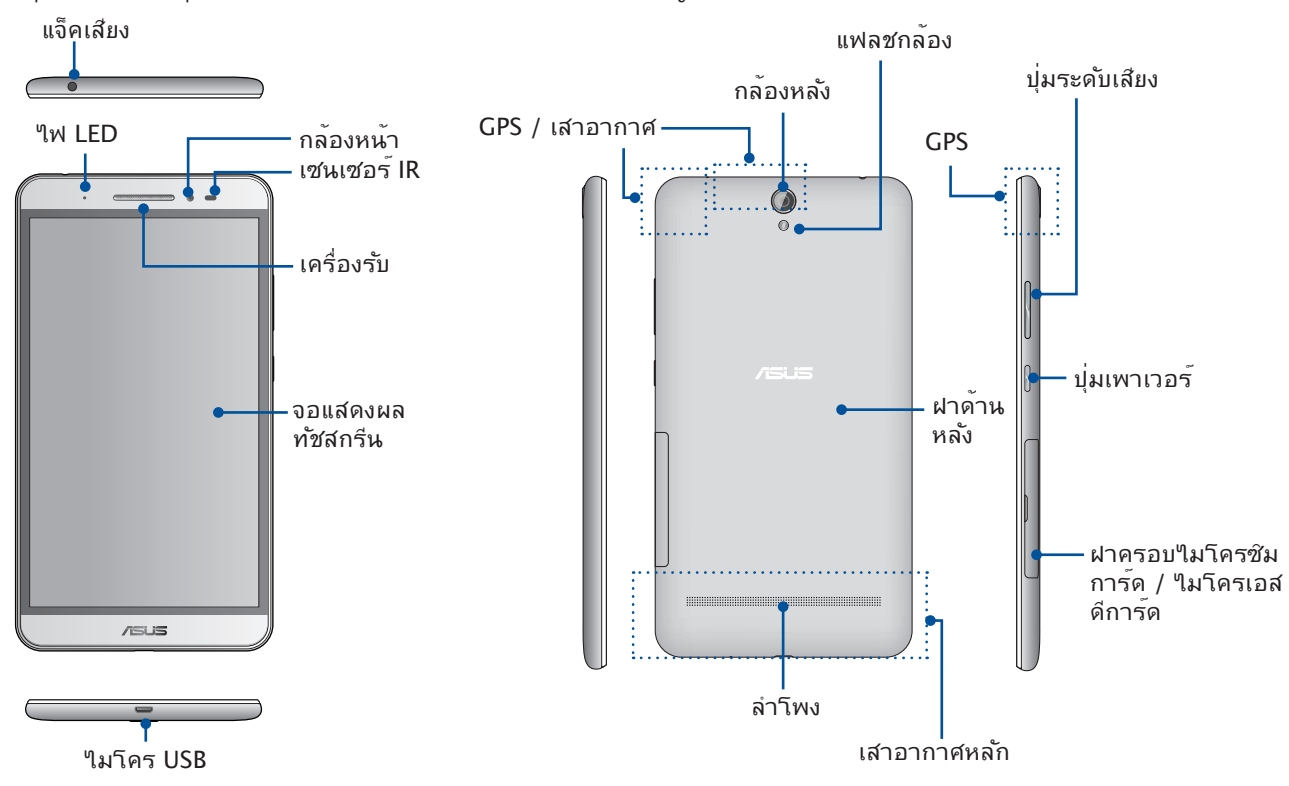

#### คำเตือน!

- เพื่อหลีกเลี่ยงปัญหาการเชื่อมต่อเครือข่ายและแบตเตอรี่:
  - ห้ามวางสติ๊กเกอร์แม่เหล็กบนพื้นที่เสาอากาศ
  - ห้ามใช้กรอบ/เคสป้องกันแบบแม่เหล็กบน ASUS Phone ของคุณ
  - ห้ามใช้มือหรือวัตถุอย่างอื่นปิดบังพื้นที่เสาอากาศขณะที่ใช้งานฟังก์ชันบางอย่างเช่น การโทรออก หรือการใช้งานการเชื่อมต่อมือถือ
- เราขอแนะน่าให้คุณใช้ฟิล์มกันรอยที่เข้ากันใด้กับ ASUS การใช้งานฟิล์มกันรอยที่เข้ากันไม่ใด้กับ ASUS อาจเป็นเหตุเซ็นเซอร์ ASUS Phone ของคุณทำงานผิดปกติ

#### หมายเหตุ:

- ถอดฝาด้านหลังออกเพื่อให้เห็นสล็อตไม โคร SIM คู่และไมโคร SD การ์ด
- สล็อตใมโคร SIM การ์ดสนับสนุนแถบ ความถี่เครือข่าย GSM/GPRS/EDGE, และ WCDMA/HSPA+
- สล็อตใมโคร SD การ์ดสนับสนุนรูปแบบใมโคร SD, ใมโคร SDHC และใมโคร SDXC การ์ด

#### สำคัญ:

- เราใม่แนะนำให้ดิดฟิล์มป้องกันหน้าจอ เนื่องจากจะรบกวนการทำงานของพร็อกซิมิตี้เซนเซอร์ ถ้าคุณต้องการติดฟิล์ม ป้องกันหน้าจอ ให้แน่ใจว่าฟิล์มไม่ขวางกันการทำงานของพร็อกซิมิตี้เซนเซอร์
- รักษาอุปกรณ์ให้แห้งตลอดเวลา โดยเฉพาะอย่างยิ่งบริเวณทัชสกรีน น้ำหรือของเหลวอื่น สามารถทำให้ทัชสกรีน ทำงานผิดพลาดใด้
- ให้แน่ใจว่าฝาปิดช่องใส่ไมโคร SIM/การ์ดหน่วยความจำปิดอยู่ตลอดเวลาในขณะที่ใช้งาน หรือถืออุปกรณ์
- 8 บทที่ 1: พื้นฐาน

# การติดตั้งใมโคร SIM การ<sup>์</sup>ด

ใมโคร SIM การ์ด (โมดูลระบุตัวตนของผู้สมัครใช้บริการ) เก็บข้อมูลต่าง ๆ เช่น หมายเลขโทรศัพท์มือถือของคุณ รายชื่อ ข้อความ และข้อมูลอื่น ๆ ซึ่งใช้สำหรับการเข้าถึงไปยังเครือข่ายมือถือ

ASUS Phone ของคุณมาพร<sup>้</sup>อมกับสล็อตใส่ไมโคร SIM การ<sup>ั</sup>ดสองสล็อต ซึ่งอนุญาตให<sup>ั</sup>คุณตั้งค่า และใช้บริการเครือขายมือถือสองอย่าง โดยไม่ต้องถืออุปกรณ์มือถือสองเครื่องไปพร<sup>ั</sup>อมกัน

#### ข้อควรระวัง:

- อุปกรณ์นี้ใด้รับการออกแบบสำหรับใช้ใมโคร SIM การ์ดที่ใด้รับการรับรองโดยผู้ให้บริการมือถือเท่านั้น
- เรา"ไม่แนะนำให้ใส่ SIM การ์ดที่ทำการตัดเองลงในสล็อต" ไมโคร SIM การ์ด
- ปิดอุปกรณ์ของคุณก่อนที่จะใส่ไมโคร SIM การ์ด
- ใช้ความระมัดระวังเป็นพิเศษในขณะที่จัดการใมโคร SIM การ์ด ASUS ใม่รับผิดชอบถึงความสูญเสีย หรือความเสียหายใด ๆ ที่เกิดขึ้นกับใมโคร SIM การ์ดของคุณ
- อย่าใส่การ์ดหน่วยความจำลงในสล็อตใมโคร SIM การ์ด! ถ้าเกิดเหตุการณ์ที่มีการใส่การ์ดหน่วยความจำลงในสล็อต ใมโคร SIM การ์ด ให้ส่งอุปกรณ์ของคุณใปยังผู้ให้บริการที่ใด้รับการรับรองจาก ASUS

#### ในการติดตั้งใมโคร SIM การ<sup>ั</sup>ด:

- 1. ปิดอุปกรณ์ของคุณ
- 2. คันหาร่องที่มุม ขวาล่างของ โทรศัพท์ ASUS ของคุณ

**ข้อควรระวัง!** ใช้ความระม**ั**ดระว**ั**งในขณะที่คุณแงะเปิดฝา

3. เบิดใมโครซิมการ์ด / ใมโครเอสดีการ์ด

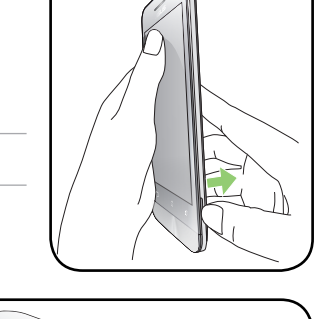

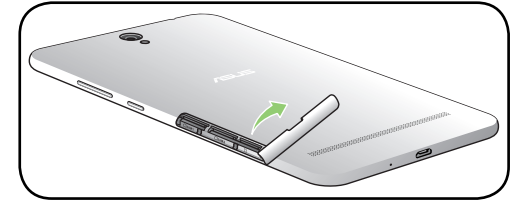

4. เสียบใมโครซิมการ<sup>ั</sup>ดในช่องใส่ใมโครซิมการ<sup>ั</sup>ด

#### ข้อควรระวัง!

- อย่าใช้เครื่องมือที่มีคมหรือตัวทำละลายบน อุปกรณ์ของคุณเพื่อหลีกเลี่ยงรอยขีดข่วน บนอุปกรณ์.
- ใช้เฉพาะใมโครชิมการ์ดที่ใด้มาตรฐานบน ASUS Phone ของคุณ ตัวดัดแปลงนาโนชิมการ์ดเป็นใม โครชิมการ์ด หรือชิมการ์ดที่ตัดแต่งอาจใม่พอดีกับ ASUS Phone ของคุณ หรือ ASUS Phone อาจใม่ สามารถตรวจจับชิมการ์ดใด้
- ห้ามติดตั้งตัวดัดแปลงนาโนซิมการ์ดเปล่าเป็น ใมโครซิมการ์ดเข้าไปในช่องใส่ไมโครซิม การ์ดเพื่อหลีกเลี่ยงความเสียหายที่ไม่สามารถ แก้ไขได้

**สิ่งสำคัญ:** ทั้งช่องใส่ไมโคร SIM การ์ดรองรับแถบความถี่เครือข่าย 3G/2G แต่มีการ์ดไมโครชิมหนึ่งอันเท่านั้นที่สามารถเชื่อมต่อ กับบริการ 3G WCDMA ในแต่ละครั้ง

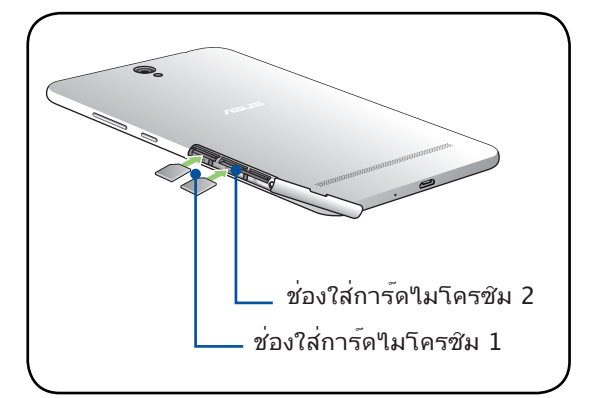

#### การถอดใมโคร SIM การ<sup>ั</sup>ด

้ข้อดวรระวัง: ใช้ความระมัดระวังเป็นพิเศษในขณะที่จัดการใมโคร SIM การ์ด ASUS ใม่รับผิดชอบถึงความสูญเสีย หรือความเสียหายใด ๆ ที่เกิดขึ้นกับใมโคร SIM การ์ดของคุณ

ในการถอดใมโคร SIM การ<sup>์</sup>ด:

- 1. ปิดอุปกรณ์ของคุณ
- 2. คันหาร่องที่มุม ขวาล่างของ โทรศัพท์ ASUS ของคุณ

ข้อควรระวัง! ใช้ความระมัดระวังในขณะที่คุณแงะเปิดฝา

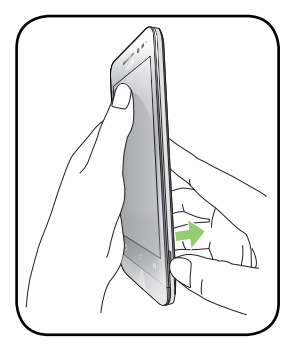

3. เบิดใมโครซิมการ์ด / ใมโครเอสดีการ์ด

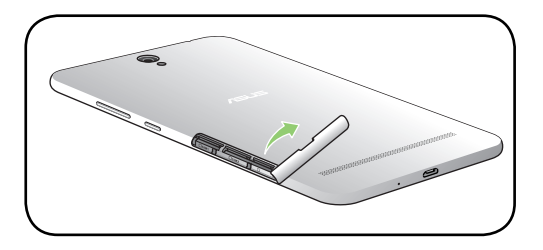

- 4. ถอดใมโครซิมการ์ดออกจากช่องใส่ใมโครซิมการ์ด
- 5. เบิดฝาครอบใมโครซิมการ์ด/ใมโครเอสดีการ์ด

ข้อดวรระวัง! อย่าใช้เครื่องมือที่มีคมหรือตัวทำ ละลายบนอุปกรณ์ของคุณเพื่อหลีกเลี่ยงรอยขีด ข่วนบนอุปกรณ์.

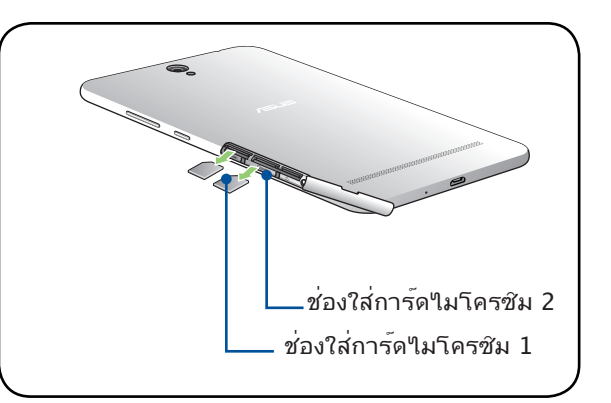

# ในการติดตั้งการ์ดหน่วยความจำ

ASUS Phone ของคุณรองรับการ์ดหน่วยความจำ MicroSD™, MicroSDHC™ และ MicroSDXC™

#### หมายเหตุ:

- ASUS Phone รองรับ MicroSDXC™ ที่มีหน่วยความจำสูงสุดถึง 128GB
- การ์ดหน่วยความจำบางอย่างอาจใช้งานไม่ได้กับ ASUS Phone ของคูณ ให้แน่ใจว่าคุณใช้เฉพาะการ์ดหน่วย ความจำที่ใช้งานด้วยกันได้ เพื่อป้องกันข้อมูลสูญหาย หรือความเสียหายต่ออุปกรณ์หรือการ์ดหน่วยความจำของคุณ หรือทั้งสองอย่าง

#### ข้อควรระวัง!

- ใช้ความระมัดระวังเป็นพิเศษในขณะที่จัดการกับการ์ดหน่วยความจำ ASUS ใม่รับผิดชอบถึงการที่ข้อมูลสูญหาย หรือความเสียหายใด ๆ ที่เกิดขึ้นกับการ์ดหน่วยความจำของคุณ
- อย่าใส่ไมโคร SIM การ์ดลงในสล็อตใส่การ์ดหน่วยความจำ! ถ้าเกิดเหตุการณ์ที่มีการใส่ไมโคร SIM การ์ดลงในสล็อตใส่การ์ดหน่วยความจำ ให้ส่งอปกรณ์ของคณไปยังผู้ให้บริการที่ได้รับการรับรองจาก ASUS

ในการติดตั้งการ์ดหน่วยความจำ:

- 1. ปิดอุปกรณ์ของคุณ
- 2. คันหาร่องที่มุม ขวาล่างของ โทรศัพท์ ASUS ของคุณ

ข้อดวรระวัง! ใช้ความระมัดระวังในขณะที่คุณแงะเปิดฝา

3. เปิดใมโครซิมการ์ด / ใมโครเอสดีการ์ด

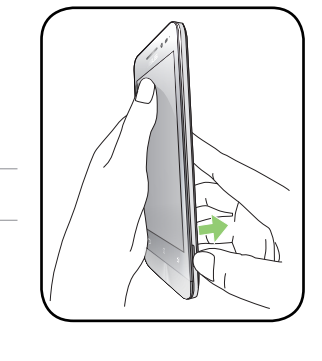

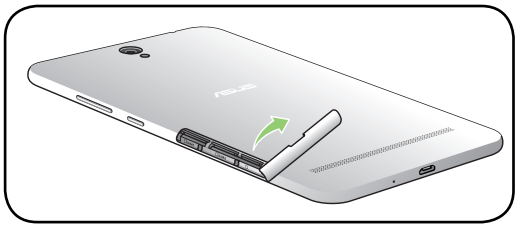

4. ใส่ใมโคร SD การ<sup>ั</sup>ดลงในใมโคร SD การ<sup>ั</sup>ดสล็อต

ข้อดวรระวัง! อย่าใช้เครื่องมือที่มีคมหรือ ตัวทำละลาย บนอุปกรณ์ของคุณเพื่อ หลีกเลี่ยงรอยขีดข่วนบนอุปกรณ์

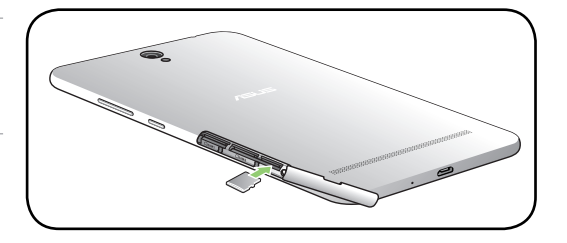

#### การถอดการ์ดหน่วยความจำ

#### ข้อควรระวัง!

- ใช้ความระมัดระวังเป็นพิเศษในขณะที่จัดการกับการ์ดหน่วยความจำ ASUS
   ใม่รับผิดชอบถึงการที่ข้อมูลสูญหาย หรือความเสียหายใด ๆ ที่เกิดขึ้นกับการ์ดหน่วยความจำของคุณ
- นำการ์ดหน่วยความจำออกอย่างเหมาะสม เพื่อถอดการ์ดออกจากอุปกรณ์อย่างปลอดภัย ในการนำการ์ดหน่วยความ จำออก ใปที่ หน้าจอโฮม > All Apps (แอพพ์ทั้งหมด) > Settings (การดังค่า) > Storage (ที่เก็บข้อมูล) > Unmount external storage (เลิกเมาต์ที่เก็บข้อมูลภายนอก)

ในการถอดการ ์ดหน่วยความจำ:

- 1. ปิดอุปกรณ์ของคุณ
- 2. คันหาร่องที่มุม ขวาล่างของ โทรศัพท์ ASUS ของคุณ

ข้อดวรระวัง! ใช้ความระมัดระวังในขณะที่คุณแงะเปิดฝา

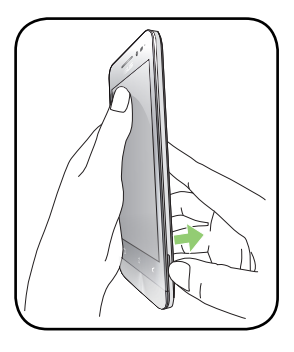

3. เปิดใมโครซิมการ์ด / ใมโครเอสดีการ์ด

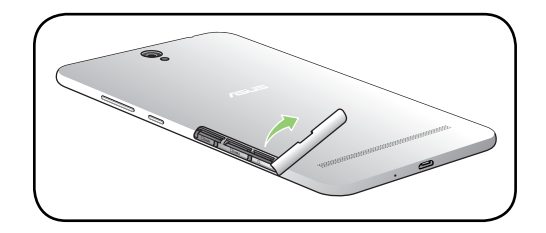

4. ถอดการ<sup>ั</sup>ด microSD ออกจากช่องใส่การ<sup>ั</sup>ด microSD

ข้อดวรระวัง! อย่าใช้เครื่องมือที่มีคมหรือ ตัวทำละลายบน อุปกรณ์ของคุณเพื่อหลีกเลี่ยงรอยขีดข่วนบนอุปกรณ์

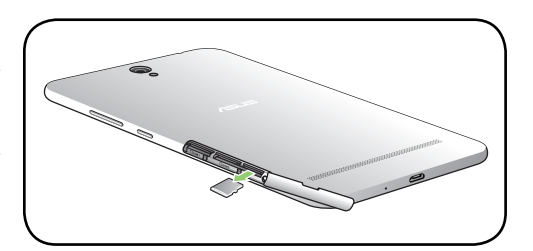

# การชาร์จ ASUS Phone ของคุณ

ASUS Phone ของคุณมีการชาร<sup>ั</sup>จพล**ั**งงานมาแล<sup>ั</sup>วบางส่วน แต่คุณต้องชาร<sup>ั</sup>จพลังงานให้เต็มก่อนที่จะใช้งานในครั้งแรก อ่านข้อสังเกตและข้อควรระวังที่สำคัญต่อไปนี้ ก่อนที่จะชาร<sup>ั</sup>จอุปกรณ์ของคุณ

#### สำคัญ:

- ใช้เฉพาะอะแดปเตอร์ AC และสายเคเบิลใมโคร USB ที่มาพร้อมเครื่องเพื่อชาร์จ ASUS Phone ของคุณเท่านั้น การใช้อะแดปเตอร์เพาเวอร์ AC และสายเคเบิลอื่นอาจทำให้อุปกรณ์ของคุณเสียหายใด้
- ลอกฟิล์มป้องกันบนอะแดปเตอร์เพาเวอร์ AC และสายเคเบิลใมโคร USB ออกก่อนที่จะใช้กับอุปกรณ์ของคุณ
- ให้แน่ใจว่าเสียบอะแดปเตอร์เพาเวอร์ AC เข้ากับเต้าเสียบใฟฟ้าที่ใช้งานด้วยกันใด้ คุณสามารถเสียบอะแดปเตอร์เพา เวอร์ AC เข้ากับเต้าเสียบใฟฟ้าที่มีแรงดัน 100~240 V
- แรงดันใฟฟ้าเอาต์พุตของอะแดปเตอร์เพาเวอร์ AC สำหรับอุปกรณ์นี้คือ DC 5.2V, 1A.
- เมื่อใช้ ASUS Phone ในขณะที่เครื่องเสียบอยู่กับเต้าเสียบใฟฟ้า เต้าเสียบใฟฟ้าต้องอยู่ใกลักับอุปกรณ์ของคุณและ สามารถเข้าถึงใด้ง่าย
- เพื่อประหยัดใฟฟ้า ให้ถอดปลั๊กอะแดบเตอร์เพาเวอร์ AC ออกจากเต้าเสียบใฟฟ้าเมื่อใม่ใด้ใช้งาน
- อย่าวางวัตถุที่หนักทับบน ASUS Phone ของคุณ

#### ข้อควรระวัง!

- ในขณะที่ชาร์จ เครื่อง ASUS Phone สามารถอุ่นขึ้นใด้ นี่เป็นอาการปกติ อย่างใรก็ตาม ถ้าอุปกรณ์ของคุณร้อนขึ้นอย่าง ผิดปกติ ให้ถอดสายเคเบิลไมโคร USB ออกจากอุปกรณ์ของคุณ และส่งอุปกรณ์ รวมทั้งอะแดปเตอร์เพาเวอร์ AC และสายเคเบิลไปยังผู้ให้บริการที่ใด้รับการรับรองของ ASUS
- เพื่อป้องกันความเสียหายที่จะเกิดกับ ASUS Phone, อะแดปเตอร์ AC หรือสายเคเบิล USB ของคุณ ให้แน่ใจว่าสายเคเบิลใมโคร USB, อะแดปเตอร์ AC และอุปกรณ์ของคุณเชื่อมต่อกันอย่างเหมาะสมก่อนที่จะชาร์จ

ในการชาร<sup>ั</sup>จ ASUS Phone ของคุณ:

- 1. เชื่อมต่อสายเคเบิลใมโคร USB เข้ากับอะแดปเตอร์เพาเวอร์ AC
- 2. เชื่อมต่อสายเคเบิลใมโคร USB เข้ากับ ASUS Phone ของคุณ
- เสียบอะแดปเตอร์เพาเวอร์ AC เข้ากับเต้าเสียบใฟฟ้าที่มีสายดิน

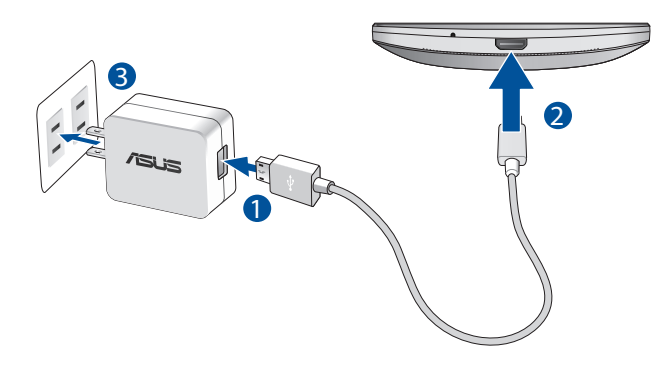

#### สำคัญ:

- เมื่อใช้ ASUS Phone ในขณะที่เครื่องเสียบอ ยู่กับเต้าเสียบใฟฟ้า เต้าเสียบใฟฟ้าที่ต่อสา ยดินต้องอยู่ใกลักับเครื่องและเข้าถึงใด้ง่าย
- ในขณะที่ชาร์จ ASUS Phone ของคุณผ่านทางคอมพิวเตอร์ ให้แน่ใจว่าคุณเสียบสายเค เบิลใมโคร USB เข้ากับพอร์ต USB 2.0 / USB 3.0 ของคอมพิวเตอร์ของคุณ
- หลีกเลี่ยงการชาร์จ ASUS Phone ของคุณใ นสภาพแวดล้อมที่มีอุณหภูมิสูงเกิน 35℃ (95°F).
- ชาร์จ ASUS Phone ของคุณเป็นเวลาแปด (8)
   ชั่วโมงก่อนที่จะใช้เครื่องในโหมดแบตเตอรี่เป็นครั้งแรก
- สถานะของพลังงานแบตเตอรี่ ถูกระบุด้วยใอคอนต่อใปนี้:

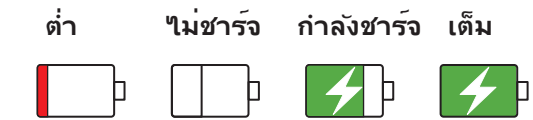

#### ข้อสังเกต:

- ใช้เฉพาะอะแดปเตอร์เพาเวอร์ที่มา พร้อมกับอุปกรณ์ของคุณเท่านั้น การใช้อะแดปเตอร์เพาเวอร์อื่นอาจทำ ให้อุปกรณ์ของคุณเสียหายใด้
- การใช้อะแดปเตอร์เพาเวอร์และ สายเคเบิลสัญญาณของ ASUS Phone ที่มาพร้อมเครื่องเพื่อเชื่อมต่อ ASUS Phone ของคุณเข้ากับเต้าเสียบใฟฟ้า เป็นวิธีที่ดีที่สุดในการชาร์จ ASUS Phone ของคุณ
- ช่วงแรงดันใฟฟ้าขาเข้าระหว่าง เต้าเสียบที่ผนังและอะแดปเตอร์นี้คือ AC 100V 240V แรงดันใฟฟ้าเอาต์พุต ผ่านสายเคเบิลใมโคร USB คือ DC 5.2V, 1A
- 4. เมื่อชาร<sup>ั</sup>จเต็มแล<sup>้</sup>ว ถอดสายเคเบิล USB ออกจาก ASUS Phone ก่อนที่จะถอดปลั๊กอะแดปเตอร์เพาเวอร์ AC ออกจากเต้าเสียบใฟฟ้า

#### หมายเหตุ:

- คุณสามารถใช้อุปกรณ์ของคุณในขณะที่ชาร์จูได้ แต่อาจทำให้เวลาในการชาร์จอุปกรณ์จนเต็มนานขึ้น
- การชาร์จอุปกรณ์ของคุณผ่านพอร์ต USB ของคอมพิวเตอร์อาจใช้เวลานานกว่าในการชาร์จอุปกรณ์ให้เต็ม
- ถ้าคอมพิวเตอร์ของคุณใม่ใด้จ่ายกำลังที่ใฟเพียงพอสำหรับการชาร์จผ่านพอร์ต USB ให้ชาร์จ ASUS Phone ของคุณโดยใช้อะแดปเตอร์เพาเวอร์ AC ที่เสียบเข้ากับเต้าเสียบไฟฟ้าแทน

# การเปิดหรือปิดเครื่อง ASUS Phone

#### การเปิดอุปกรณ์ของคุณ

ในการเปิดอุปกรณ์ของคุณ ให้กดปุ่มเพาเวอร์ค้างใว้ จนกระทั่งอุปกรณ์ของคุณส้น และเริ่มต้นทำงาน

#### การปิดอุปกรณ์ของคุณ

ในการปิดอุปกรณ์ของคุณ:

- ถ้าหน้าจอของคุณดับอยู่ ให้กดปุ่มเพาเวอร์ เพื่อเปิดขึ้นมา ถ้าหน้าจอของคุณล็อค ให้ปลดล็อคหน้าจออุปกรณ์
- กดปุ่มเพาเวอร์ค้างใว้ จากนั้นเมื่อระบบถาม ให้แทป Power off (ปิดเครื่อง) จากนั้นแทป OK (ตกลง)

#### **โหมดส**ลีป

ในการสั่งให้อุปกรณ์ของคุณเข้าสู่โหมดสลีป กดปุ่มเพาเวอร์หนึ่งครั้ง จนกระทั่งหน้าจอดับ

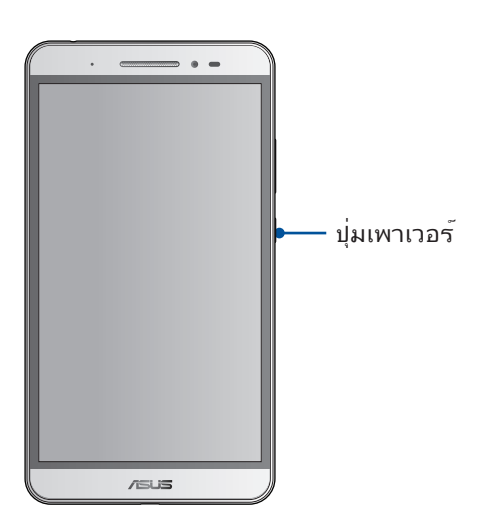

# การใช้ครั้งแรก

เมื่อคุณเบิดอุปกรณ์ASUS Phone ในครั้งแรก, ตัวช่วยสร้างการตั้งค่าจะแนะนำคุณผ่านกระบวนการตั้งค่า ทำตามขั้นตอน บนหน้าจอเพื่อเลือกภาษา, เลือกวิธีการป้อน, ตั้งค่าเครือข่ายมือถือและ Wi–Fi ของคุณ, ซิงค์บัญชี และกำหนดค่าบริการ ระบุตำแหน่งของคุณ

#### แอคเคาท<sup>์</sup> Google

การใช้แอคเคาท<sup>์</sup> Google อนุญาตให<sup>ั</sup>คุณใช้คุณสมบัติต่าง ๆ เหล่านี้ของ Android OS ใด้อย่างเต็มประสิทธิภาพ:

- จัดระเบียบและดูข้อมูลทั้งหมดของคุณจากที่ใดก็ใด้
- สำรองข้อมูลทั้งหมดของคุณโดยอัตโนมัติ
- ใช้บริการ Google อย่างสะดวกสบายจากทุกสถานที่

### แอคเคาท<sup>์</sup> ASUS

การมีแอคเคาท์ ASUS ทำให้คุณสนุกสนานกับคุณสมบัติต่อไปนี้:

- ปรับแต่งบริการสนับสนุน ASUS และส่วนขยายการรับประกัน สำหรับผลิตภัณฑ์ที่ลงทะเบียน
- พื้นที่เก็บข้อมูลบนคลาวด<sup>์</sup>ฟรี 5 GB
- รับอัพเดตอุปกรณ์และเพิร์มแวร์ล่าสุด

## เทคนิคในการประหยัดพลังงานแบตเตอรี่

พลังงานแบตเตอรี่เปรียบเสมือนเส<sup>ั</sup>นชีวิตของอุปกรณ<sup>์</sup> ASUS Phone ด้านล่างเป็นเทคนิคในการประหยัดพลังงานแบตเตอรี่ บางอย่าง เพื่อช่วยประหยัดพลังงานของแบตเตอรี่บนอุปกรณ<sup>์</sup>ASUS Phone

- ปิดแอปที่กำลังทำงานทั้งหมดที่<sup>1</sup>ไม่ใช้งาน
- เมื่อไม่ได้ใช้ ให้กดปุ่มเพาเวอร์ เพื่อให้อุปกรณ์เข้าสู่โหมดสลีป
- ตั้งค่าเสียงเป็นโหมดประหยัดพลังงาน
- ลดความสว่างของจอแสดงผล
- ตั้งระดับเสียงลำโพงใว<sup>ั</sup>ที่ระดับต่ำ
- ปิดทำงานคุณสมบัติ Wi–Fi
- ปิดทำงานคุณสมบัติ บลูทูธ
- ปิดทำงานคุณสมบัติ การหมุนหน<sup>้</sup>าจออัตโนมัติ
- ปิดทำงานคุณสมบัติ ซิงค์อัตโนมัติ ทั้งหมดในอุปกรณ์ของคุณ

# การใช้หน้าจอส้มผัส

ใช้ท่าทางเหล่านี้บนหน้าจอส้มผัสเพื่อเบิดใช้แอป เข้าถึงการดั้งค่าบางอย่าง และนำทาง ASUS Phone

# การเปิดใช้งานแอปหรือการเลือกรายการ

ดำเนินการต่อไปนี้:

- หากต้องการเปิดใช้งานแอป ง่ายๆ เพียงแค่แตะที่แอป
- หากต้องการเลือกรายการเช่น แอป File Manager (ตัวจัดการใฟล์) ง่ายๆ เพียงแค่ แตะที่รายการ

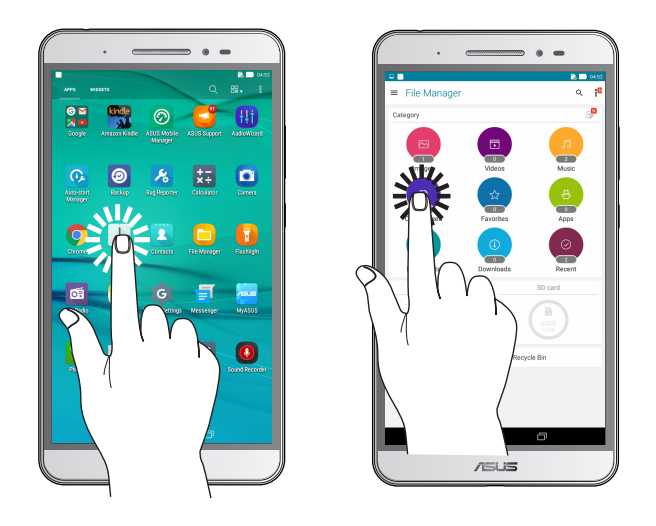

#### การย<sup>้</sup>ายหรือการลบรายการ

ดำเนินการต่อใปนี้:

- หากต้องการย้ายแอปหรือวิดเจ็ต แตะค้างใว้จากนั้นลากไปยังตำแหน่งที่ต้องการ
- หากต้องการลบแอปหรือวิดเจ็ตจาก Home screen (หน้าจอหลัก) แตะค้างไว้จากนั้นลากขึ้นไปที่ Remove

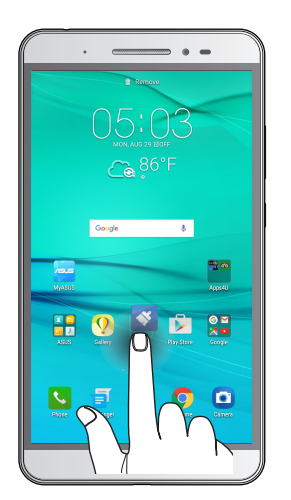

# การย้ายผ่านหน้าเพจหรือหน้าจอ

ดำเนินการต่อใปนี้:

- ปัดนิ้วของคุณใปทางขวาหรือใปทางซ้ายเพื่อสลับระหว่างหน้าจอต่างๆ หรือเพื่อ พลิกดูแกลเลอรี่ภาพคราวๆ
- เลื่อนนิ้วมือขึ้นหรือลงเพื่อตรวจสอบหน้าเว็บหรือรายการ

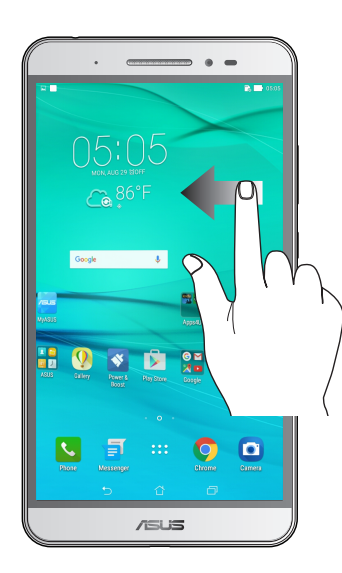

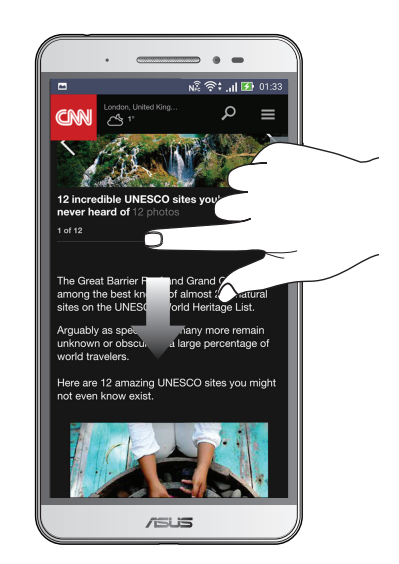

## การซูมเข้า

แยกนิ้วสองนิ้วออกจากกันบนแผงส้มผัสเพื่อซูมภาพเข<sup>้</sup>าใน Gallery (แกลเลอรึ่) หรือ Map (แผนที่) หรือซูมหน้าเว็บเข้า

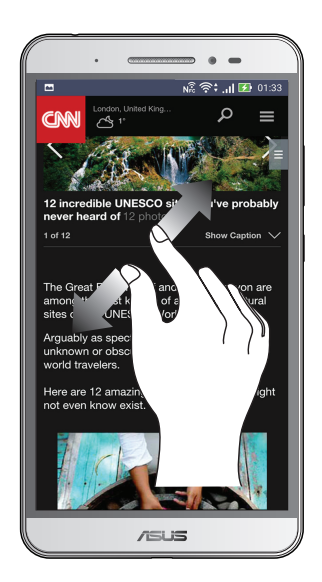

## การซูมออก

หุบนิ้วสองนิ้วเข้าหากันบนแผงส้มผัสเพื่อซูมภาพออกใน Gallery (แกลเลอรี่) หรือ Map (แผนที่) หรือซูมหน้าเว็บออก

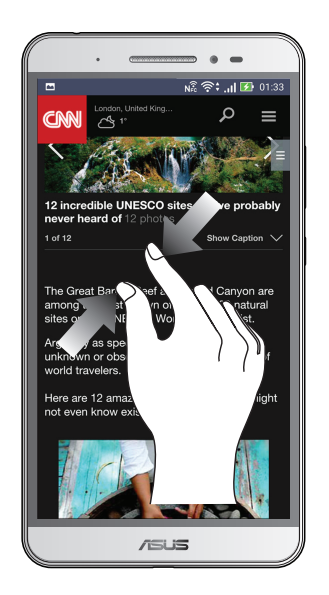

**หมายเหตุ:** คุณอาจใม่สามารถซูมเข้า/ซูมออกหน้าเว็บบางหน้าเนื่องจากหน้าเว็บเหล่านี้ใด้รับการ ออกแบบเพื่อให้เหมาะสมกับหน้าจอโทรศัพท์ของคุณโดยเฉพาะ

# หน้าจอโฮมมีทุกสิ่งที่จำเป็น

# คุณสมบัติบนโฮม Zen

#### หน<sup>้</sup>าจอโฮม

ใด<sup>้</sup>รับคำเดือนของกิจกรรมสำคัญ การอัพเดตแอพพ<sup>์</sup>และระบบ การพยากรณ<sup>์</sup>อากาศ และข<sup>้</sup>อความตัวอักษรจากผู้ที่มีความสำคัญ กับคุณจริง ๆ บนหน้าจอโฮมของคุณ

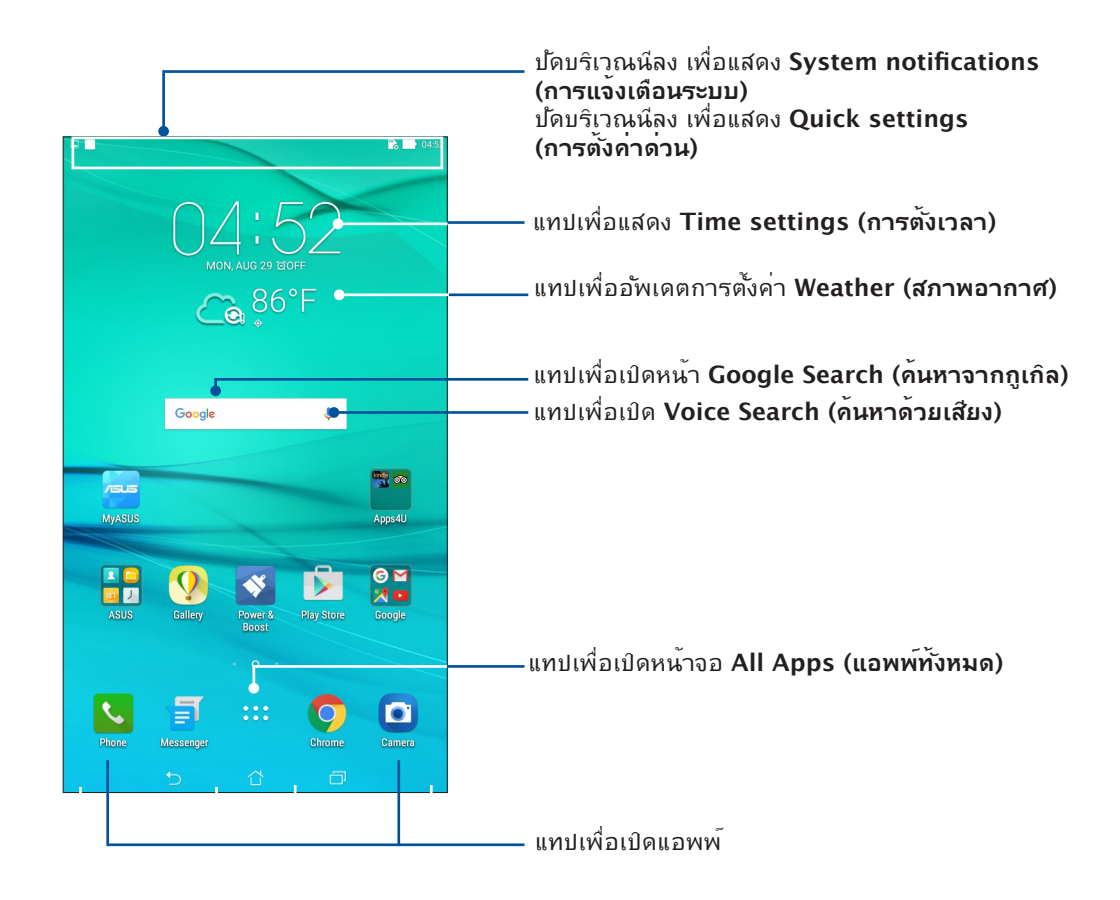

ปัดหน้าจอโฮมไปทางซ้ายหรือขวา เพื่อแสดงหน้าจอโฮมในส่วนขยาย

# การทำความเข้าใจใอคอนต่าง ๆ

ใอคอนเหล่านี้จะแสดงบนแถบสถานะ และจะแนะนำคุณถึงสถานะปัจจุบันของASUS Phone ของคุณ

| ıIİ        | <b>เครือข่ายโทรศัพท์เคลื่อนที่</b><br>แสดงความแรงสัญญาณของเครือข่ายมือถือของคุณ                                      |  |  |
|------------|----------------------------------------------------------------------------------------------------|--|--|
| 1          | <b>ู่ "มุโคร SIM การ์ด 1</b><br>แสดงว่ามีใมโคร SIM การ <sup>์</sup> ดเสียบอยู่ในสล็อต'เมโคร SIM การ <sup>ั</sup> ด 1 |  |  |
| 2          | <b>ใมโคร SIM การ์ด 2</b><br>แสดงว่ามีใมโคร SIM การ <sup>์</sup> ดเสียบอยู่ในสล็อตใมโคร SIM การ <sup>์</sup> ด 2      |  |  |
|            | <b>หมายเหตุ:</b> ถ้าใอคอน SIM การ์ดแสดงเป็นสีเขียว<br>หมายความว่าการ์ดนั้นถูกตั้งค่าเป็นเครือข่ายที่เลือกใช้         |  |  |
|            | ี้ <mark>ข้อความ</mark><br>แสดงว่าคุณมีข <b>้อความที่ย</b> ังใม่ใด <b>้อ่าน</b>                                      |  |  |
| (i:        | Wi−Fi<br>ใอคอนนี้แสดงความแรงสัญญาณของการเชื่อมต่อ Wi−Fi ของคุณ                                                       |  |  |
| *          | <b>ບລູກູຣ</b><br>ແสดงว่าบลูทูธเปิดอยู่                                                                               |  |  |
| G          | <b>ซิงค์อัตโนมัติ</b><br>แสดงว่าการซิงค <sup>์</sup> อัตโนม <i>ั</i> ติถูกเปิดใช <i>้</i> งานอยู่                    |  |  |
| <b>5</b> 7 | <b>อายุแบตเตอรี่</b><br>ใอคอนนี้แสดงสถานะแบตเตอรี่ของASUS Phone ของคุณ                                               |  |  |
|            | <b>้ "มโคร SD การ์ด</b><br>"ใอคอนนี้แสดงว่ามี"ไมโคร SD การ <sup>์</sup> ดเสียบอยู่ในASUS Phone ของคุณ                |  |  |
|            | <mark>ภาพถ่ายหน้าจอ</mark><br>ใอคอนนี้แสดงว่าคุณใด <b>้จ</b> ับภาพหน้าจอของASUS Phone ของคุณ                         |  |  |
| *          | <b>โหมดเครื่องบิน</b><br>ใอคอนนี้แสดงว่าASUS Phone ของคุณอยู่ในโหมดการบิน                                            |  |  |
| $\bigcirc$ | <b>ฮอตสปอต Wi−Fi</b><br>ใอคอนนี้แสดงว่า Wi−Fi ฮ็อตสป์อตของASUS Phone ของคุณเบิดทำงาน                                 |  |  |
| 14         | <b>โหมดปิดเสียง</b><br>ใอคอนนี้แสดงว <b>่าโหมดปิดเสียง เปิดทำงาน</b>                                                 |  |  |
| ı [] ı     | <b>โหมดสั่น</b><br>แสดงว่าโหมดสั่น เปิดทำงาน                                                                         |  |  |
| ↓          | <b>สถานะการดาวน์โหลด</b><br>ใอคอนนี้แสดงสถานะการดาวน <i>์</i> โหลดของแอพพ <sup>ั</sup> หรือใฟล <i>์</i>              |  |  |

# การตั้งค่าด่วน

แผงการแจ้งเตือนการตั้งค่าด่วน เป็นการเข้าถึงด้วยแทปเดียว ใปยังคุณสมบัติใร้สายและการตั้งค่าบางอย่างของASUS Phone ของคุณ คุณสมบัติแต่ละอย่างเหล่านี้ถูกแทนที่ด้วยปุ่ม

้ในการเรียกใช้งานแผงการตั้งค่าด่วน ปัดลงจากด้านบนของหน้าจอสองครั้ง

**หมายเหตุ:** ปุ่มสีน้ำเงิน ระบุว่าคุณสมบัติกำลังเบิดใช้งานอยู่ในขณะนั้น ในขณะที่ปุ่มสีเทา เป็นการระบุว่าคุณสมบัติถูกปิด ทำงาน ปุ่มสีเขียว หมายถึงยูทิลิตี้แต่ละตัวที่คุณสามารถเรียกใช้ใด้อย่างรวดเร็วผ่านหน้าจอการแจ้งเตือนการตั้งค่าด่วน

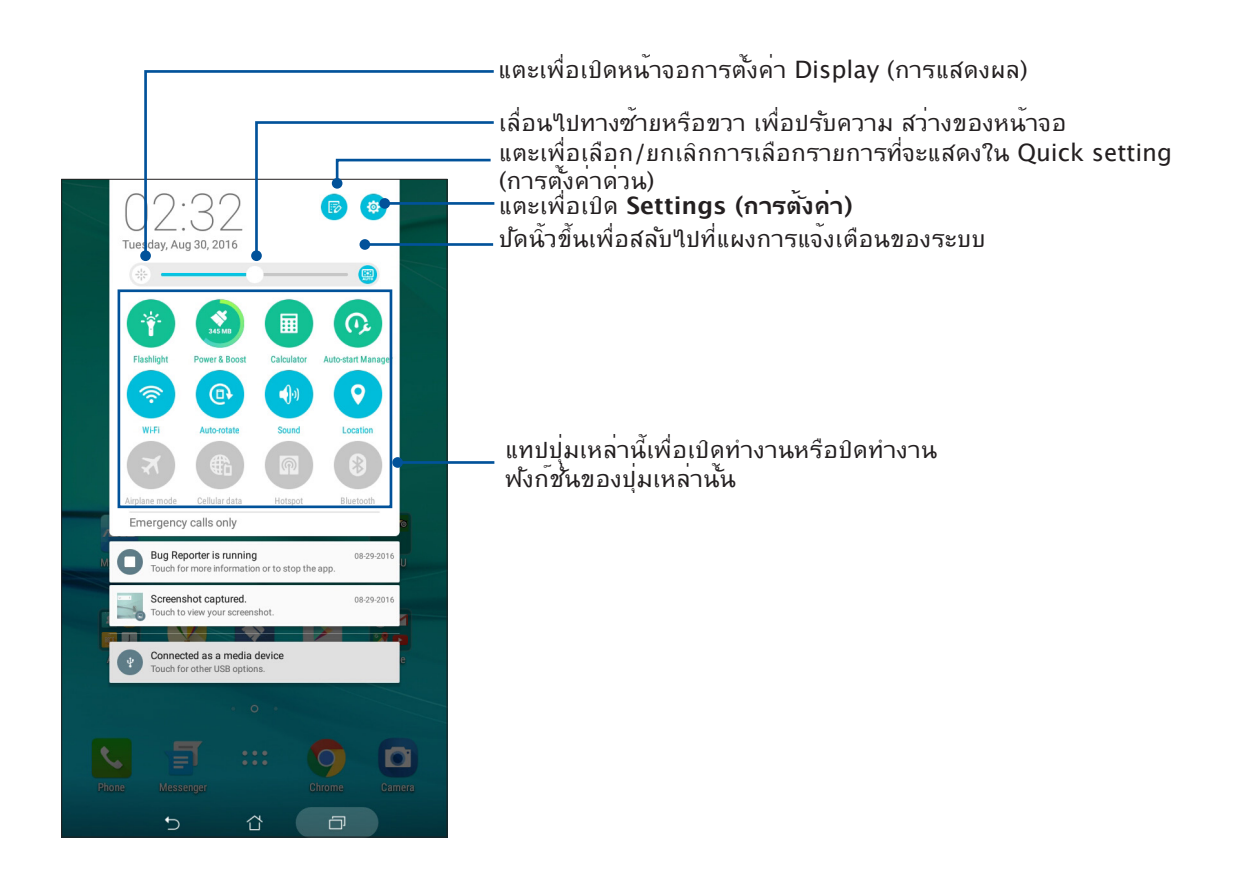

# การใช้การแจ้งเดือนระบบ

ภายในการแจ้งเตือนระบบ คุณสามารถเห็นอัพเดตที่ทำล่าสุด และการเปลี่ยนแปลงของระบบที่ทำ บนASUS Phone ของคุณ

วิธีการเปิดแผงการแจ้งเตือนระบบ ให้ปัดจากมุมซ้ายบนของASUS Phone ของคุณลงด้านล่าง

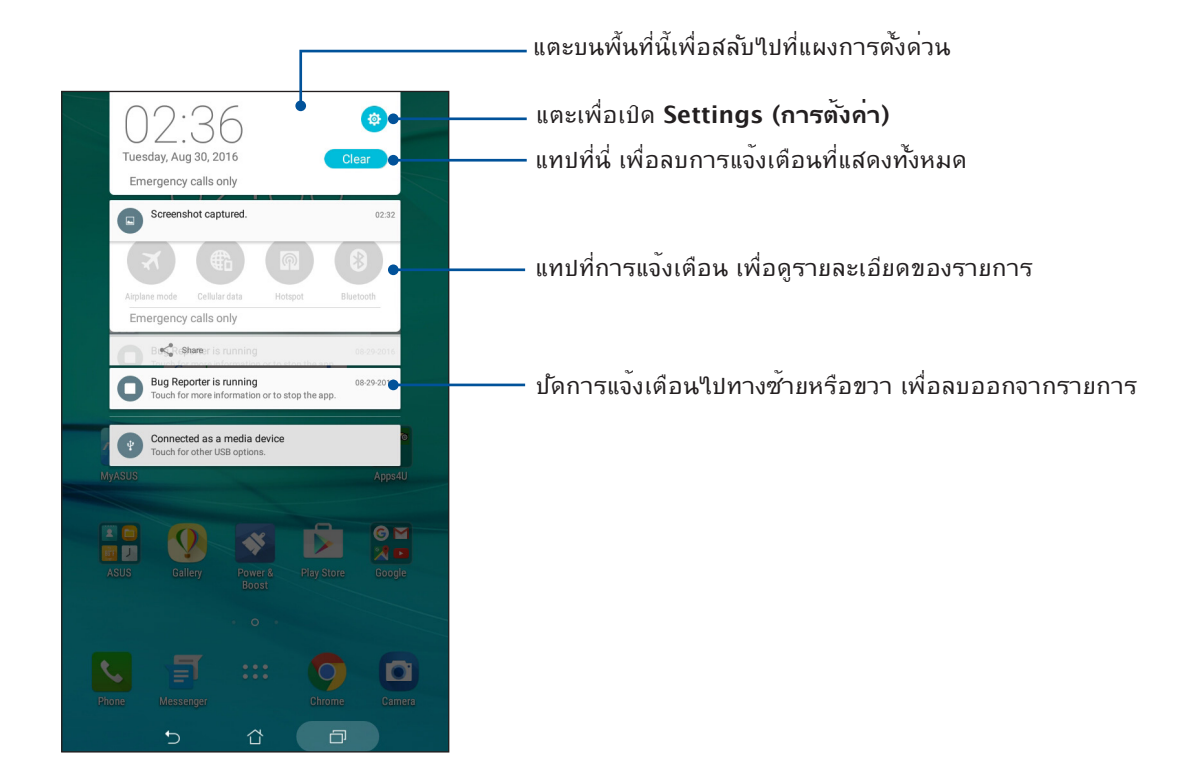

# การปรับแต่งหน้าจอโฮมของคุณ

ใส่ความเป็นส่วนตัวของคุณใบยังหน้าจอโฮมของคุณ เลือกดีใชน์ที่ดึงดูดเป็นวอลเปเปอร์ เพิ่มทางลัดสำหรับเรียกใช้แอพพ์ โปรดของคุณอย่างรวดเร็ว และเพิ่มวิดเจ็ตเพื่อดูข้อมูลสำคัญต่าง ๆ อย่างรวดเร็ว นอกจากนี้ คุณยังสามารถเพิ่มหน้ามาก ขึ้น เพื่อที่คุณสามารถเรียกใช้หรือดูแอพพ์หรือวิดเจ็ตอย่างรวดเร็วบนหน้าจอโฮมของคุณมากขึ้นใด้ด้วย

ในการเรียกใช้งานการจัดการหน้าจอหลัก:

- แตะบริเวณที่ว่างบนหน้าจอหลักของคุณค้างใว้
- ปัดขึ้นจากด้านล่างของหน้าจอหลัก

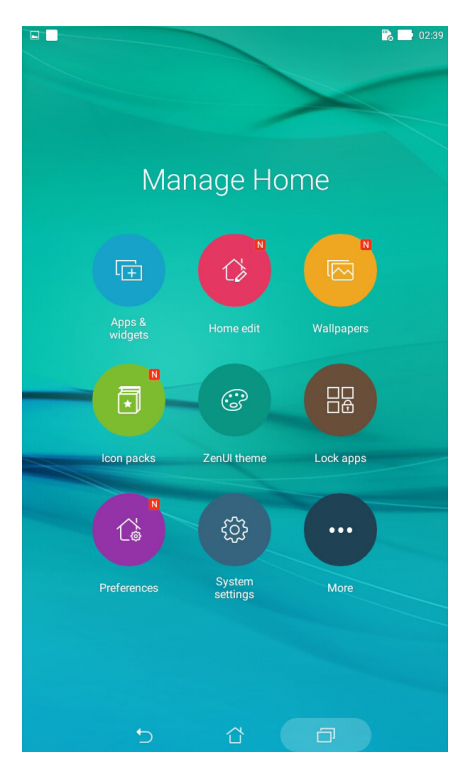

#### แอป & วิดเจ็ต

ทางลัดแอป ช่วยให้สามารถเรียกใช้แอปที่ใช้บ่อย ๆ หรือแอปโปรดของคุณจากหน้าจอโฮมง่ายขึ้น คุณสามารถเพิ่ม ลบ หรือจัดกลุ่ม แอปของคุณลงในโฟลเดอร<sup>์</sup>ได้

คุณสามารถใส่วิดเจ็ตส*์ ซึ่*งเป็นแอปเล็ก ๆ ที่ทำงานตลอดเวลา ลงบนหน<sup>้</sup>าจอโฮมของคุณใด้ วิดเจ็ต ชวยให้คุณดูสิ่งต่าง ๆ ใด้อย่างรวดเร็ว เช่น พยากรณ์อากาศ ข้อมูลเหตุการณ์ในปฏิทิน สถานะ แบตเตอรี่ และอื่น ๆ อีกมากมาย

#### การเพิ่มทางลัดแอปหรือวิดเจ็ต

ในการเพิ่มทางลัดแอป หรือวิดเจ็ต:

- แทปบริเวณที่ว่างบนหน้าจอโฮมของคุณค้างใว้ และเลือก แอป & วิดเจ็ต
- 2. จากรายการ All Apps (แอปทั้งหมด) หรือหน้าจอ Widgets (วิดเจ็ต), แทปแอปหรือวิดเจ็ตค้างไว้ จากนั้นลากไปยังบริเวณที่ว่างบน หน้าจอโฮม ของคุณ

#### การลบทางลัดแอปหรือวิดเจ็ต

จาก หน้าจอโฮม ของคุณ, แทปแอปหรือวิดเจ็ตค้างใว้ จากนั้นลากใปยัง Remove (ลบ) ที่ส่วนบน ของหน้าจอของคุณ แอปที่คุณลบจากหน้าจอโฮม จะยังคงอยู่ในหน้าจอ All Apps (แอปทั้งหมด)

# การจัดกลุ่มทางลัดแอปของคุณลงในโฟลเดอร์

สร้างโฟลเดอร์เพื่อจัดระเบียบทางลัดแอปของคุณบนหน้าจอโฮม

- บนหน้าจอโฮมของคุณ แทปและลากแอปลงบนอีกแอปหนึ่ง และโฟลเดอร์จะปรากฏขึ้นพร้อมกับ ชื่อที่กำหนดให้โดยอัตโนมัติ
- ถ้าคุณต้องการเปลี่ยนชื่อโฟลเดอร์ แทปโฟลเดอร์ และแทปชื่อโฟลเดอร์ เพื่อตั้งชื่อใหม่ให้กับ โฟลเดอร์นี้

# วอลเปเปอร<sup>ั</sup>

้วางแอพพ<sup>์</sup> ใอคอน และส่วนประกอบ Zen อื่น ๆ ของคุณบนวอลเปเปอร์ที่มีการออกแบบอย่างสวยงาม คุณสามารถเพิ่มความโปร่งใส ของพื้นหลังใปยังวอลเปเปอร์ของคุณ เพื่อทำให้อ่านง่ายและชัดยิ่งขึ้น นอกจากนี้ คุณยังสามารถเลือกวอลเปเปอร์เคลื่อนใหว เพื่อทำ ให้หน้าจอของคุณดูมีชีวิตชีวามากขึ้นใด้ด้วย

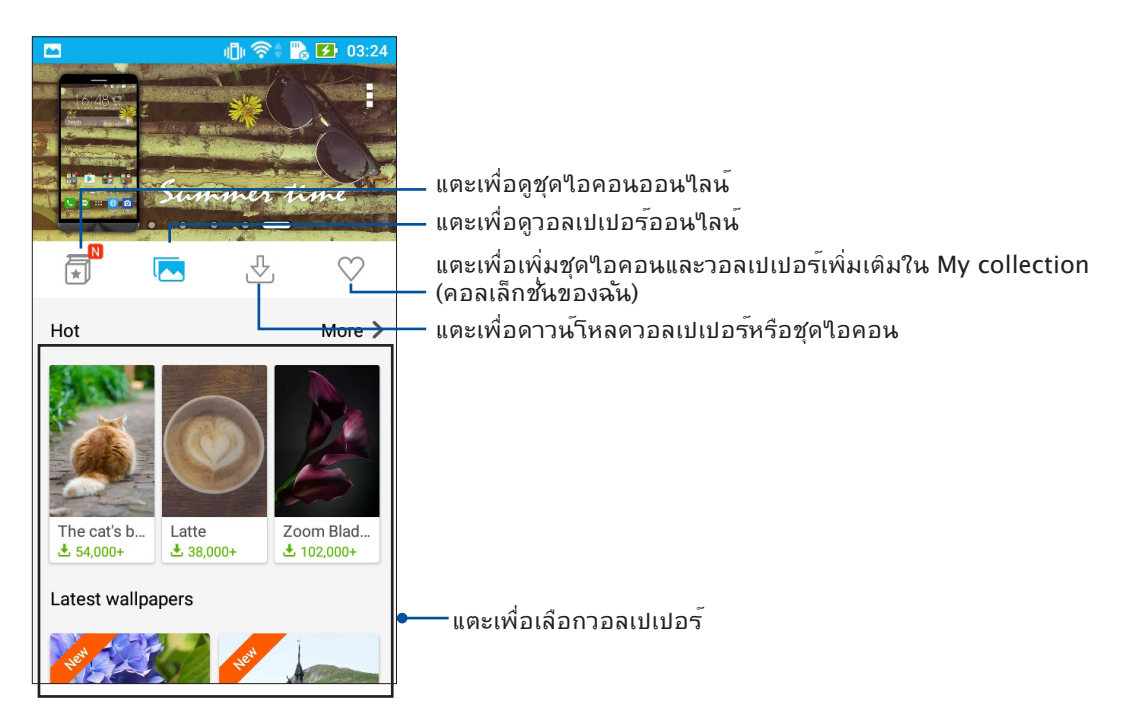

# การปรับใช้วอลเปเปอร์

ในการปรับใช้วอลเปเปอร์:

- 1. แตะบริเวณที่ว่างบนหน้าจอหลักของคุณค้างใว้ และเลือก Wallpapers (วอลเปเปอร์)
- 2. แตะที่ 🔼 จากนั้นเลือกวอลเปเปอร์
- 3. แตะที่ Download (ดาวน์โหลด) และจากนั้นแตะที่ Apply (ปรับใช้)
- 4. เลือกเพื่อตั้งค่าวอลเปเปอร์เพื่อ Home screen (หน้าจอหลัก), Lock screen (หน้าจอล็อด) หรือ Home and lock screen (หน้าจอหลักและหน้าล็อด)

# การใช้วอลเปเปอร์เคลื่อนใหว

ในการใช้วอลเปเปอร์เคลื่อนใหว:

- 1. แทปบริเวณที่ว่างบนหน้าจอโฮมของคุณค้างใว้ และเลือก Wallpapers (วอลเปเปอร์)
- 2. แตะที่ 🚽 จากนั้นเลือก Live Wallpaper (วอลเปเปอร์ภาพเคลื่อนใหว)
- 3. เลือกวอลเปเปอร์เคลื่อนใหว จากนั้นแทป Set Wallpaper (ตั้งค่าวอลเปเปอร์)

# การแก<sup>้</sup>ใขหน**้าจอหล**ักของคุณ

คุณสามารถขยายหน<sup>้</sup>าจอหลักใด<sup>ั</sup> เลือกเอฟเฟ็กต<sup>ั</sup>การเลื่อนเปลี่ยนใอคอนและแบบตัวอักษรปรับ ขนาดและสีของใอคอนและแบบตัวอักษร และจัดเรียงใอคอนที่ด้านบนหรือด้านล่างของหน้าจอ

- 1. แตะบริเวณที่ว่างบนหน้าจอหลักของคุณค้างใว้ และเลือก Home edit (แก้ไขหน้าหลัก)
- แตะคุณสมบัติใดคุณสมบัติหนึ่งเพื่อแก้ไขหน้าจอหลักของคุณ

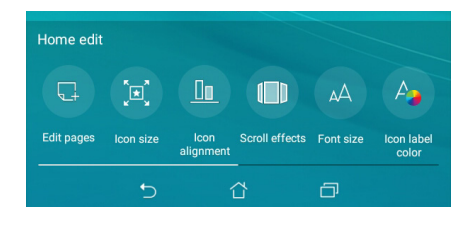

# Easy Mode (โหมดง่าย)

นำทางASUS Phone ของคุณใด้ดีขึ้นด้วย Easy Mode (โหมดง่าย) อินเทอร์เฟสที่ง่ายต่อการ ใช้งานด้วยใอคอน ปุ่ม และขนาดตัวอักษรที่ใหญ่เพื่อความสามารถในการอ่านที่ดีกว่า และ ประสบการณ์ผู้ใช้ที่ง่ายขึ้น นอกจากนี้คุณยังสามารถใช้งานหลักใด้อย่างรวดเร็วเช่น การ โทรออก การส่งข้อความ และอีกมากมายใน Easy Mode (โหมดง่าย)

# การเปิดใช้งาน Easy Mode (โหมดง่าย)

หากต้องการเปิดใช้งาน Easy Mode (โหมดง่าย)

1. เปิดหน้าจอ Setting (การตั้งค่า) โดยดำเนินการต่อไปนี้:

- เปิด Quick setting (การตั้งค่าด่วน) จากนั้นแตะ 🏟
- แตะ Settings (การตั้งค่า)
- 2. เลื่อนหน้าจอ Settings (การดั้งค่า) ลง และเลือก Easy Mode (โหมดง่าย)

3. เลื่อน Easy Mode (โหมดง่าย) ใปที่ ON (เปิด)

## การเพิ่มทางลัด

้ในโหมดง่าย คุณสามารถเพิ่มทางลัดแอปใด้มากถึงสามสิบหก (36) รายการบนหน้าจอหลัก

- 1. ปัดนิ้วใปทางขวาของ Home screen (หน้าจอหลัก) จากนั้นแตะที่ 🕂
- 2. จากหน้าจอแอปทั้งหมด เลือกแอปที่คุณต้องการจะเพิ่มในรายการ

#### การลบทางลัด

ดำเนินการต่อไปนี้

- 1. แตะ 🥜 ที่มุมขวาล่างของหน้าจอ
- 2. เลือกแอปที่คุณต<sup>้</sup>องการจะลบออกจากรายการ จากนั้นแตะที่ **Delete (ลบ)**

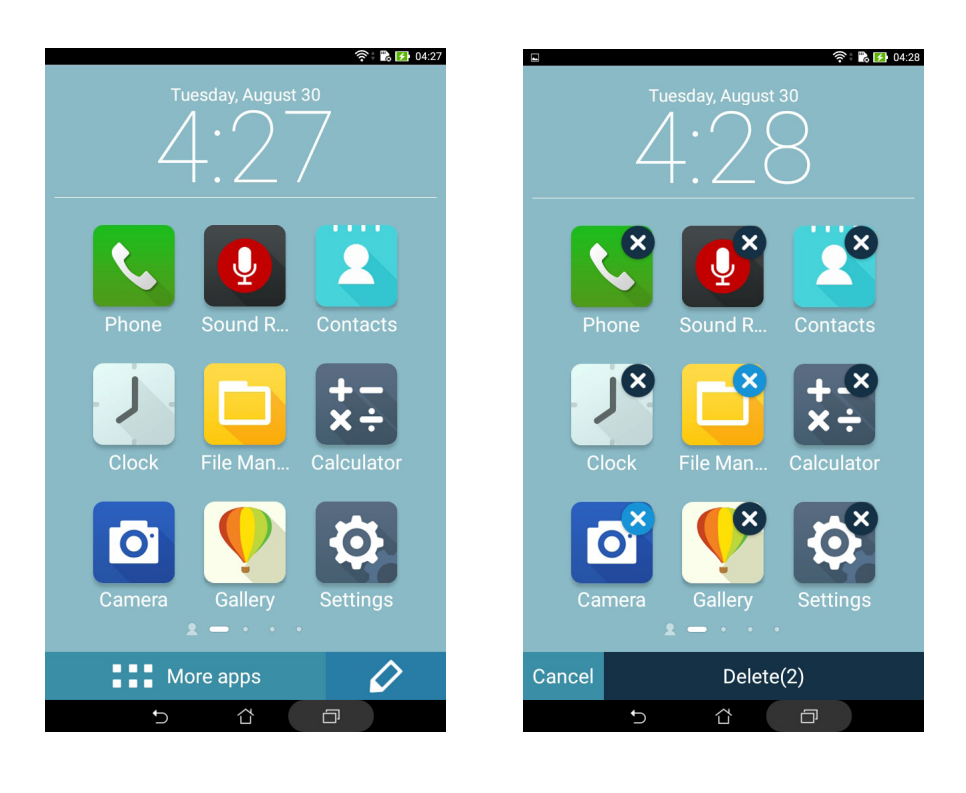

# การเพิ่มรายชื่อ

ในโหมดง่าย คุณสามารถเพิ่มรายชื่อที่ใช้บ่อย ๆ บนหน้าจอหลัก

- 1. ปัดใปทางซ้ายของหน้าจอหลัก จากนั้นแตะ 🤱 .
- 2. จากหน้าจอ Contacts (รายชื่อ) เลือกรายชื่อที่คุณต<sup>ั</sup>องการเพิ่มไปย*ั*งรายการ

# การลบรายชื่อ

ดำเนินการดังนี้:

- 1. ปัดใปทางซ้ายของหน้าจอหลัก จากนั้นแตะ Edit contacts (แก้ไขรายชื่อ)
- 2. เลือกรายชื่อที่คุณต<sup>ั</sup>องการลบจากรายการ จากนั้นแตะ **Delete (ลบ)**

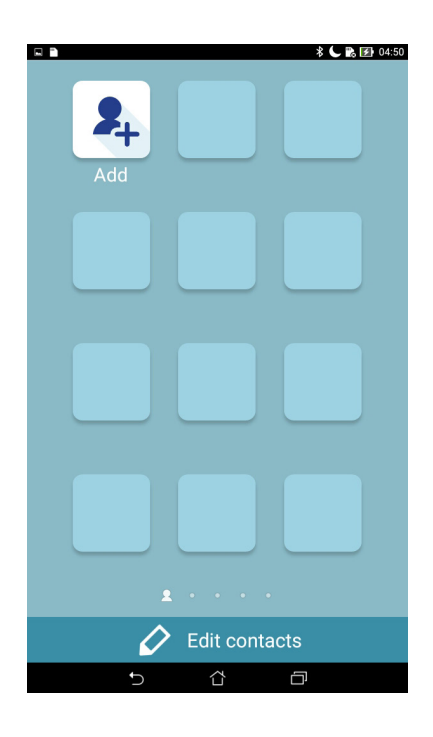

#### การปิดทำงานโหมดง่าย

ในการปิดทำงานโหมดง่าย:

1. ปัดลงจากด้านบนของหน้าจอ จากนั้นแทป 🏟

- 2. เลือก Easy Mode (โหมดง่าย) จากหน้าจอ Settings (การตั้งค่า)
- 3. เลื่อนโหมดง่ายใปที่ **OFF (ปิด)**

# การตั้งค่าวันที่และเวลา

ตามค่าเริ่มต<sup>ั</sup>น ระบบจะแสดงวันที่และเวลาบนหน<sup>้</sup>าจอโฮมของคุณโดยอัตโนมัติ โดยชิงค์กับการตั้งค่าของผู้ให้บริการมือถือของคุณ

วิธีการเปลี่ยนการตั้งค่าวันที่และเวลา:

1. เปิดหน้าจอ การตั้งค่า โดยการดำเนินการต่อไปนี้:

- เรียกใช้ การตั้งค่าด่วน จากนั้นแตะ 🏟
- แตะ > Settings (การตั้งค่า)
- 2. เลื่อนหน้าจอ Settings (การตั้งค่า) ลงและเลือก Date & time (วันที่ & เวลา)
- 3. ตั้งค่า Automatic date & time (เวลาและวันที่อัตโนมัติ) และ Automatic time zone (โซนเวลาอัตโนมัติ) เป็น Off (ปิด)
- 4. เลือกเขตเวลาที่ถูกต้อง และตั้งค่าวันที่และเวลาด้วยตัวเอง
- 5. คุณสามารถเลือกใช้เวลารูปแบบ 24 ชั่วโมงก็ใด้ ถ้าต้องการ
- 6. เลือกรูปแบบวันที่ที่คุณต<sup>ั</sup>องการแสดง

หมายเหตุ: ให้ดู <u>Clock (นาฬ์กา)</u> ด้วย

# การตั้งค่าริงโทนและเสียงเตือนของคุณ

ตั้งค่าเสียงสำหรับริงโทนโทรศัพท์ของคุณ การแจ้งเตือนต่าง ๆ เช่น ข้อความตัวอักษร อีเมล และการแจ้งเหตุการณ์ต่าง ๆ นอกจากนี้ คุณยังสามารถเลือกที่จะเปิดทำงานหรือปิดทำงานเสียงส้มผัสของปุ่มกด เสียงส้มผัส เสียงการล็อคหน้าจอ หรือคุณสามารถเลือกที่ จะให้ASUS Phone ของคุณส้นเมื่อคุณแตะที่หน้าจอก็ใด้

วิธีการตั้งค่าเสียง:

- 1. เปิดหน้าจอ การตั้งค่า โดยการดำเนินการต่อไปนี้:
  - เรียกใช้ การตั้งค่าด่วน จากนั้นแตะ 🏟
  - แตะ > Settings (การตั้งค่า)
- เลื่อนหน้าจอ Settings (การตั้งค่า) ลง และเลือก Sound & notification (เสียงและการแจ้งเตือน)
- 3. ตั้งค่าเสียงตามความชอบของคุณ

# หน้าจอล็อค

์ตามค่าเริ่มต<sup>ั</sup>น หน้าจอล็อคจะปรากฏหลังจากที่เปิดเครื่องอุปกรณ์ของคุณ และในขณะที่ปลุกขึ้นจากโหมดสลีปจากหน้าจอล็อค คุณสามารถเข้าใปยังระบบ Android® ของอุปกรณ์ของคุณใด้โดยการปัดบนหน้าจอส้มผัสของคุณ

นอกจากนี้ คุณยังสามารถปรับแต่งหน้าจอล็อคของอุปกรณ์ของคุณเพื่อควบคุมการเข้าถึงไปยัง ข้อมูลและแอพพม์อ ถือของคุณใด้ด้วย

# การปรับแต่งหน<sup>้</sup>าจอล็อค

ถ้าคุณต้องการเปลี่ยนแปลงการตั้งค่าต่าง ๆ ของหน้าจอล็อคของคุณจากตัวเลือกการ Swipe (ปัด) มาตรฐาน ให้ปฏิบัติตามขั้นตอน ต่อใปนี้:

- 1. เรียกใช้ การตั้งค่าด่วน จากนั้นแทป 🤨
- 2. เลื่อนหน้าจอ Settings (การตั้งค่า), ลง และเลือก Lock screen (หน้าจอล็อค)

| Sound & notification | O not disturb            |  |  |  |
|----------------------|--------------------------|--|--|--|
| Storage              | Ownloads                 |  |  |  |
| 🔗 Apps               | Battery                  |  |  |  |
| Power management     | ASUS customized settings |  |  |  |
| Personal             |                          |  |  |  |
| 🔂 Themes             | Location                 |  |  |  |
| Easy mode            | Home                     |  |  |  |
| Lock screen          | Security                 |  |  |  |
| Accounts             | Language & input         |  |  |  |
| Backup & reset       | Screenshot               |  |  |  |
| System               |                          |  |  |  |
| Date & time          | Accessibility            |  |  |  |
| Ð                    |                          |  |  |  |

3. ในหน้าจอถัดใป แทป Screen lock (ล็อกหน้าจอ)

|                                               | 🛜 i 🔥 🛃 16:33 |
|-----------------------------------------------|---------------|
| ← Lock screen                                 | م             |
| Screen security                               |               |
| Screen lock<br>Swipe                          |               |
| Smart Lock<br>To use, first set a screen lock |               |
| Display                                       |               |
| Quick access<br>Launch apps on lock screen    |               |

4. แทปตัวเลือกหน้าจอล็อคที่คุณต้องการใช้

ี**หมายเหตุ:** สำหร**ับรายละเอียดเพิ่มเติม ด** <u>Securing your ASUS Phone (การรักษาความปลอดภัยASUS Phone ของคุณ)</u>.

# การปรับแต่งปุ่มการเข้าถึงด่วน

ตามค่าเริ่มต้น หน้าจอล็อคของคุณจะประกอบด้วยปุ่มการเข้าถึงด่วนสำหรับแอปเหล่านี้: Phone (โทรศัพท์), Messaging (ข้อความ) และ Camera (กล้อง) เปลี่ยนการตั้งค่าเริ่มต้นนี้ และปรับแต่งปุ่มเหล่านี้เพื่อเรียกใช้แอปอื่น ๆ บนหน้าจอล็อค โดยใช้ขั้นตอนต่อใปนี้:

- 1. เรียกใช้ การตั้งค่าด่วน จากนั้นแทป 🕸
- 2. เลื่อนหน้าจอ Settings (การตั้งค่า), ลง และเลือก Lock screen (หน้าจอล็อค)
- 3. แตะ Quick Access (การเข้าถึงด่วน) ภายใต้ Display (การแสดงผล)
- 4. เลื่อนแถบจาก OFF (ปิด)เป็น ON (เปิด) ที่อยู่ข้าง Customized quick access (การเข้าถึงด่วนแบบกำหนดเอง) เพื่อเปิดใช้งานคุณสมบัตินี้

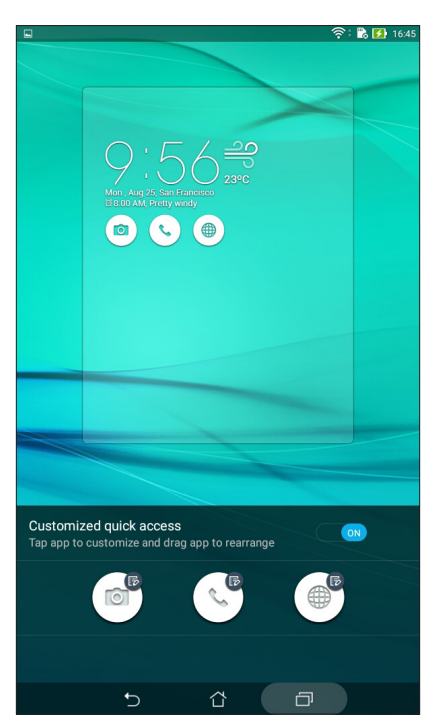

5. แตะแอปที่คุณต้องการพรีเซ็ตลงบนปุ่มเข้าถึงด่วนที่คุณเลือกกำหนดค่า

หมายเหตุ: เลื่อนขึ้นหรือลงเพื่อดูรายการแอปปัจจุบันที่คุณสามารถกำหนดค่าใด้

| <ul> <li>Select App as shortcut</li> </ul> |
|--------------------------------------------|
| Calculator                                 |
| C Phone                                    |
| Contacts                                   |
| Q Gallery                                  |
| C ZenUl Launcher                           |
| File Manager                               |
| J Clock                                    |
| SUS Support                                |
| Backup                                     |
| Camera                                     |

6. ลากและปล่อยปุ่มการเข้าถึงด่วน เพื่อจัดเรียงลำดับ

# ทำงานหนัก เล่นหนักยิ่งกว่า

# 3

# Chrome

Chrome for Android ` ให้คุณสนุกไปกับประสบการณ์การท่องเว็บไซต์ที่รวดเร็ว ปลอดภัยและ เสถียรบน Chrome เดสก์ทอป ลงชื่อเข้าใช้ในบัญชีผู้ใช้ Google ของคุณเพื่อซิงค์แท็บ บุ๊คมาร์กและ ประวัติการท่องเว็บผ่านอุปกรณ์ทั้งหมดของคุณ หากคุณยังไม่มีบัญชีผู้ใช้ Google ให้ลงทะเบียน บัญชีผู้ใช้

หมายเหตุ: สำหรับรายละเอียดเกี่ยวกับการสร้างบัญชีผู้ใช้ Google ดูที่ Gmail

**สำคัญ!** ก่อนที่จะทำการท่องอินเทอร์เน็ต หรือทำกิจกรรมใด ๆ เกี่ยวกับอินเทอร์เน็ต ให้แน่ใจว่าASUS Phone ของคุณเชื่อมต่ออยู่กับ Wi–Fi หรือเครือข่ายมือถือ สำหรับรายละเอียดเพิ่มเติม ดู <u>Staying connected (เชื่อมต่อตลอดเวลา)</u>

# การเรียกใช้งาน Chrome

้จากหน้าจอหลัก ทำตามขั้นตอนใดขั้นตอนหนึ่งต่อใปนี้เพื่อเรียกใช้งาน Chrome:

- แตะที่ Chrome.
- แตะ ------> Chrome

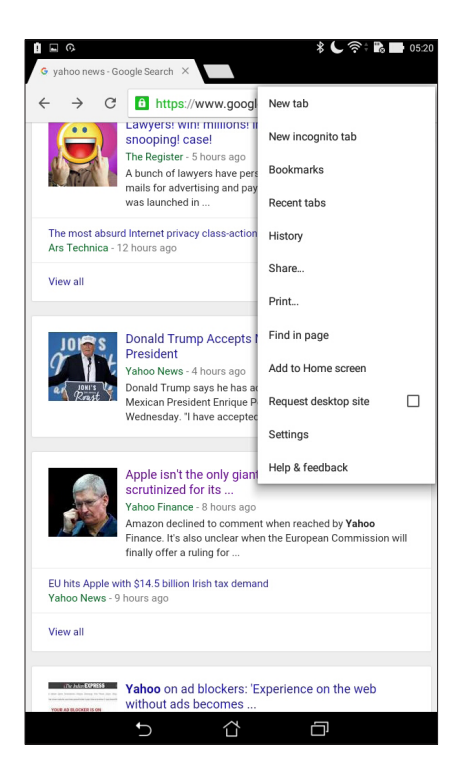

## การแชร์หน้า

แชร์หน้าที่น่าสนใจจากASUS Phone ของคุณใปให้ผู้อื่นผ่านบัญชีอีเมล บัญชีที่เก็บข้อมูลบนคลาวด์ บลูทูธ หรือแอปอื่น ๆ บน ASUS Phone

- 1. เรียกใช้งาน Chrome.
- 2. จากหน้าเว็บ แตะ -> Share...(แชร์...)

3. แตะบัญชีหรือแอปที่คุณต<sup>ั</sup>องการใช้เป็นสื่อในการแชร<sup>์</sup>หน<sup>้</sup>า

# การบุ๊คมาร<sup>ั</sup>กหน้า

บุ๊คมาร์กหน้าหรือเว็บไซต์ที่คุณชอบ เพื่อที่คุณจะสามารถกลับไป และเรียกดูข้อมูลเหล่านั้นได้อีก

วิธีการบุ๊คมาร์กหน้า:

จากหน้า แท็บ - 🕻 > 🛠 . หากต้องการดูหน้ารายการโปรดของคุณแตะที่ - บุ๊คมาร์กแล้วเลือก หน้าที่คุณต้องการดูหรือเข้าถึง

#### การล้างแคชของเบราเซอร์

้ล้างข้อมูลการท่องเว็บที่จัดเก็บไว้ชั่วคราวใน ASUS Phone ของคุณเพื่อปรับปรุงประสิทธิภาพการโหลดของ เบราว์เซอร์ Chrome ข้อมูลการท่องเว็บรวมถึงประวัติการท่องเว็บ แคช ข้อมูลคุ๊กกี้/ไซตรหัสผ่านที่บันทึกไว้ และข้อมูลการเติมอัตโนมัต

- 1. เปิดเบราเซอร<sup>์</sup>
- 2. แตะ > Settings (การตั้งค่า) > Privacy (ความเป็นส่วนตัว) > CLEAR BROWSING DATA (ล้างข้อมูลประวัติการท่องเว็บ)
- เลือกข้อมูลประวัติการท่องเว็บที่คุณต้องการลบ
- 4. เมื่อทำเสร็จ คลิกที่ CLEAR (ล้างข้อมูล)

# Gmail

ใช้ Gmail ในการตั้งค่าบัญชีผู้ใช้ Google เพื่อรับบริการและแอปที่เกี่ยวข้องกับ Google ตลอดจน การ

รับ ส่ง และเรียกดู อีเมลจาก ASUS Phone ของคุณ นอกจากนี้ คุณยังสามารถตั้งค่าบัญชีอีเมลอื่น เช่น Yahoo หรือบัญชีอีเมลที่ทำงานผ่าน Gmail ใด้ด้วย

**สำคัญ!** ASUS Phone ของคุณต<sup>้</sup>องเชื่อมต่อใบยัง Wi–Fi หรือเครือข่ายมือถือ เพื่อที่คุณสามารถเพิ่มบัญชีอีเมล หรือส่งและรับอีเมล จากบัญชีที่เพิ่มเข้ามาใด้ สำหรับรายละเอียดเพิ่มเดิม ดู <u>Staying connected(เชื่อมดอตลอดเวลา)</u>

ในการตั้งค่าบัญชี Google:

- 1. จากหน้าจอหลัก ทำตามขั้นตอนใดขั้นตอนหนึ่งต่อไปนี้เพื่อเรียกใช้งาน Gmail:
- แตะที่ Google > Gmail.
- แตะที่ **•••** > Google > Gmail.
- 2. แตะที่ Add an email address(เพิ่มที่อยู่อีเมล)
- 3. เลือก Google, แล<sup>้</sup>วแตะที่ Next (ถัดใบ)
- 4. ป้อนที่อยู่อีเมลของคุณ ในการสร้างบัญชีผู้ใช้ Google ใหม่ แตะที่**หรือสร้างบัญชีผู้ใช้ใหม**่
- 5. ปฏิบัติตามขั้นตอนต่อไปเพื่อลงชื่อเข้าใช้ยังบัญชีผู้ใช้ Gmail ของคุณ

หมายเหตุ: ถ้าคุณต้องการตั้งค่าบัญชีที่ทำงานของคุณบนASUS Phone ให้สอบถามการตั้งค่าอีเมลจากผู้ดูแลระบบเครือข่ายของ คุณ

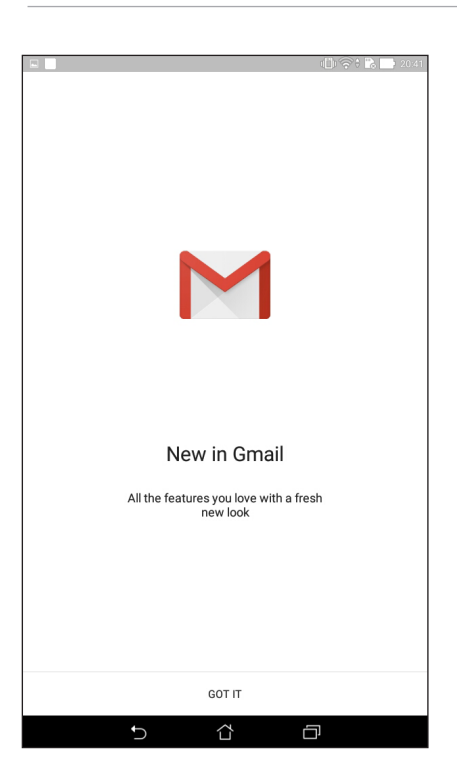

# **Google Calendar**

้สร้างชีวิตให้กับตารางเวลาของคุณและยังคงติดตามทุกกิจกรรมหรือการแจ้งเตือนที่สำคัญทั้งหมด ของคุณกิจกรรมที่คุณสร้างหรือแก<sup>้</sup>ใขจะซิงค์โดยอัตโนมัติกับเวอร์ชัน Google Calendar ที่คุณ ลงชื่อ เข้าใช้ปา้

# การสร้างกิจกรรม

ในการสร้างกิจกรรม:

- 1. จากหน้าจอหลัก แตะที่ Google > Calendar (ปฏิทิน)
- 2. แตะที่ 🕂 จากนั้นแตะที่ Event (กิจกรรม)
- 3. ป้อนข้อมูลชื่อกิจกรรมของคุณและเลือกวันที่และเวลาสำหรับกิจกรรมคุณอาจตั้งค่ากิจกรรม เป็นกิจกร<sup>ั</sup>รมทั้งหมดหรือกิจก<sup>่</sup>รรมที่เกิดขึ้นซ้ำ
  - กิจกรรมทั้งวัน: จากฟิลด์ All day (กิจกรรมทั้งวัน) ย้ายแถบเลื่อนใปทางด้านขวา
  - กิจกรรมที่เกิดขึ้นซ้ำ: แตะที่ C, จากนั้นเลือกความถี่ที่คุณต้องการให้กิจกรรมเกิดขึ้นซ้ำ หรือทำซ้ำ
- 4. ในการตั้งค่าโซนเวลาแตะที่ 🕥, จากนั้นระบุประเทศในโซนเวลาที่คุณต<sup>้</sup>องการให<sup>้</sup>แสดงผล
- 5. จากฟิลด<sup>ั</sup> Add location (เพิ่มตำแหน่งที่ตั**้ง)** ป้อนข้อมูลสถานที่จัดงานหรือตำแหน่งที่ตั้งของ กิจกรรม
- 6. แตะที่ 🜲 , จากนั้นเลือกหรือตั้งค่าเวลาหรือวันเพื่อรับการแจ<sup>ั</sup>งเตือนหรือข<sup>้</sup>อความแจ<sup>ั</sup>งเตือน เกี่ยวกับกิจกรรม
- 7. จากฟิลด<sup>์</sup> Invite people (เชิญบุคคล) ป้อนข้อมูลที่อยู่อีเมลของแขกรับเชิญในกิจกรรมของคณ
- 8. นอกจากนี้ คุณยังสามารถเพิ่มบันทึกย่อหรือเอกสารแนบใด้จากฟิลด**์ Add note (เพิ่มบันทึกย่อ)** หรือ Add attachment (เพิ่มเอกสารแนบ)
- 9. เมื่อเสร็จสิ้น แตะที่ SAVE (บันทึก)

# การแก<sup>้</sup>ไขหรือการลบกิจกรรม

ในการแก<sup>้</sup>ไขหรือลบกิจกรรม:

- 1. จากหน้าจอหลัก แตะที่ Google > Calendar (ปฏิทิน)
- 2. แตะที่กิจกรรมที่คุณต<sup>้</sup>องการแก<sup>้</sup>ใขหรือลบ
- 3. ในการแก<sup>้</sup>ไขกิจกรรม แตะที่ 💙 และทำการเปลี่ยนแปลงที่จำเป็น ในการลบกิจกรรมออก แตะที่ - Delete (ลบ)จากนั้นแตะที่ OK (ตกลง)เพื่อยืนยันการลบ
# การสร้างข้อความแจ้งเตือน

ในการสร้างข้อความแจ้งเตือน:

- 1. จากหน้าจอหลัก แตะที่ Google > Calendar (ปฏิทิน)
- 2. แตะที่ 🕂 จากนั้นแตะที่ Reminder (ข้อความแจ้งเดือน)
- 3. ป้อนข้อมูลชื่อข้อความแจ้งเตือนและแตะที่ **DONE (เสร็จสิ้น)**
- ตั้งค่าเวลาและวันที่สำหรับข้อความแจ้งเดือนคุณสามารถตั้งค่าข้อความแจ้งเตือนเป็นการแจ้ง เดือนตลอดทั้งวันหรือการแจ้งเดือนที่เกิดประจำ
  - ข้อความแจ้งเตือนทั้งวัน: จากฟิลด์ All day (กิจกรรมทั้งวัน) ย้ายแถบเลื่อนใปทางด้านขวา
  - ข้อความแจ้งเตือนซ้า: แตะที่ C, จากนั้นเลือกความถี่ที่คุณต้องการให้ข้อความแจ้งเตือน เกิดขึ้นซ้าหรือทำซ้า
- 5. เมื่อเสร็จสิ้น แตะที่ SAVE (บันทึก)

# การแก<sup>้</sup>ใขหรือการลบข<sup>้</sup>อความแจ<sup>้</sup>งเตือน

ในการแก้ไขหรือลบข้อความแจ้งเตือน:

- 1. แตะที่ Google > Calendar (ปฏิทิน)
- 2. แตะที่ข้อความแจ้งเตือนที่คุณต้องการแก้ไขหรือลบ
- 3. ในการแก้ไขข้อความแจ้งเดือน แตะที่ 🔽 และทำการเปลี่ยนแปลงที่จำเป็น ในการลบข้อความ แจ้งเดือนออก แตะที่ ▮ > Delete (ลบ)จากนั้นแตะที่ OK (ตกลง)เพื่อยืนยันการลบ

# ์ตัวจัดการใฟล์

การใช้ตัวจัดการไฟล<sup>์</sup> อนุญาตให้คุณค้นหาและจัดการข้อมูลของคุณ ทั้งบนที่เก็บข้อมูลภายในของASUS Phone และ อุปกรณ์เก็บข้อมูลภายนอกที่เชื่อมต่ออยู่ใด้อย่างง่ายดาย

# การเข้าถึงที่เก็บข้อมูลภายใน

ในการเข้าถึงที่เก็บข้อมูลภายใน:

- 1. แทป ASUS > File Manager (ตัวจัดการใฟล์)
- 2. แทป = > Internal storage (ที่เก็บข้อมูลภายใน) เพื่อดูเนื้อหาของ ASUS Phone ของคุณ จากนั้นแทปรายการเพื่อเลือก

# การเข้าถึงอุปกรณ์เก็บข้อมูลภายนอก

ในการเข้าถึงอุปกรณ์เก็บข้อมูลภายนอก:

- 1. ใส่ไมโคร SD การ์ดลงในASUS Phone ของคุณ
- 2. แทป ASUS > File Manager (ตัวจัดการใฟล์)
- 3. แทป = > MicroSD เพื่อแสดงเนื้อหาของใมโคร SD การ<sup>์</sup>ดของคุณ

# การเข้าถึงที่เก็บข้อมูลบนคลาวด์

สำคัญ! ให้แน่ใจว่า Wi−Fi หรือเครือข่ายมือถือเปิดทำงานบนASUS Phone ของคุณ สำหรับรายละเอียด ดู <u>Staying connected (เชื่อมต่อตลอดเวลา)</u>

ในการเข้าถึงใฟล์ที่บันทึกบนแอคเคาท์ที่เก็บข้อมูลบนคลาวด์ของคุณ:

### 1. แทป ASUS > File Manager (ตัวจัดการใฟล์)

2. แทป — จากนั้นแทปตำแหน่งของที่เก็บข้อมูลบนคลาวด์ภายใต้ Cloud Storage (ที่เก็บข้อมูลบนคลาวด์)

# การสนับสนุนของ ASUS

้ค้นหาคำตอบจาก FAQs (คำถามที่พบบ่อย) หรือพูดคุยโดยตรงกับผู้ใช้ Zen UI ท่านอื่นๆ เพื่อค้นหา และแชร์วิธีการแก้ไขปัญหาเกี่ยวกับแอปต่างๆ ของ ZenUI

เพื่อเข<sup>้</sup>าถึง การสนับสนุนของ ASUS:

# 1. แตะ > ASUS Support (การสนับสนุนของ ASUS)

2. แตะที่ ZenUl FAQs (คำกามที่พบบ่อยของ ZenUl) > แถบ ZenUl apps (แอป ZenUl), หลังจากนั้นเลือกแอปที่คุณต้องการหาคำตอบ

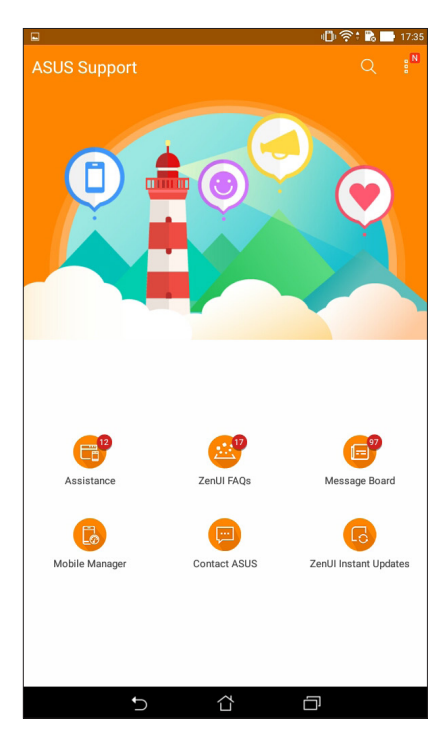

# วิธีต่าง ๆ ในการติดต่อ

# 4

# **ั**โทรอย**่างมีส**ไตล**์**

# คุณสมบัติ SIM คู่

คุณสมบัติ SIM คู่ของ ASUS Phone ของคุณ ใช้สำหรับจัดการกับการตั้งค่าต่าง ๆ ของใมโคร SIM การ์ดที่ติดตั้งเข้ามา ในเครื่อง ด้วยคุณสมบัตินี้ คุณสามารถเบิดทำงาน/บิดทำงานใมโคร SIM การ์ด, กำหนดชื่อ SIM หรือตั้งค่าการ์ด หนึ่งเป็นเครือข่ายที่เลือกใช้ได้

| ← Dual SIM card settings                                                 |                                      |
|--------------------------------------------------------------------------|--------------------------------------|
|                                                                          | NO SIM 2                             |
| SIM 1<br>Not installed                                                   | SIM 2<br>Not installed               |
| SIM card information                                                     |                                      |
| SIM 1 name: SIM 1<br>Unknown carrier<br>Add number                       |                                      |
| SIM 2 name: SIM 2<br>Unknown carrier<br>Add number<br>Preferred SIM card |                                      |
| Always ask                                                               |                                      |
| SMS messages<br>SIM 1 (Not installed)                                    |                                      |
| Data service network<br>SIM 1 (Not installed)                            |                                      |
| Preferred Bluetooth call settings<br>SIM 1 (Not installed)               |                                      |
| General settings                                                         |                                      |
| Dual SIM call forwarding<br>When each SIM card is unavailable, transfer  | ring incoming call to other SIM care |
|                                                                          | 3                                    |
|                                                                          |                                      |

# การเปลี่ยนชื่อใมโคร SIM การ<sup>ั</sup>ดของคุณ

เปลี่ยนชื่อของใมโคร SIM การ์ดของคุณบน ASUS Phone เพื่อที่คุณสามารถระบุการ์ดต่าง ๆ ใด้อย่างง่ายดาย

ในการเปลี่ยนชื่อของไมโคร SIM การ<sup>ั</sup>ดของคุณ แทป **ชื่อ SIM1: SIM1** หรือ **ชื่อ SIM2:** SIM2 จากนั้นป้อนชื่อ สำหรับไมโคร SIM การ<sup>ั</sup>ดของคุณ

หมายเหตุ: ถ้า SIM ของคุณมาจากผู้ให้บริการมือถือที่แตกต่างกัน เราแนะนำให้คุณใช้ชื่อของผู้ให้บริการเป็นชื่อ SIM ของคุณ ถ้า SIM ทั้งสองมาจากผู้ให้บริการมือถือเดียวกัน เราแนะนำให้คุณใช้หมายเลขมือถือเป็นชื่อ SIM ของคุณ

## การกำหนดใมโคร SIM การ<sup>ั</sup>ดเริ่มต<sup>ั</sup>น

กำหนด micro SIM การ<sup>์</sup>ดเป็น SIM ที่เลือกใช้อันดับแรกสำหรับข้อความ SMS และบริการข้อมูลต่าง ๆ

### SIM การ<sup>์</sup>ดสำหรับบริการข<sup>้</sup>อมูล

ในการกำหนด micro SIM การ<sup>ั</sup>ดสำหรับบริการข*้*อมูล แตะที่ **Cellular data (ข้อมูลมือถือ)** จากนั้นเลือกจาก SIM1 หรือ SIM2

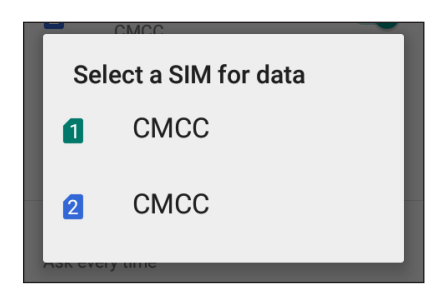

## SIM การ<sup>์</sup>ดสำหรับการโทร

เมื่อคุณโทรออก ASUS Phone ของคุณจะใช้ใมโคร SIM การ์ดที่เลือกใช้เพื่อเชื่อมต่อสาย

ในการกำหนด micro SIM การ<sup>ั</sup>ดสำหรับการโทร แตะที่ **Calls (การโทร)** จากนั้นแตะ SIM ที่คุณต้องการใช้.

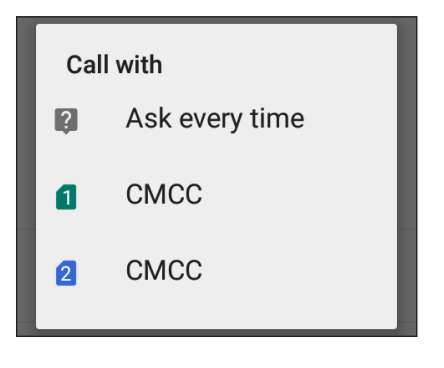

**สำคัญ!** คุณสามารถใช้คุณสมบัตินี้ใด้เฉพาะเมื่อคุณโทรจากรายการรายชื่อของคุณเท่านั้น

# SIM การ<sup>์</sup>ดสำหรับข้อความ SMS

ในการกำหนด micro SIM การ<sup>ั</sup>ดสำหรับข<sup>้</sup>อความ SMS แตะที่ **SMS messages (ข้อความ SMS)** จากนั้นแตะ SIM ที่คุณต้องการใช้

| Sel | Select SIM card |  |
|-----|-----------------|--|
| 2   | Ask every time  |  |
| 1   | CMCC            |  |
| 2   | CMCC            |  |

### การโทรออก

ASUS Phone ของคุณมีวิธีการโทรออกหลายรูปแบบ โทรหาเพื่อนของคุณจากรายการรายชื่อ หมุนแบบอัจฉริยะเพื่อทำการโทร อยางรวดเร็ว หรือป้อนหมายเลขโทรด่วนเพื่อโทรไปยังรายชื่อที่คุณโทรบ่อย ๆ

หมายเหตุ: จัดระเบียบรายชื่อของคุณในแอป Contacts (รายชื่อ) สำหรับรายละเอียด ดู <u>Managing</u> <u>contacts (การจัดการรายชื่อ)</u>

### การเปิดแอป Phone (โทรศัพท)์

้จากหน้าจอโฮมของคุณ ดำเนินการต่อไปนี้เพื่อเปิดแอป Phone (โทรศัพท์):

- แตะ 💊
- แตะ -----> 💊

### การหมุนหมายเลขโทรศัพท์

ใช้แอป Phone (โทรศัพท์) เพื่อหมุนหมายเลขโทรศัพท์โดยตรง

- 1. จากหน้าจอโฮมของคุณ แตะ ASUS > Contacts (รายชื่อ) จากนั้นแตะปุ่มตัวเลข
- 2. เลือกจากปุ่มโทร SIM1 หรือ SIM2 เพื่อหมุนหมายเลข

ี<mark>หมายเหตุ:</mark> ลักษณะของปุ่มโทรอาจแตกต่างจากนี้ ขึ้นอยู่กับการตั้งค่าที่คุณทำใบยังไมโคร SIM การ์ดของคุณ สำหรับรายละเอียด เพิ่มเติม ดู <u>Dual SIM feature (คุณสมบัติ SIM คู่)</u>

### การหมุนหมายเลขต่อ

เมื่อคุณจำเป็นต้องโทรใปยังหมายเลขที่มีหมายเลขต่อ คุณสามารถใช้ขั้นตอนต่อใปนี้เพื่อข้ามส่วนที่ เป็นเสียงพูดใด้

### พรอมต<sup>ั</sup>สำหรับการยืนยันหมายเลขต่อ

คุณสามารถใส่พรอมต<sup>ั</sup>การยืนยันสำหรับหมายเลขต่อหลังจากที่หมุนหมายเลขหลัก

- 1. จากแอป Phone (โทรศัพท)์ ป้อนหมายเลขหลัก
- 2. แตะ # ค้างใว้ เพื่อใส่พรอมต<sup>ั</sup>การยืนยัน ซึ่งจะแสดงด้วยเครื่องหมายเซมิโคลอน (;)
- 3. เลือกจากปุ่มโทร SIM1 หรือ SIM2 เพื่อทำการโทร
- 4. เมื่อระบบถาม แตะ Yes (ใช่) เพื่อยืนยันหมายเลขต่อ

### การหมุนหมายเลขต่ออัตโนมัติ

คุณสามารถใส่การหยุดชั่วคราวแบบสั้นและยาวหลังจากที่หมุนหมายเลขหลัก จากนั้นหมายเลขต่อจะถูกกดเข้าไปโดยอัตโนมัติ

- 1. จากแอป Phone (โทรศัพท)์ ป้อนหมายเลขหลัก
- 2. ในการแทรกการหยุดชั่วคราว แตะค้างใว้ที่ \* จนกระทั่งเครื่องหมายจุลภาค (,) ปรากฏขึ้นมา
- 3. ป้อนหมายเลขต่อ
- 4. เลือกจากปุ่มโทร SIM1 หรือ SIM2 เพื่อทำการโทร

5. แตะ 😶 เพื่อวางสาย

## การหมุนรายชื่ออจัฉริยะ

ขณะที่คุณป้อนหมายเลขหรือตัวอักษรสองสามตัวแรกของชื่อของผู้ติดต่อของคุณ การหมุนอัจฉริยะจะกรองรายการรายชื่อหรือ บันทึกการโทรของคุณ และแนะนำหมายเลขที่สามารถูเป็นไปได้ให้กับคุณ คุณสามารถตรวจสอบว่ารายชื่อที่คุณกำลังจะโทรหานั้น อยู่บนรายการที่อาจเป็นไปได้หรือไม่ จากนั้นคุณสามารถทำการโทรไปยังหมายเลขนั้นอย่างรวดเร็ว

- 1. เปิดแอป Phone (โทรศัพท์) จากนั้นป้อนหมายเลขหรือชื่อของผู้ติดต่อ
- จากรายการของรายชื่อที่เป็นใบใด้ แตะรายชื่อที่คุณต้องการโทร ถ้ารายชื่อใม่ใด้อยู่ในรายการ ให้บ้อนหมายเลขหรือชื่อของผู้ ติดต่อคนนั้นให้สมบูรณ์
- 3. เลือกจากปุ่มโทร SIM1 หรือ SIM2 เพื่อทำการโทร

**หมายเหตุ:** ลักษณะของปุ่มโทรอาจแตกต่างจากนี้ ขึ้นอยู่กับการตั้งค่าที่คุณทำใบยังไมโคร SIM การ์ดของคุณ สำหรับรายละเอียดเพิ่ม เติม ดู <u>Dual SIM feature (คุณสมบัติ SIM)</u> คู่ด้วย

### การโทรจากแอป Contacts (รายชื่อ)

ใช้แอป Contacts (รายชื่อ) เพื่อทำการโทรจากรายการรายชื่อของคุณ

- 1. เรียกใช้แอป Contacts (รายชื่อ)
- 2. แตะชื่อของผู้ติดต่อ จากนั้นแตะหมายเลขที่คุณต<sup>้</sup>องการโทร
- 3. ถ้าเครื่องมี SIM การ์ดสองอันติดตั้งอยู่ ให้แตะ SIM การ์ดที่คุณต้องการโทรออก

4. แตะ 😶 เพื่อวางสาย

หมายเหตุ: วิธีการดูรายชื่อทั้งหมดจากบัญชีรายชื่อทั้งหมด แตะรายการ Contacts to display (รายชื่อที่จะแสดง) จากนั้นทำ เครื่องหมายบัญชีทั้งหมด

# การรับสาย

จอสัมผัสของASUS Phone ของคุณจะสว่างขึ้นเมื่อมีสายเรียกเข้า ลักษณะของการแสดงสายเรียก เข้าจะแตกต่างกัน ขึ้นอยู่กับ สถานะของASUS Phone ของคุณ

### การรับสาย

การรับสายมีสองวิธี ขึ้นอยู่กับสถานะของASUS Phone ของคุณ:

- ถ้าอุปกรณ์ของคุณทำงานอยู่ แตะ Answer (รับสาย) หรือถ้าต้องการปฏิเสธสาย แตะ Decline (ปฏิเสธ)
- ถ้าอุปกรณ์ของคุณถูกล็อค ลาก O ใปยัง C เพื่อรับสาย หรือลากใปยัง C
   เพื่อปฏิเสธสาย

### การจัดการบันทึกการโทรของคุณ

จากบันทึกการโทรของคุณ คุณสามารถโทรกลับใปยังสายที่พลาด บันทึกสายใปยังรายการรายชื่อ บล็อกผู้โทรเข้า หรือโทรซ้าใปยัง หมายเลขหรือรายชื่อที่โทรล่าสุด

# การบันทึกสายใปยังรายชื่อ

คุณสามารถเพิ่มสายจากบันทึกการโทรไปยังรายการรายชื่อของคุณใด

1. จากแอป Phone แตะที่ 🗰 เพื่อแสดงบันทึกการโทรของคุณ

2. แตะที่ Call (โทร) เพื่อแสดงหมายเลขที่โทรล่าสุด จากนั้นแตะที่ Add to contacts

(เพิ่มในรายชื่อผู้ติดต่อ)

3. แตะที่ Create new contact (สร้างรายชื่อผู้ติดต่อใหม่) เพื่อเพิ่มรายการใหม่ในรายชื่อ

ผู้ติดต่อของคุณ

แตะที่รายชื่อผู้ติดต่อ จากนั้นแตะที่ OK (ตกลง) หากคุณต<sup>ั</sup>องการเขียนทับหมายเลขของ

ผู้ติดต่อด้วยหมายเลขใหม่

# การโทรซ้ำหมายเลขที่โทรล่าสุด

วิธีการโทรซ้ำหมายเลขที่โทรล่าสุด:

- 1. จากแอป Phone (โทรศัพท) แตะ 🚺 เพื่อแสดงบันทึกการโทรของคุณ
- 2. แตะ Call (โทร) เพื่อแสดงหมายเลขที่โทรล่าสุดของคุณ จากนั้นแตะ Call (โทร) อีกครั้ง เพื่อโทรซ้ำหมายเลข

3. แตะ 😶 เพื่อวางสาย

# ตัวเลือกการโทรอื่น ๆ

ระหว่างการใช้สายโทรศัพท<sup>์</sup> แตะ 💷 และแตะตัวเลือกการโทรใด ๆ ก็ใด้ที่สามารถทำใด้ในขณะที่อยู่ระหว่างการโทร

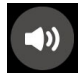

### ใมโครโฟน

เปิดหรือปิดไมโครโฟนสำหรับสายที่ใช้งานอยู่ เมื่อไมโครโฟนถูกปิด หรืออยู่ในโหมดปิดเสียง คุณสามารถได้ยินเสียงผู้ โทรได้ แต่ผู้โทรไม่สามารถได้ยินคุณใด้

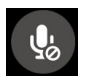

### สป์กเกอร์โฟน

เปิดหรือปิดสปิกเกอร์โฟน

**N**.

#### **พักสาย** พักสายที่ใช*้*งานอย่

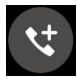

### การประชุมทางโทรศัพท์

เมื่อคุณสม่ัครใช้บริการการประชุมทางโทรศัพท์กับผู้ให้บริการมือถือของคุณแล้ว ใอคอนนี้จะช่วยให้คุณสามารถเพิ่ม รายชื่อผู้ติดต่อเข้ามาในสายที่ใช้งานอยู่

#### หมายเหตุ:

- จำนวนของผู้เข้าร่วมในการประชุมทางโทรศัพท์ ขึ้นอยู่กับการสมัครการประชุมทางโทรศัพท์ของคุณ คุณสามารถ สอบถามเกี่ยวกับบริการนี้จากผู้ให้บริการมือถือของคุณ
- สำหรับรายละเอียดเพิ่มเติมเกี่ยวกับการประชุมทางโทรศัพท<sup>์</sup> ดู <u>Managing multiple</u> <u>calls (การจัดการหลายสาย)</u>

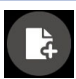

### SuperNote (ซุปเปอร์โนต)

เปิดแอป SuperNote (ซุปเปอร์โน้ต) เพื่อใช้สำหรับจดบันทึกสั้น ๆ ระหว่างที่ใช้สาย

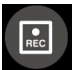

### บันทึก

บันทึกสายที่ใช้งานอยู่

**สำคัญ!** กฎหมายสำหรับประเทศส่วนใหญ่บอกให<sup>ั</sup>ต้องขออนุญาตจากคู่สนทนา หรือบุคคลที่อยู่ในสายก่อนที่จะบันทึก สาย

หมายเหตุ: สำหรับรายละเอียดเพิ่มเติม ให้ดูส่วน <u>Recording calls (การบันทึกสาย)</u>

### การจัดการหลายสาย

ASUS Phone ของคุณมีวิธีการที่สะดวกในการโทร หรือรับสองสาย นอกจากนี้ คุณสามารถตั้งการประชุมทางโทรศัพท์ที่เหมาะ สำหรับการประชุมทางธุรกิจ สายปาร<sup>ั</sup>ติ้ และสายกลุ่มแบบอื่น ๆ ใดดวย

## การรับอีกสายหนึ่ง

ในขณะที่คุณกำลังพูดคุยบนASUS Phone ของคุณ คุณอาจใดยินเสียงบีบซึ่งจะเป็นการระบุว่ามีสายเรียกเข้าอีกสายหนึ่งเข้ามา แตะ Answer (รับสาย) บนจอส้มผัส เพื่อรับสายเรียกเข้าในขณะที่กำลังใช้งานอีกสายหนึ่งอยู่

### การบันทึกสาย

ASUS Phone ของคุณช่วยให้คูณสามารถบันทึกการสนทนา เพื่อใช้สำหรับเป็นข้อมูลหรือใหเพื่ออ้างอิงในอนาคต

- 1. โทรด้วยรายชื่อ หรือหมุนหมายเลข
- 2. แตะ 💷 เพื่อบันทึกสาย

**สำคัญ!** ก่อนที่จะบันทึกสาย ให้แน่ใจว่าคุณขออนุญาตจากคู่สนทนาอีกฝ่ายหนึ่งแล<sup>้</sup>ว

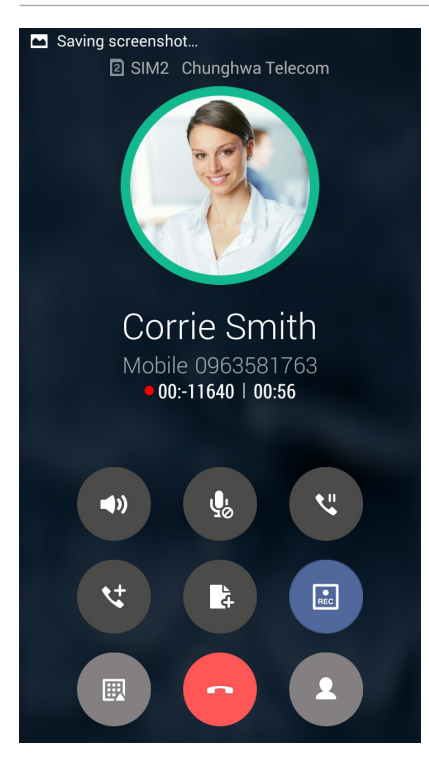

3. วิธีการหยุดการบันทึก แตะ 💷 ใอคอน 📧 นี้จะปรากฏขึ้นบนแถบการแจ้งเดือนระบบ

4. ใปที่ File Manager (ตัวจัดการใฟล์) > Internal storage (ที่เก็บข้อมูลภายในเครื่อง) >

PhoneRecord (รายการบันทึกในโทรศัพท์) เพื่อดูบทสนทนาที่บันทึกใว

# การจัดการรายชื่อ

จัดระเบียบรายชื่อของคุณ และติดต่อกับรายชื่อเหล่านั้นง่าย ๆ ด้วยการโทร การส่งข้อความ SMS อีเมล หรือเครือข่ายสังคมออนใลน์ จัดกลุ่มรายชื่อของคุณเป็นรายชื่อที่ชอบ เพื่อติดต่อกับรายชื่อเหล่านั้นใด้อย่างรวดเร็ว หรือจัดกลุ่มรายชื่อที่ต้องการเป็นวีใอพี เพื่อรับ การแจงเตือนเกี่ยวกับเหตุการณ์ที่กำลังจะมาถึง สายที่ใม่ใด้รับ หรือข้อความที่ยังใม่ใด้อ่านใด ๆ

นอกจากนี้ คุณยังสามารถชิงค<sup>์</sup>รายชื่อของคุณกับบัญชีอีเมลหรือบัญชีเครือข่ายสังคมออนใลน*์* ลิงค์ข้อมูลของรายชื่อ เพื่อให้เข้าถึงใด้ ง่ายจากสถานที่เดียว หรือกรองรายชื่อที่คุณต้องการติดต่อด้วยใด้

เพื่อเปิดแอปรายชื่อผู้ติดต่อ, แตะ ASUS > Contacts (รายชื่อผู้ติดต่อ)

# การตั้งค่ารายชื่อ

เลือกลักษณะที่คุณต<sup>ั</sup>องการแสดงรายชื่อของคุณจากการตั้งค่ารายชื่อ ตัวเลือกการแสดงผลดังกล่าว ประกอบด<sup>ั</sup>วยการแสดงเฉพาะรายชื่อเหล่านั้นพร<sup>ั</sup>อมกับหมายเลขโทรศัพท<sup>ั</sup> การเรียงรายการตามชื่อ/ นามสกุล หรือการดูชื่อของผู้ติดต่อตามชื่อ/นามสกุลก่อน นอกจากนี้ คุณยังสามารถเลือกว่าจะให้ แท็บใดเหล่านี้แสดงบนหน้าจอรายชื่อของคุณด<sup>ั</sup>วย: Favorites (รายชื่อที่ชอบ), Groups (กลุ่ม)

วธีการตั้งค่ารายชื่อของคุณ แตะ 🖥 > Settings (การตั้งค่า) จากแอป Contacts (รายชื่อ)

# การตั้งค่าโปรใฟล<sup>์</sup>ของคุณ

ทำให้ASUS Phone เป็นของคุณจริง ๆ และตั้งค่าข้อมูลโปรไฟล์ของคุณ

- 1. เรียกใช้แอป Contacts (รายชื่อ) จากนั้นแตะ Set up my profile (ตั้งค่าโปรไฟล์ของฉัน) หรือ ME (ฉัน)
- 2. กรอกข้อมูลของคุณ เช่น หมายเลขมือถือ หรือหมายเลขที่

# การเพิ่มรายชื่อ

เพิ่มรายชื่อไปยังอูปกรณ์ บัญชีบริษัท บัญชี Google หรืออีเมลอื่น ๆ ของคุณ และกรอกข้อมูลผูติดต่อที่สำคัญเพิ่มเติมเข้าไป เช่น หมายเลขติดตอ อีเมลแอดเดรส เหตุการณ์สำคัญสำหรับ VIP และอื่น ๆ

- 1. เรียกใช้แอป Contacts (รายชื่อ) จากนั้นแตะ 🕂
- 2. แตะที่ OK (ตกลง)เพื่อซิงค์กับอุปกรณ์.

### หมายเหตุ:

- นอกจากนี้คุณยังสามารถบันทึกรายชื่อผู้ติดต่อในชีมการ์ดหรือบัญชีอีเมลโดยการแตะที่ Add account (เพิ่มบัญชี)
- หากคุณใม่มีบัญชีอีเมล แตะที่Add account (เพิ่มบัญชี)> Google เพื่อสร้างบัญชีอีเมล
- กรอกข้อมูลที่จำเป็น เช่น หมายเลขมือถือ หรือหมายเลขบ้าน อีเมลแอดเดรส หรือกลุ่มที่คุณต้องการใส่รายชื่อเข้าใป
- 4. หลังจากที่กรอกข้อมูลแล้ว และคุณต้องการเพิ่มหมายเลขติดต่อหรืออีเมลแอดเดรสอื่นๆ แตะ Add new (เพิ่มใหม่)
- 5. ถ้าคุณต้องการเพิ่มข้อมูลติดต่ออื่น ๆ แตะ Add another field (เพิ่มฟิลด์อื่น)
- 6. เมื่อคุณกรอกข<sup>้</sup>อมูลเสร็จแล<sup>้</sup>ว แตะ **Done (เสร็จ)**
- 47 บทท 4: วิธีต่าง ๆ ในการติดต่อ

# การเพิ่มหมายเลขต่อใปยังหมายเลขติดต่อ

คุณสามารถเพิ่มหมายเลขต่อของรายชื่อ เพื่อข้ามข้อความที่เป็นเสียงในขณะที่ทำการโทรได้

- ในหน้าจอข้อมูลรายชื่อผู้ดิดต่อ ป้อนหมายเลขโทรศัพท์หลักและเลขหมายต่อภายในของ ผู้ติดต่อโดยวิธีใดวิธีหนึ่งดังต่อไปนี้:
  - ใส่เครื่องหมายจุลภาค (,) หลังหมายเลขหลัก จากนั้นใส่เลขหมายต่อ ภายในของผู้ติดต่อ ซึ่งจะหยุดชั่วคราวระยะสั้นๆ ก่อนที่จะหมุนเลขหมายต่อภายใน อัตโนมัติ หากต้องการเพิ่มระยะเวลาการหยุดชั่วคราว แตะที่ Pause (หยุดชั่วคราว) เพื่อแทรกเครื่องหมายจุลภาคอีกอัน หากต้องการเพิ่มการหยุดชั่วคราว แตะที่ Pause (หยุดชั่วคราว) เพื่อแทรกเครื่องหมายจุลภาคอีก
  - ใส่เครื่องหมายอัฒภาค (;) หลังหมายเลขหลัก จากนั้นใส่เลขหมายต่อ ภายในของผู้ติดต่อ เมื่อกดหมายเลขของผู้ติดต่อ คุณจะใด้รับการแจ้งเดือนให้ยืนยัน เลขหมายต่อภายใน คลิก Yes (ใช่) บนข้อความการยืนยัน
- 2. เมื่อคุณกรอกข้อมูลเสร็จแล้ว แตะที่ Done (เสร็จสิ้น)

# การตั้งค่ารายชื่อ VIP ของคุณ

จัดกลุ่มรายชื่อของคุณเป็นรายชื่อ VIP เพื่อรับการแจ<sup>ั</sup>งเตือนเกี่ยวกับวันครบรอบ วันเกิด และเหตุการณ์สำคัญอื่น ๆ ที่กำลังจะมาถึง นอกจากนี้ คุณจะใดรับการแจ้งเกี่ยวกับขอความหรืออีเมลที่ยังใม่ใด้อ่านใด ๆ หรือสายที่ใม่ใดรับจากรายชื่อ VIP ของคุณอีกด้วย คุณ

# การตั้งค่า VIP จากหน้าจอข้อมูลของผู้ติดต่อ

1. หากต้องการตั้งค่า VIP จากหน้าจอข้อมูลของผู้ติดต่อ:

เบิดแอป Contacts แตะรายชื่อผู้ติดต่อที่คุณต้องการตั้งค่าเป็น VIP

- 2. แตะที่ 🖉 เพื่อแสดงหน้าจอข้อมูลของผู้ติดต่อ
- 3. ในหน้าจอรายชื่อผู้ติดต่อที่คุณเลือก แตะที่Create new group (สร้างกลุ่มใหม่)ภายใต้ Group name (ชื่อกลุ่ม) และใส่คำว่า VIP
- 4. เมื่อทำเสร็จ แตะที่ **Done (เสร็จสิ้น)** รายชื่อผู้ติดต่อใด้ถูกเพิ่มเข้าใปในรายชื่อ VIP ของคุณแล้ว

# ตั้งค่ารายชื่อ VIP ของคุณจากหน้าจอ VIP

วิธีการตั้งค่ารายชื่อ VIP ของคุณจากหน้าจอ VIP:

- 1. เรียกใช้แอป Contacts (รายชื่อ)
- 2. แตะที่ 🕺 > + เพื่อใส่คำว่า VIP เป็นชื่อกลุ่มใหม่ จากนั้นแตะที่ Done (เสร็จสิ้น)
- 3. ในหน้าจอ VIP แตะที่ 📕 > Edit (แก้ไข) จากนั้นแตะที่ 👫
- เลือกผู้ติดต่อคนเดียว หรือผู้ติดต่อหลายคนที่คุณต้องการตั้งกลุ่มเป็น VIP จากนั้นแตะที่ Add(เพิ่ม) ผู้ติดต่อคนเดียว หรือผู้ติดต่อหลายคนถูกเพิ่มเข้าไปในรายการ VIP

# การนำเข้ารายชื่อ

นำเข้ารายชื่อของคุณและข้อมูลที่เกี่ยวข้องจากแหล่งเก็บรายชื่อไปยังASUS Phone, บัญชีอีเมล หรือไมโคร SIM การ์ด

- 1. แตะที่ ASUS > Contacts (รายชื่อผู้ติดต่อ)
- แตะที่ ►> Import/Export (นำเข้า/ส่งออก) จากนั้นเลือกที่จะคัดลอกรายชื่อผู้ติดต่อ จากตัวเลือกต่อใปนี้:
  - a. SIM การ์ด 1/ SIM การ์ด 2
  - b. รายชื่อผู้ติดต่อบนโทรศัพท<sup>์</sup>
  - c. SD การ์ด
  - d. ที่เก็บข<sup>้</sup>อมูลโทรศ**ั**พท<sup>์</sup>
- 3. แตะเพื่อคัดลอกรายชื่อผู้ติดต่อจากบัญชีต่อไปนี้:
  - a. SIM การ์ด 1/ SIM การ์ด 2
  - b. รายชื่อผู้ติดต่อบนโทรศัพท*์*
- 4. ทำเครื่องหมาย เพื่อเลือกรายชื่อที่คุณต้องการนำเข้า เมื่อทำเสร็จ แทป OK (ตกลง)

# การส่งออกรายชื่อ

ส่งออกรายชื่อของคุณไปยังแอคเคาท์เก็บข้อมูลใด ๆ ก็ได้ใน ASUS Phone ของคุณ

- 1. แตะ > Contacts (รายชื่อ) จากนั้นแตะ > Manage contacts (จัดการรายชื่อ)
- 2. แทป Import/export (น่าเข้า/ส่งออก) จากนั้นเลือกจากตัวเลือกการส่งออกต่อใปนี้:
  - a. ส่งออกใบยัง SIM 1 การ์ด / นำเข้าจาก SIM 2 การ์ด
  - b. ส่งออกใปยังที่เก็บข<sup>้</sup>อมูล
- แทปเพื่อเลือกรายชื่อจากแอคเคาท์ต่อไปนี้:
  - a. รายชื่อทั้งหมด
  - b. อุปกรณ<sup>์</sup>
  - c. SIM 1 การ์ด / SIM 2 การ์ด
- 4. ทำเครื่องหมายรายชื่อที่คุณต<sup>ั</sup>องการส่งออก

### 5. เมื่อทำเสร็จ แทป Export (ส่งออก)

# การใช้เครือข่ายสังคมกับรายชื่อของคุณ

การรวมบัญชีเครือข่ายสังคมออนใลน์ของรายชื่อของคุณ ทำให้การดูโปรใฟล ์ข่าวสาร และฟิดสังคมอื่น ๆ ง่ายขึ้น เกาะติดข่าวสารกิจกรรมต่าง ๆ ของผู้ติดต่อของคุณแบบเรียลใทม

**สำคัญ!** ก่อนที่คุณจะสามารถรวมบัญชีเครือข่ายสังคมของรายชื่อของคุณใด<sup>ั</sup> คุณจำเป็นต้องล็อกอินเข้าใปยังบัญชีเครือข่ายสังคมของคุณ และชิงค<sub>์</sub>การตั้งค่าต่าง ๆ ก่อน

# การชิงค<sup>ั</sup>บัญชีเครือข่ายสังคมของคุณ

ซึงค<sup>ั</sup>บัญชีเครือข่ายสังคมของคุณเพื่อเพิ่มบัญชีเครือข่ายสังคมของผู<sup>ั</sup>ติดต่อของคุณใปยังASUS Phone ของคุณ

- 1. เปิดหน้าจอ การตั้งค่า โดยการดำเนินการต่อไปนี้:
  - เรียกใช้ การตั้งค่าด่วน จากนั้นแตะ 🤨
  - แตะ > Settings (การตั้งค่า)
- จากหน้าจอ Settings (การตั้งค่า) แตะบัญชีเครือข่ายสังคมของคุณ ภายใต้ส่วน Accounts (บัญชี)
- 3. ทำเครื่องหมาย Contacts (รายชื่อ) เพื่อซิงค์บัญชีเครือข่ายสังคมของผู้ติดต่อของคุณ
- 4. เรียกใช้แอป Contacts (รายชื่อ) เพื่อดูรายการรายชื่อของคุณ
- 5. วิธีการดูเฉพาะรายชื่อที่มีบัญชีเครือข่ายสังคม แตะ Contacts to display (รายชื่อที่แสดง) จากนั้นลบเครื่องหมายออกจาก แหล่งผู้ติดต่ออื่น ๆ คงเหลือใว้เพียงชื่อเครือข่ายสังคมที่กาเครื่องหมายใว้
- 6. เมื่อทำเสร็จ แตะ Ⴢ หรือที่ใดก็ใด้บนหน้าจอ

# ส่งข้อความ และทำงานอื่น ๆ

# Google Messenger

Google Messenger แอปที่สร้างสรรค์และใช้งานง่าย ช่วยให้คุณสามารถส่ง/รับข้อความ SMS/MMS ตลอดจนการส่งข้อความกลุ่มรูปภาพหรือข้อความเสียง คุณสามารถเพิ่มอิโมจิหรือสติ๊กเกอร์ใน ข้อความของคุณ แบ่งปันข้อมูลตำแหน่งที่ตั้ง จัดเก็บข้อความถาวร และบล็อคผู้ส่ง SMS ใด้อย่าง

# การส่งข้อความ

- 1. จากหน้าจอหลัก แตะที่ 🗐
- แตะที่ +, แตะที่ FREQUENTS (รายชื่อที่ติดต่อบ่อย)หรือ ALL CONTACTS (รายชื่อ ทั้งหมด) จาก นั้นเลือกรายชื่อผู้ติดต่อที่คุณต้องการส่งข้อความใบยัง
- 3. เริ่มเขียนข้อความของคุณในฟิลด์ข้อความ
- 4. เมื่อคุณเขียนเสร็จ ให้เลือกบัญชี SIM ที่คุณกำลังจะส่งข้อความจาก

# การตอบกลับข<sup>้</sup>อความ

- 1. แตะการแจ้งเตือนข้อความเข้าของคุณจากหน้าจอโฮม หรือหน้าจอล็อค
- 2. เริ่มเขียนข้อความของคุณในฟิลด์ พิมพ์ข้อความ
- 3. เมื่อคุณทำเสร็จ ให้เลือกบัญชี SIM ที่คุณกำลังจะส่งการตอบกลับข้อความจาก

หมายเหตุ: สำหรับรายละเอียดเพิ่มเติมเกี่ยวกับวิธีการใช้ Google Messenger แตะที่ **- Help &** feedback (วิธีใช้และความคิดเห็น).

# สนุกสนานและความบันเทิง

# 5

# การใช้หูฟัง

ด้วยการใช้หูฟัง ทำให้คุณมีอิสรภาพในการทำสิ่งอื่น ๆ ระหว่างที่อยู่ในสาย หรือเพลิดเพลินกับการฟังเพลงโปรดของคุณ

# การเชื่อมต่อแจ็คเสียง

เสียบแจ็คหูฟัง 3.5 มม. เข้ากับพอร<sup>์</sup>ตเสียงของอุปกรณ<sup>์</sup>ของคุณ

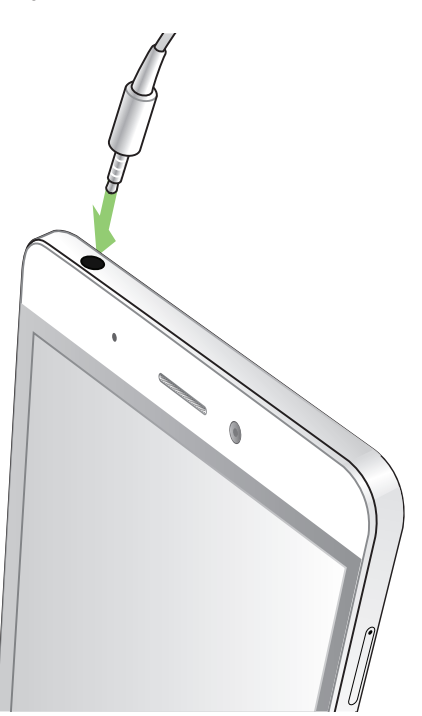

### คำเตือน!

- อย่าเสียบวัตถุอื่น ๆ ลงในพอร<sup>ั</sup>ตแจ็คเสียง
- อย่าเสียบสายเคเบิลที่มีเอาต์พุตพลงังงาน ใฟฟ้าลง ในพอร์ตแจ็คเสียง
- การฟังที่ระดับเสียงที่สูงเป็นระยะเวลานาน สามารถทำให้ระบบรับฟังของคุณเสียหายใด้

#### หมายเหตุ:

- เราแนะนำให้ใช้เฉพาะหูฟังที่ใช้ด้วยกันใด้สำหรับอุปกรณ์นี้เท่านั้น
- การถอดปลั๊กแจ็คเสียงในขณะที่กำลังฟังเพลง จะหยุดการเล่นเพลงชั่วคราวโดยอัตโนมัติ
- การถอดปลั๊กแจ็คเสียงในขณะที่กำลังดูวิดีโอ จะหยุดการเล่นวิดีโอชั่วคราวโดยอัตโนมัติ

# **Google Play Music**

ด้วย Google Play Music คุณสามารถสตรีมเพลงโปรด สร้างรายการเพลง หรือรับฟังวิทยุ นอกจากนี้คุณยัง สามารถจัดเก็บไฟล์เพลงใดสูงสุดถึง 50,000 ใฟล์บนระบบคลาวด์ฟรี คุณสามารถสมัครใช้บริการ Google Play

Music เพื่อการเข้าถึงใฟล์เพลงหลายล้านใฟล์แบบใม่จำกัดและใร้โฆษณา ซึ่งคุณสามารถเพิ่มในใลบรารี่ เพลง ของคณใด้ด้วย

การตั้งค่า Google Play Music

ลงชื่อเข้าใช้บัญชี Google หรือ Gmail เพื่อที่จะใช้งาน Google Play Music เมื่อคุณลงชื่อเข้าใช้ใน บัญชี

ู้ผู้ใช้แล้ว ใฟล์เพลงทั้งหมดบน ASUS Phone ของคุณ รวมถึงใฟล์ที่อัปโหลดหรือซื้อจาก Google Play

จะถู่กเพิ่มเข้าใปในใลบรารี่ของคุณ

ในการตั้งค่า Google Play Music:

- 1. จากหน้าจอหลัก Google > Play Music (เล่นเพลง)
- 2. แตะที่ 🗖 จากนั้นแตะที่ Settings (การตั้งค่า)> แตะเพื่อเลือกบัญชีผู้ใช้
- ป้อนข้อมูลบัญชีผู้ใช้ของคุณ จากนั้นแตะที่ ADD ACCOUNT (เพิ่มบัญชีผู้ใช้)
- 4. ปฏิบัติตามขั้นตอนต่อไปเพื่อลงชื่อเข้าใช้ยังบัญชีผู้ใช้ของคุณ

#### หมายเหตุ:

- การสมัครใช้บริการ Google Play Music สามารถใช้บริการใด้เฉพาะในบางประเทศหรือบางภูมิภาค เท่านั้น
- สำหรับรายละเอียดเพิ่มเติมเกี่ยวกับวิธีการใช้ Google Play Music ดูที่ <u>https://support.google.com</u>

# เหตุการณ์อันมีค่าของคุณ

# จับภาพเหตุการณ์

# การเรียกใช้แอพพ กล้อง

ถ่ายภาพและบันทึกวิดีโอโดยใช้แอพพ กล้อง ของ ASUS Phone ของคุณ ดูขั้นตอนด้านล่าง เพื่อเปิดแอพพ์ กล้อง

# จากหน้าจอล็อค

ลาก 🖸 ลง จนกระทั่งแอพพ์กล้องถกเปิดขึ้นมา

# จากหน้าจอ แอปทั้งหมด

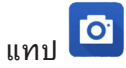

# การใช้กล้องในครั้งแรก

หลังจากที่เปิดกล<sup>้</sup>องขึ้นมาในครั้งแรก คุณสมบัติสองอย่างจะปรากฏขึ้นต่อเนื่องกันเพื่อช่วยคุณในการเริ่มต<sup>ุ</sup>้น: การสอน และ ตำแหน่งภาพ

### การสอน

ถ้านี่เป็นครั้งแรกที่คุณใช้กล้องของ ASUS Phone ้คุณจะพบกับหน้าจอการสอนต่อไปนี้หลังจากที่เปิดแอพพ **Camera (กล้อง)** ทำตามขั้นตอน ู ต่อใปนี้เพื่อดำเนินการจากหน<sup>ั</sup>าจอนี้

- 1. บนหน้าจอการสอน แทป Skip (ข้าม) ถ้าคุณต้องการข้ามการรับชม หรือ Start (เริ่ม) เพื่อดูการสอนพื้นฐานเกี่ยวกับการใช้ กล<sup>ั</sup>อง
- 2. หลังจากที่แทปตัวเลือกเหล่านี้แล้ว คุณจะใปยังหน้าจอ Image Locations (ตำแหน่งภาพ)

### ตำแหนงภาพ

หลังจากที่ดำเนินการในหน้าจอการสอนเสร็จแล้ว หน้าจอจดจำตำแหน่งภาพจะปรากฏขึ้นเพื่อช่วยให้คุณสร้างแท็กตำแหน่งโดยอัตโนมัติสำหรับภาพของคุณ ทำตามขั้นตอนต่อใปนี้เพื่อดำเนินการจากหน้าจอนี้:

1. บนหน้าจอจดจำตำแหน่งภาพ แตะที่ No thanks (ใน่ ขอบคุณ) เพื่อดำเนินการต่อยงหน้าจอกล้อง หรือ Yes (ใช่) เพื่อตั้งค่า แท็กตำแหน่งสำหรับภาพที่คุณถ่าย

- 2. เลื่อน Location Access (เข้าถึงตำแหน่ง) ใปยัง ON (เปิด) เพื่อเปิดทำงานคุณสมบัติการแท็กตำแหน่ง
- แทป Agree (ยอมรับ) บนหน้าจอถัดใป เพื่อเปิดทำงานคุณสมบัติอย่างสมบูรณ์ และดำเนินการต่อยังหน้าจอ กล้อง

# หน้าจอโฮมของกล้อง

กล<sup>้</sup>องของASUS Phone ของคุณมาพร<sup>ั</sup>อมกับคุณสมบัติการตรวจจับฉากอัตโนมัติ และระบบป้องกันภาพสั่นอัตโนมัติ นอกจากนี้ กล้องยังมีฟังก์ชั่นระบบป้องกันวิดีโอสั่น ซึ่งช่วยป้องกันการสั่นใหวของภาพในขณะที่ถ่ายวิดีโออีกด้วย

แทบใอคอนเพื่อเริ่มการใช้กล<sup>ั</sup>องของคุณ และสำรวจคุณสมบัติต่าง ๆ เกี่ยวกับภาพและวิดีโอของ ASUS Phone ของคุณ

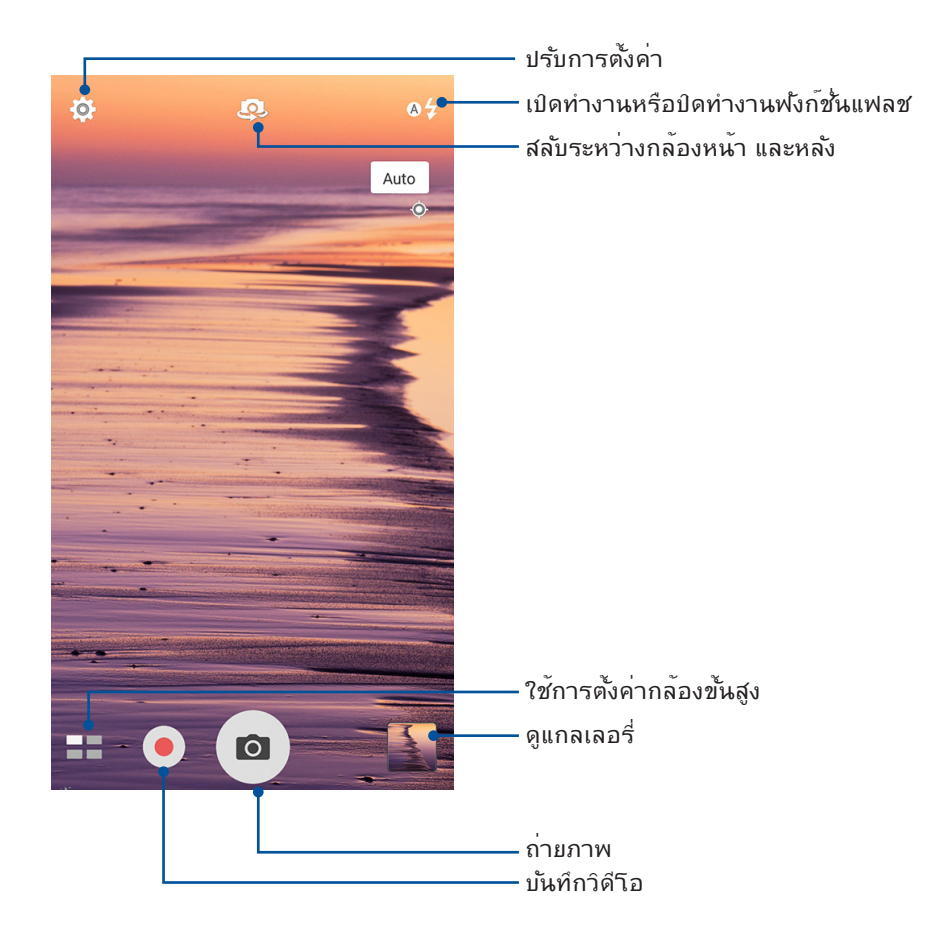

# การตั้งค่าภาพ

้ปรับลักษณะของภาพที่คุณถ่าย โดยการกำหนดค่าการตั้งค่าของกล<sup>ั</sup>องโดยใช้ขั้นตอนด<sup>ั</sup>านล่างนี้

**สำคัญ!** ทำการตั้งค่าก่อนที่จะถ่ายภาพ

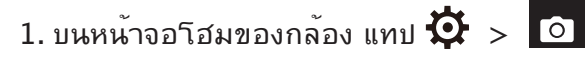

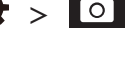

2. เลื่อนลง และกำหนดค่าตัวเลือกที่ใช้ใด้

### ภาพ

้กำหนดค่าคุณภาพของภาพโดยใช้ตัวเลือกเหล่านี้

| mage              |   |
|-------------------|---|
| mage              |   |
| White balance     | ~ |
| Auto              |   |
| ISO               |   |
| Auto              | ~ |
| Exposure value    | ~ |
| 0                 |   |
| Optimization      |   |
| Auto              | ~ |
| Camera resolution |   |
| 6M (16:9)         | ~ |
| Image quality     |   |
| Standard          | ~ |
| Timestamp         |   |
| off               |   |

### โหมดถ่ายรูป

้ตั้งค่าความเร็วชัตเตอร์ของคุณเป็นโหมด Timer (การตั้งเวลา) หรือเปลี่ยนความเร็ว Burst (การถ่ายภาพต่อเนื่อง) ภายใต<sup>้</sup>ตัวเลือกนี้

| Shoot mode           |   |
|----------------------|---|
| Touch shutter<br>Off |   |
| Self timer<br>Off    | ~ |
| Burst                | ~ |

### โฟกัส & ค่าแสง

เปิดทำงาน Touch auto-exposure (แตะกำหนดค่าแสงอัตโนมัต) หรือ Face detection (ตรวจจับใบหน้า) ภายใต<sup>้</sup>ตัวเลือกนี้

| Focus & exposure                 |          |
|----------------------------------|----------|
| Focus mode<br>Smart-AF           | ~        |
| Metering mode<br>Center-weighted | ~        |
| Touch auto-exposure<br>On        |          |
| Face detection<br>On             | <b>V</b> |

# การตั้งค่าวิดีโอ

ปรับลักษณะของวิดีโอที่คุณถ่าย โดยการกำหนดค่าการตั้งค่าของกล<sup>ั</sup>องโดยใช้ขั้นตอนด<sup>ั</sup>านล่างนี้

**สำคัญ!** ทำการตั้งค่าก่อนที่จะถ่ายภาพ

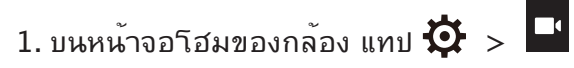

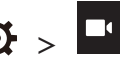

2. เลื่อนลง และกำหนดค่าตัวเลือกที่ใช้ได้

### ภาพ

กำหนดค่าคุณภาพของวิดีโอโดยใช<sup>ั</sup>ตวิเลือกเหล่านี้

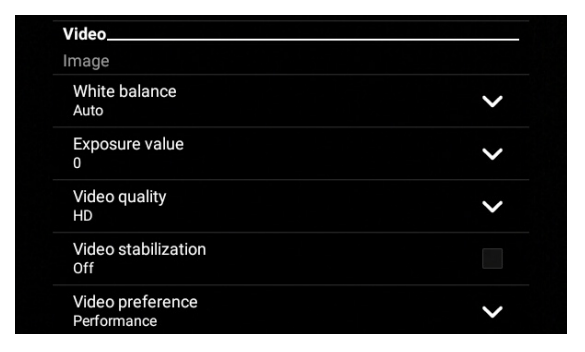

### โฟกัส & ค่าแสง

เปิดทำงาน Touch auto-exposure (แตะกำหนดค่าแสงอัตโนมัต) ภายใต<sup>้</sup>ตัวเลือกนี้

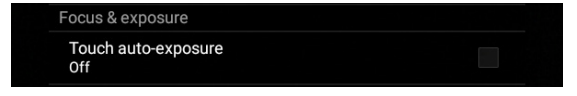

# คุณสมบัติกล<sup>้</sup>องขั้นสูง

สำรวจวิธีใหม่ ๆ ในการถ่ายภาพหรือวิดีโอ และทำให้ภาพที่ถ่ายกลายเป็นเหตุการณ์สุดพิเศษ โดยใช้คุณสมบัติกล<sup>ั</sup>องขั้นสูงของ ASUS Phone

สำคัญ! ทำการตั้งค่าก่อนที่จะถ่ายภาพ คุณสมบัติที่ใช้ใด้อาจแตกต่างกันในรุ่นต่าง ๆ

### HDR

คุณสมบัติ HDR (ใฮใดนามิกเรนจ์) อนุญาตให้คุณถ่ายภาพที่มีรายละเอียดมากขึ้น สำหรับบริเวณที่มีแสงน้อย และมีความ เปรียบต่างสูง แนะนำให้ใช้ HDR เมื่อถ่ายภาพในสถานที่ซึ่งสว่างมาก ซึ่งช่วยดึงความสมดุลของสีที่สร้างขึ้นในบริเวณต่าง ๆ บนภาพของคุณ

### การถ<sup>่</sup>ายภาพ HDR

1. บนหน้าจอโฮมของแอพพ์ กล้อง แทป **+++** > **HDR** 

2. แตะ 🖸 เพื่อเริ่มถ่ายภาพ HDR

# บิวตี้

สนุกสนานระหว่างการถ่ายภาพ และหลังจากที่ถ่ายภาพครอบครัวและเพื่อน ๆ โดยใช้คุณสมบัติบิวตี้ของASUS Phone ของคุณ เมื่อเปิดทำงานคุณสมบัตินี้อนุญาตให้คุณทำให้ใบหน้าของบุคคลที่ถูกถ่ายเนียนขึ้นใด้ทันทีก่อนที่คุณ จะกด ปุ่มชัตเตอร์

# การถ่ายภาพด้วยคุณสมบัติบิวตี้

- 1. บนหน้าจอโฮมของแอพพ์ กล้อง แทป BBB > Beautification (บิวตี้)
- 2. แตะ 🖸 เพื่อเริ่มการถ่ายภาพ
- 3. แตะรูปขยายย่อเพื่อแสดงตัวอย่างภาพ และแสดงการตั้งค่าแต่งสวย

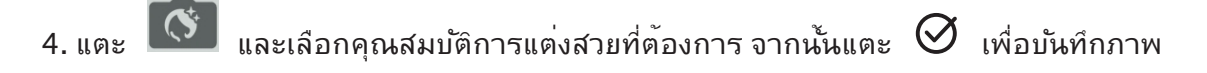

### แสงน้อย

้โดยการใช้ PixelMaster ความใวแสงของกล<sup>ั</sup>องจะเพิ่มขึ้นสูงสุดถึง 400% เพื่อลดสัญญาณr รบกวน และเพิ่มความเข้มของสึใด้สูงสุดถึง 200% ใช้โหมดนี้เพื่อเปลี่ยนวัตถุต่างๆ เป็นภาพ หรือวิดีโอที่ดีที่สุด – ทั้งที่มีหรือใม่มีแสงธรรมชาติโดยรอบ

# การถ่ายภาพในที่แสงน้อย

1. จากหน้าจอหลักของแอป Camera (กล้อง) แตะที่ **-** > Low light (แสงน้อย)

2. แตะ 🖸 เพื่อเริ่มถ่ายภาพ

# การถ่ายวิดีโอในที่แสงน้อย

1. จากหน้าจอหลักของแอป Camera (กล้อง) แตะที่ **-** > Low light (แสงน้อย)

2. แตะ 🛑 เพื่อเริ่มการบันทึกวิดีโอ

### กลางคืน

้ถ่ายภาพที่สว่างสม่ำเสมอกันในเวลากลางคืน หรือในสถานการณ์ที่มีแสงน้อย โดยใช้คุณสมบัติกลางคืนของASUS Phone ของคุณ

หมายเหตุ: ถือกล้องให้นิ่ง ทั้งก่อนและขณะที่ ASUS Phone กำลังถ่ายภาพ เพื่อป้องกั้นผลลัพธ์ที่มีการสั้นใหว

### การถ่ายภาพกลางคืน

1. บนหน้าจอโฮมของแอพพ กล้อง แทป -> Night (กลางคืน)

- 2. แตะ 🖸 เพื่อเริ่มถ่ายภาพโหมดกลางคืน
- 3. แทป 🞯 เมื่อทำเสร็จ

### เซลฟิ

้ใช้ประโยชน์ของกล้องหลังที่มีจำนวนพิกเซลสูง โดยใม่ต้องกังวลเกี่ยวกับการปุ่มชัตเตอร์ ้ด้วยการใช้คุณสมบัติการ ตรวจจับใบหน้า คุณสามารถตั้งค่าให้ ASUS Phone ของคณตรวจจับใบหน้าใด้มากถึงสี่ใบหน้าโด่ยใช้กล้องหลัง จากนั้น ถ่ายภาพตัวคณเอง หรือกลุ่มที่มีตัวคุณเองรวมอยู่ด้วยโดยอัตโนมัติ

### การถ่ายภาพตัวเอง

- 2. แทป 🥶 เพื่อเลือกจำนวนคนที่จะรวมอยู่ในภาพถ่าย
- 3. ใช้กล<sup>ั</sup>องหลังเพื่อตรวจจับใบหน<sup>ั</sup>า และรอให<sup>ั</sup>ASUS Phone ของคณเริ่มบี๊ป นับถอยหล*ั*ง จนกระทั่งถ่ายภาพ
- 4. แตะ 🧭 เพื่อบันทึกภาพถ่าย

### พานอราม่า

ถ่ายภาพจากมุมที่หลากหลายโดยใช้พานอราม่า ภาพที่ถูกถ่ายจากมุมมองที่กว้าง จะถูกต่อเข้าด้วยกันโดยอัตโนมัติโดยใช้ คุณสมบัตินี้

### การถ่ายภาพพานอราม่า

- 1. บนหน้าจอโฮมของแอพพ กล้อง แทป = > Panorama (พานอราม่า)
- 2. แตะ 🖸 หลังจากนั้นแพน ASUS Phoneไปทางซ้ายหรือขวาเพื่อถ่ายภาพภูมิประเทศ

้**หมายเหตุ**: ในขณะที่กำลังแพน ASUS Phone ของคุณ ใทม<sup>์</sup>ใลน*์*ของธัมบ์เนลจะปรากฏที่ส่วนล่างของหน้าจอของคุณ ในขณะที่ กำลังถ่ายทิวทัศน*์* 

### **ใทม**์แลปส์

์คุณสมบัติใทม*์*แลปส์วิดีโอของโทรศัพท์ ASUS Phone อนุญาตให้คุณถ่ายภาพนิ่งเพื่อการเล่นแบบใทม์แลปส์โดยอัตโนมัติ ผลลัพธ์ที่ใด้คือ เหตุการณ์จะดูเหมือนเคลื่อนที่ในลักษณะที่มีความเร็วสูงกว่าปกติ ซึ่งอันที่จริงเกิดขึ้นและถูกบันทึกระหว่าง ช่วงเวลาที่ยาวนาน

### การบันทึกใทม<sup>์</sup>แลปส*์*วิดีโอ

- 1. บนหน้าจอโฮมของแอพพ กล้อง แทป **Time lapse (ใหม์แลปส์)**
- 2. แตะ 🗖 จากนั้นเลือกช่วงการหน่วงเวลา
- 3. แทป 🛑 เพื่อเริ่มการถ่ายใทม<sup>์</sup>แลปส์วิดีโอ

# การใช้แกลเลอรี่

ดูภาพและเล่นวิดีโอบน ASUS Phone ของคุณโดยใช้แอพพ<sup>ั</sup>แกลเลอรี่

แอพพ์นี้ยังอนุญาตให้คุณแก้ไข แชร์ หรือลบภาพและไฟล์วิดีโอที่เก็บใน ASUS Phone ของคุณใด้ด้วย จากแกลเลอรี่ คุณสามารถแสดงภาพเป็นสใลด์โชว์ หรือแทปเพื่อดูภาพหรือไฟล์วิดีโอที่เลือก

ในการเปิดใช้งาน Gallery (แกลเลอรี่) แตะที่ Gallery (แกลเลอรี่)บนหน้าจอหลักหรือแตะที่ **Gallery** (แกลเลอรี่).

# การดูใฟล<sup>ั</sup>จากเครือข่ายสังคมหรือที่เก็บข*้*อมูลบนคลาวด<sup>ั</sup>ของคุณ

ตามค่าเริ่มต<sup>ั</sup>น แกลเลอรี่ของคุณจะแสดงใฟล<sup>ั</sup>ทั้งหมดบนASUS Phone ของคุณตามโฟลเดอร์อัลบั้มที่มีอยู่ในเครื่อง

ในการดูใฟล<sup>้</sup>จากสถานที่อื่น ๆ ที่สามารถเข<sup>้</sup>าถึงใด<sup>้</sup>ผ่านASUS Phone ของคุณ:

- 1. จากหน้าจอหลัก แทป 🗖
- 2. แทปสถานที่ตันทางต่อใปนี้ เพื่อดูใฟล*์*ที่อยู่ในนั้น

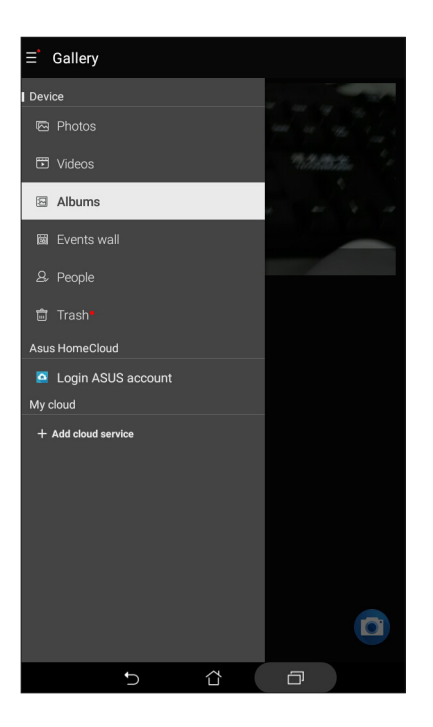

หมายเหตุ:

- คุณสามารถดาวน์โหลดภาพถ่ายใบยัง ASUS Phone จากบัญช์คลาวด์ของคุณ และใช้ภาพถ่าย เหล่านั้นเป็นวอลเปเปอร์
- สำหรับรายละเอียดในการใช้ภาพถ่ายหรือภาพเป็นวอลเปเปอร์ของคุณ ดู <u>Wallpapers (วอลเปเปอร์)</u>

สำคัญ! จำเป็นต<sup>้</sup>องมีการเชื่อมต่ออินเทอร**์เน็ตสำหร**ับการดูภาพและวิดีโอภายใต<sup>้</sup> ASUS HomeCloud (ASUS โฮมคลาวด์), และ My cloud (คลาวด์ของฉัน)

# การดูตำแหน่งภาพถ่าย

เปิดทำงานการเข้าถึงตำแหน่งบนASUS Phone ของคุณ และรับรายละเอียดเกี่ยวกับตำแหน่งบนภาพถ่ายของคุณ รายละเอียด เกี่ยวกับตำแหน่งของภาพถ่ายประกอบด้วยบริเวณซึ่งภาพถูกถ่าย รวมทั้งแผนที่ของสถานที่นั้นผ่าน Google Map (Google แผนที่) หรือ Baidu (ใป่ตู้) (ในประเทศจีนเท่านั้น)

วิธีการดูรายละเอียดของภาพถ่าย:

- 1. เปิดการเข้าถึงตำแหน่งจาก -> Settings (การตั้งค่า) > Location (ตำแหน่ง)
- 2. ให้แน่ใจว่าคุณแชร์ตำแหน่งของคุณไปยัง Google Map (Google แผนที่) หรือ Baidu (ไป่ดู้)
- เรียกใช้แอป Gallery (แกลเลอรี่) และเลือกภาพถ่ายชึ่งมีรายละเอียดภาพถ่ายที่คุณต<sup>ั</sup>องการดู
- 4. แตะภาพถ่าย จากนั้นแตะ 🖴

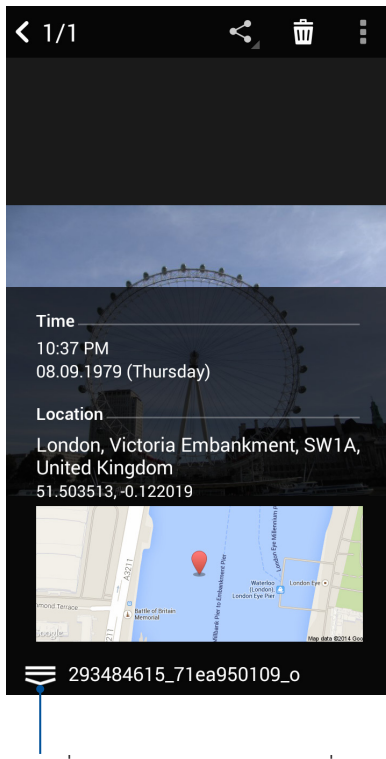

แต่ะเพื่อแสดงรายละเอียดตำแหน่งภาพ

# การแชร์ใฟล<sup>์</sup>จากแกลเลอรี่

- 1. จากหน้าจอ แกลเลอรี่ แทปโฟลเดอร์ซึ่งบรรจุใฟล์ที่คุณต้องการแชร์อยู่
- 2. หลังจากที่เปิดโฟลเดอร์ แทป 🗰 เพื่อเปิดใช้งานการเลือกใฟล์
- 3. แทปใฟล<sup>ั</sup>ที่คุณต<sup>้</sup>องการแชร*์* เครื่องหมายถูกจะปรากฏที่ส่วนบนของภาพที่คุณเลือก
- 4. แทป รากนั้นเลือกจากรายการซึ่งคุณต้องการแชร์ภาพ

# การลบใฟล<sup>์</sup>จากแกลเลอรี่

- 1. จากหน้าจอ แกลเลอรี่ แทปโฟลเดอร*์ซึ่*งบรรจุใฟล*์*ที่คุณต<sup>ั</sup>องการลบอยู่
- 2. หลังจากที่เปิดโฟลเดอร์ แทป 🗰 เพื่อเปิดใช้งานการเลือกใฟล์
- 3. แทปใฟล์ที่คุณต้องการลบ เครื่องหมายถูกจะปรากฏที่ส่วนบนของภาพที่คุณเลือก

4. แตะที่ 🛍

# การแก<sup>ั</sup>ใขภาพ

นอกจากนี้ แกลเลอรี่ยังมีเครื่องมือในการแก้ไขภาพของตัวเอง ซึ่งคุณสามารถใช้เพื่อทำให้ภาพที่บันทึกไว้บนASUS Phone ดูดีขึ้นได้

- 1. จากหน้าจอ แกลเลอรี่ แทปโฟลเดอร์ซึ่งบรรจุใฟล์ไว้
- 2. หลังจากที่เปิดโฟลเดอร์ แทปภาพที่คุณต้องการแก้ไข
- 3. หลังจากที่ภาพถูกเปิดขึ้นมา แทปภาพอีกครั้งเพื่อแสดงฟังก์ชั่นต่าง ๆ
- 4. แทป 🔍 เพื่อเปิดแถบเครื่องมือการแก<sup>ั</sup>ไขภาพ
- 5. แทบใอคอนใด ๆ บนแถบเครื่องมือการแก้ไข เพื่อทำการเปลี่ยนแปลงไปย*ั*งภาพ

# เชื่อมต่อตลอดเวลา

# 7

# เครือข่ายมือถือ

เมื่อใม่มีเครือข่าย Wi–Fi ที่คุณสามารถเชื่อมต่อใด้ คุณสามารถเปิดทำงานการเข้าถึงข้อมูลของเครือข่ายมือถือของคุณสำหรับการ เชื่อมต่ออินเทอร*์*เน็ต

# การเปิดทำงานเครือข่ายมือถือ

1. เปิดหน้าจอ การตั้งค่า โดยการดำเนินการต่อไปนี้:

- เรียกใช้ การตั้งค่าด่วน จากนั้นแตะ 🏟
- แตะ > Settings (การตั้งค่า)
- 2. แตะ More (เพิ่มเติม) > Cellular networks (เครือข่ายโทรศัพท์มือถือ)
- 3. กำหนดค่าการตั้งค่าเครือข่ายมือถือหากจำเป็น

### หมายเหตุ:

- ถ้าคุณต้องการเข้าถึงอินเทอร์เน็ตผ่านเครือข่ายมือถือของคุณ จะเกิดค่าใช้จ่ายเพิ่มเดิมซึ่งขึ้นอยู่กับโปรโมชันข้อมูลที่คุณสมัครใช้ บริการ
- สำหรับรายละเอียดเพิ่มเติมเกี่ยวกับค่าธรรมเนียม/ค่าใช้จ่ายเครือข่ายมือถือของคุณ และการตั้งค่าต่าง ๆ ให้ดิดต่อผู้ให้บริการมือถือ ของคุณ

# Wi-Fi

เทคโนโลยี Wi–Fi ของ ASUS Phone เชื่อมต่อคุณเข้ากับโลกใร้สาย อัพเดตแอคเคาท์เครือข่ายสังคมออนใลน์ ท่อง อินเทอร์เน็ต หรือแลกเปลี่ยนข้อมูลและข้อความแบบใร้สายกับ ASUS Phone ของคุณ

# การเปิดทำงาน Wi–Fi

1. เปิดหน้าจอ การตั้งค่า โดยการดำเนินการต่อไปนี้:

- 🔹 เรียกใช้ การตั้งค่าด่วน จากนั้นแตะ 🤨

2. เลื่อนสวิตช์ Wi-Fi ใปทางขวา เพื่อเปิด Wi-Fi

```
หมายเหตุ: นอกจากนี้ คุณยังสามารถเปิดทำงาน Wi–Fi จากหน<sup>้</sup>าจอ Quick Settings (การตั้งค่าด่วน)
ใด้ด้วย ดูส่วน การตั้งค่าด่วน สำหรับข้อมูลเกี่ยวกับการเปิดหน้าจอ
<u>Quick Settings (การตั้งค่าด่วน)</u>
```

# การเชื่อมต่อใปยังเครือข่าย Wi-Fi

- 1. บนหน้าจอ การตั้งค่า แทป Wi-Fi (Wi-Fi) เพื่อแสดงเครือข่าย Wi-Fi ที่ตรวจพบทั้งหมด
- แทปชื่อเครือข่ายเพื่อเชื่อมต่อ ไปยังเครือข่ายนั้น สำหรับเครือข่ายที่มีระบบป้องกัน ระบบอาจขอให้คุณป้อนรหัสผ่าน หรือข้อมูลเพื่อความปลอดภัยอื่น ๆ

#### หมายเหตุ:

- ASUS Phone ของคุณจะเชื่อมต่อไปยังเครือข่ายที่คุณเชื่อมต่อไว้ก่อนหน้านี้โดยอัตโนมัติ
- บิดคุณสมบัติ Wi-Fi เพื่อช่วยประหยัดพลังงานแบตเตอรี่

### การปิดทำงาน Wi-Fi

ในการปิดทำงาน Wi-Fi:

1. เปิดหน้าจอ การตั้งค่า โดยการดำเนินการต่อไปนี้:

- 🔹 เรียกใช้ การตั้งค่าด่วน จากนั้นแตะ 🅸
- แตะ > Settings (การตั้งค่า)
- 2. เลื่อนสวิตช์ Wi-Fi ใปทางซ้าย เพื่อปิด Wi-Fi

**หมายเหตุ:** นอกจากนี้ คุณยุงัสามารถปิดทำงาน Wi–Fi จากหน<sup>้</sup>าจอ <u>Quick Settings (การตั้งค่าด่วน)</u> ใด้ด้วย ดูส่วน **การตั้งค่าด่วน** สำหรับข้อมูลเกี่ยวกับการเรียกใช้หน้าจอ Quick Settings (การตั้งค่าด่วน)

# **Bluetooth**®

ใช้คุณสมบัติบลูทูธของ ASUS Phone ของคุณเพื่อส่งและรับใฟล<sup>์</sup> และสตรีมใฟล์มัลติมีเดียกับอุปกรณ์สมาร์ตอื่น ๆ ในระยะ ทางใกล้ ๆ ด้วยบลูทูธ คุณสามารถแชร์ใฟล์มีเดียของคุณระหว่างอุปกรณ์สมาร์ตต่าง ๆ กับเพื่อน ๆ, ส่งข้อมูลสำหรับพิมพ์ด้วย เครื่องพิมพ์บลูทูธ หรือเล่นใฟล์เพลงด้วยลำโพงบลูทูธ

### การเปิดทำงาน Bluetooth®

1. เปิดหน้าจอ การตั้งค่า โดยการดำเนินการต่อไปนี้:

- เรียกใช้ การตั้งค่าด่วน จากนั้นแตะ <sup>(‡)</sup>
- แตะ === > Settings (การตั้งค่า)
- 2. เลื่อนสวิตช์บลูทูธใปทางขวา เพื่อเปิดบลูทูธ

**หมายเหตุ:** นอกจากนี้ คุณย**ั**งสามารถเปิดทำงานบลูทูธจากหน้าจอ <u>Quick Settings (การตั้งค่าด่วน)</u> ใด้ด้วย ดูส่วน การตั้งค่าด่วน สำหรับข้อมูลเกี่ยวกับการเรียกใช้หน้าจอ Quick Settings (การตั้งค่าด่วน)

# การจับคู่ASUS Phone ของคุณกับอุปกรณ์ Bluetooth®

ก่อนที่จะใช้คูณสมบัติบลูทูธของASUS Phone ของคุณใด้อย่างเต็มที่ แรกสุดคุณตองจับคู่กับอุปกรณ์บลูทูธก่อน ASUS Phone จะเก็บการจับคู่การเชื่อมต่อของอุปกรณ์บลูทูธใว้โดยอัตโนมัติ

ในการจับคู่ ASUS Phone ของคุณกับอุปกรณ์บลูทูธ:

1. บนหน้าจอ การตั้งค่า แทป Bluetooth (บลูทูธ) เพื่อแสดงอุปกรณ์ที่มีทั้งหมด

### สำคัญ!

- ถ้าอุปกรณ์ที่คุณต้องการจับคู่ด้วยใม่ใด้อยู่ในรายการ
   ให้แน่ใจว่าเปิดทำงานคุณสมบัติบลูทูธของอุปกรณ์นั้น และตั้งค่าเป็น Discoverable (สามารถมองเห็นใด)
- ดูคู่มือผู้ใช้ที่มาพร้อมกับอุปกรณ์ของคุณ เพื่อเรียนรู้วิธีการเปิดทำงานบลูทูธของอุปกรณ์นั้น และตั้งค่าเป็น Discoverable (สามารถมองเห็นใด)
- 2. แทป > Refresh (รีเฟรช) เพื่อสแกนหาอุปกรณ์บลูทูธมากขึ้น
- 3. ในรายการอุปกรณ์ที่ใช้ได้ แทปอุปกรณ์บลูทูธที่คุณต้องการจับคู่ด้วย
- 4. ให้แน่ใจว่ารหัสผ่านเดียวกันแสดงบนอุปกรณ์ทั้งคู่ จากนั้นแตะ Pair (จับคู่)

หมายเหตุ: ปิดคุณสมบัติบลูทูธ เพื่อช่วยประหยัดพลังงานแบตเตอรี่

# การเลิกจับคู่ASUS Phone ของคุณจากอุปกรณ์ Bluetooth®

- 1. บนหน้าจอ การตั้งค่า แทป Bluetooth (บลูทูธ) เพื่อแสดงอุปกรณ์ที่มีและจับคู่ไว้ทั้งหมด
- ในรายการของอุปกรณ์ที่จับคู่ "บ้านทบ 🔅 ของอุปกรณ์บลูทูธที่คุณต้องการเลิกจับคู่ จากนั้นแทป FORGET (ลืม)

# การแชร<sup>์</sup>อินเทอร*์*เน็ต

เมื่อใม่มีบริการ Wi–Fi คุณสามารถใช้ASUS Phone ของคุณเป็นโมเด็ม หรือเปลี่ยนแท็บเล็ตใปเป็นฮอตสปอต Wi–Fi เพื่อให้โน้ตบุ๊ค แท็บเล็ต และอุปกรณ์มือถืออื่น ๆ เชื่อมต่ออินเทอร์เน็ตใด้

**สำคัญ!** ผู้ให้บริการมือถือส่วนใหญ่อาจต้องให้คุณสมัครแผนข้อมูล เพื่อที่จะสามารถใช้ฟังก์ชั่นการแชร้อินเทอร์เน็ตใด ดิดต่อผู้ให้ บริการมือถือของคุณเกี่ยวกับการเปิดให้บริการแผนข้อมูลนี้

#### หมายเหตุ:

- การเข้าถึงอินเทอร์เน็ตผ่านการแชร์อินเทอร์เน็ต อาจช้ากว่าการเชื่อมต่อ Wi-Fi หรือการเชื่อมต่อมือถือมาตรฐาน
- อุปกรณ์มือถือจำนวนจำกัดเท่านั้นที่สามารถเชื่อมต่อเพื่อใช้อินเทอร์เน็ตผ่านASUS Phone ของคุณใด้
- ปิดคุณสมบัติการแชร์อินเทอร์เน็ตเมื่อไม่ได้ใช้งาน เพื่อช่วยประหยัดพลังงานแบตเตอร่

### ฮอตสปอต Wi-Fi

เปลี่ยนASUS Phone ของคุณใปเป็นฮอตสปอต Wi–Fi เพื่อแชร์การเชื่อมต่ออินเทอร์เน็ตกับอุปกรณ์อื่น ๆ

- 1. เปิดหน้าจอ การตั้งค่า โดยการดำเนินการต่อไปนี้:
  - เรียกใช้ การตั้งค่าด่วน จากนั้นแตะ <sup>(‡)</sup>
  - แตะ > Settings (การตั้งค่า)
- 2. แตะที่ More (เพิ่มเติม) > Tethering (การปล่อยสัญญา) > Portable Wi-Fi hotspot (Wi-Fi ฮอตสปอตแบบพกพา)เพื่อเปิดใช้งานฮอตสปอต แล้วแตะที่ Set up Wi-Fi hotspot (ตั้งค่า Wi-Fi ฮอตสปอต)
- 3. ใส่ชื่อเครือข่าย เลือกประเภทความปลอดภัยและป้อนรหัสผ่าน

| 0 🗆 0                                                     | 📞 💦 📑 03:48 |
|-----------------------------------------------------------|-------------|
| ← Tethering                                               | م           |
| USB tethering<br>USB connected, check to tether           |             |
| Portable Wi-Fi hotspot<br>Portable hotspot My ASUS active | N           |
| Set up Wi-Fi hotspot                                      |             |
| Network name                                              |             |
| My ASUS                                                   |             |
| Security                                                  |             |
| WPA2 PSK                                                  | ~           |
| Password                                                  |             |
|                                                           |             |
| The password must have at least 8 chara                   | cters.      |
| Show password                                             |             |
| Disable Wi-Fi hotspot when inactive                       |             |
| After 8 minutes                                           | ~           |
| Cancel                                                    | Save        |
|                                                           |             |
|                                                           |             |
|                                                           |             |
|                                                           |             |
|                                                           |             |
| 5 1                                                       |             |

67 บทท 7: เชื่อมต่อตลอดเวลา

# การเชื่อมโยงเครือข่ายด้วยบลูทูธ

เปิดทำงานบลูทูธบนASUS Phone ของคุณ และใช้แท็บเล็ตเป็นโมเด็มสำหรับการเข้าถึงอินเทอร์เน็ตบนอุปกรณ์ที่มีคุณสมบัติบลู ทูธ เช่น โน้ตบุ๊ค หรือแท็บเล็ต

- 1. เปิดทำงานบลูทูธบนASUS Phone ของคุณและอุปกรณ์อื่น ๆ
- 2. จับคู่อุปกรณ์ทั้งสอง

หมายเหตุ: สำหร**ั**บรายละเอียด ดู <u>Pairing your Zen device to a Bluetooth® device</u> <u>(การจับดูASUS Phone ไปยังอุปกรณ์ Bluetooth®)</u>

 จากหน้าจอการตั้งค่า แตะท<sup>4</sup>More (เพิ่มเติม) > Tethering (การปล่อยสัญญาณ) แล้วเลื่อน Bluetooth tethering (การปล่อยสัญญาณผ่านบลูทูธ) เป็น ON (เปิด) ขณะนี้คุณก็สามารถ ท่องอินเทอร์เน็ต หรือทำกิจกรรมต่าง ๆ ที่ต้องใช้อินเทอร์เน็ตบน ASUS Phone ของคุณใด้

| 1 🖬 🖗                                                           | 🔹 🕹 🌔 🛜 🕻 📑 03:4 |
|-----------------------------------------------------------------|------------------|
| ← Tethering                                                     | م                |
| USB tethering<br>USB connected, check to tether                 | OFF              |
| Portable Wi-Fi hotspot                                          | OFF              |
| Set up Wi-Fi hotspot<br>My ASUS WPA2 PSK portable Wi-Fi hotspot |                  |
| Wi-Fi hotspot users                                             |                  |
| Bluetooth tethering                                             | ON               |
|                                                                 |                  |
|                                                                 |                  |
|                                                                 |                  |
|                                                                 |                  |

# การเดินทางและแผนที่

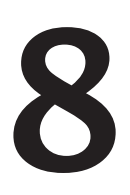

# สภาพอากาศ

รับข้อมูลอัพเดตสภาพอากาศแบบเรียลใทม<sup>์</sup>จาก ASUS Phone ของคุณโดยตรงโดยใช้แอพพ ์สภาพอากาศ ด้วยการใช้แอพพ ์สภาพอากาศ คุณยังสามารถตรวจสอบรายละเอียดเกี่ยวกับสภาพอากาศอื่น ๆ จากรอบโลกใด<sup>ั</sup>ดวย

# การเรียกใช้แอป Weather (สภาพอากาศ)

้จากหน้าจอโฮมของคุณ เรียกใช้แอป Weather (สภาพอากาศ) โดยใช้ตัวเลือกต่อไปนี้:

- จากหน้าจอโฮมของASUS Phone ของคุณ แตะใอคอนสภาพอากาศ

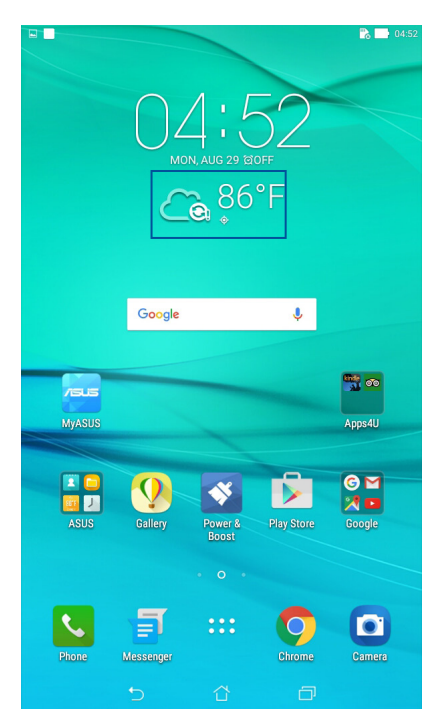

# หน้าจอโฮมของ สภาพอากาศ

้ตั้งค่าและรับการอัปเดตข<sup>้</sup>อมูลการพยากรณ<sup>์</sup>อากาศในตำแหน่งที่ตั้งปัจจุบันของคุณ ตลอดจน ส่วนอื่นๆ ของโลก คุณสามารถแสดงข<sup>้</sup>อมูลการพยากรณ์อากาศ หรือการคาดการณ<sup>์</sup>พยากรณ์ อากาศรายวันบนแอป Calendar (ปฏิทิน)

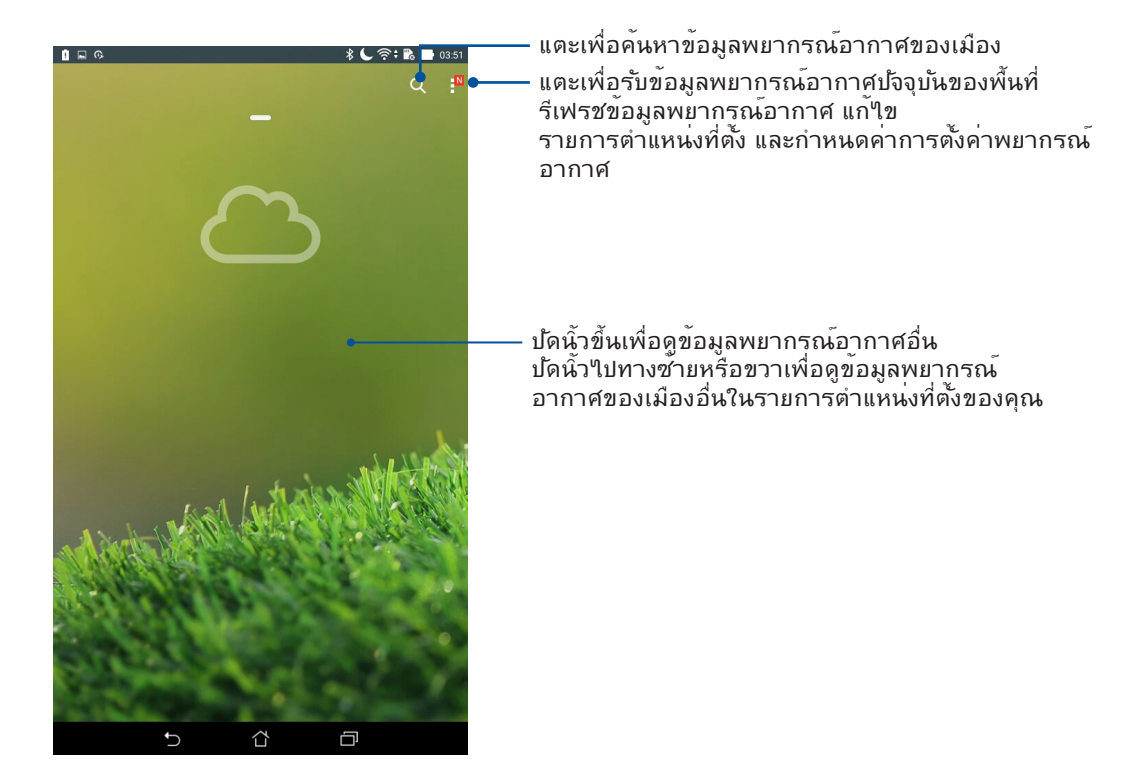

# นาฬ์กา

ปรับแต่งการตั้งค่าเขตเวลาของ ASUS Phone ของคุณ, ตั้งนาฬิกาปลุก และใช้ ASUS Phone ของคุณเป็นนาฬิกาจับเวลา โดยใช้แอพพ ์นาฬิกา

# การเรียกใช้ นาฬกา

เรียกใช้แอพพ ้นาฬิกา โดยใช้ตัวเลือกต่อไปนี้:

- แทป ■■■ > Clock (นาฬ์กา)
- บนหน้าจอโฮมของ ASUS Phone แทปการแสดงนาฬิกาดิจิตอล

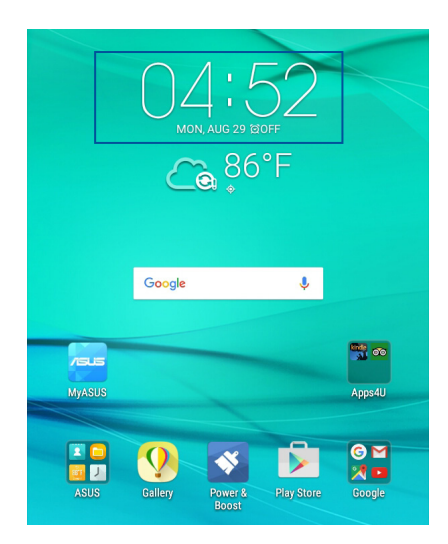

### นาฬักาโลก

แทป 🅮 เพื่อเข้าถึงการตั้งค่าต่าง ๆ ของนาฬิกาโลกบนASUS Phone ของคุณ

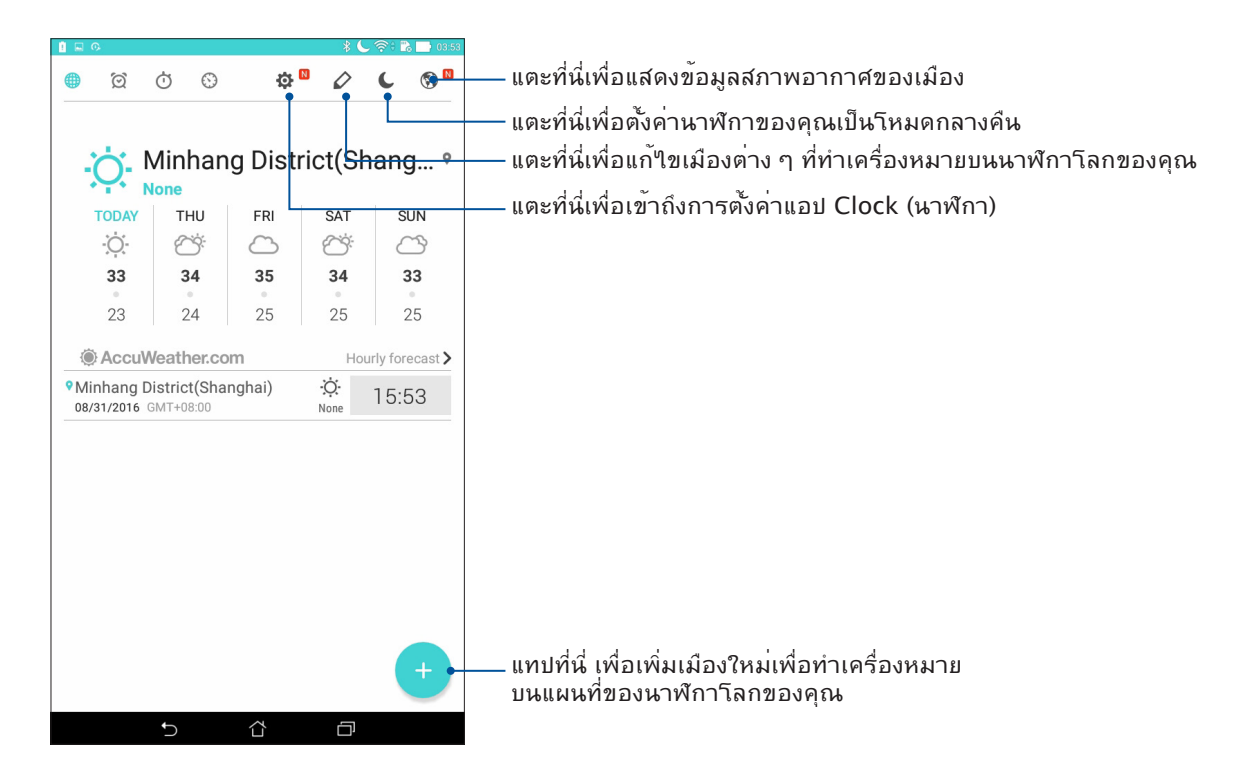

71 บทท 8: การเดินทางและแผนที่

### นาฬิกาปลุก แทป 🖸 เพื่อเรียกใช้การตั้งค่านาฬิกาปลุกของASUS Phone ของคุณ - แทปที่นี่ เพื่อลบการปลุกที่ตั้งใว้ก่อน หน้าใด ๆ ที่มี 🧭 Ó 🛇 Ф ŵ แทปที่นี่เพื่อเข้าถึงการตั้งค่าต่าง ๆ ของคุณสมบัตินาฬิกาปลุก Eastern Time 03:53 GMT-04:00 Wednesday, 08/31/2016 07:00 OFF © 09:00 OFF แทปที่นี่ เพื่อตั้งค่าเวลาปลุกใหม่ $\Box$ Ū ¢

# การจับเวลา

แทป 🗰 เพื่อใช้ASUS Phone ของคุณเป็นนาฬิกาจับเวลา

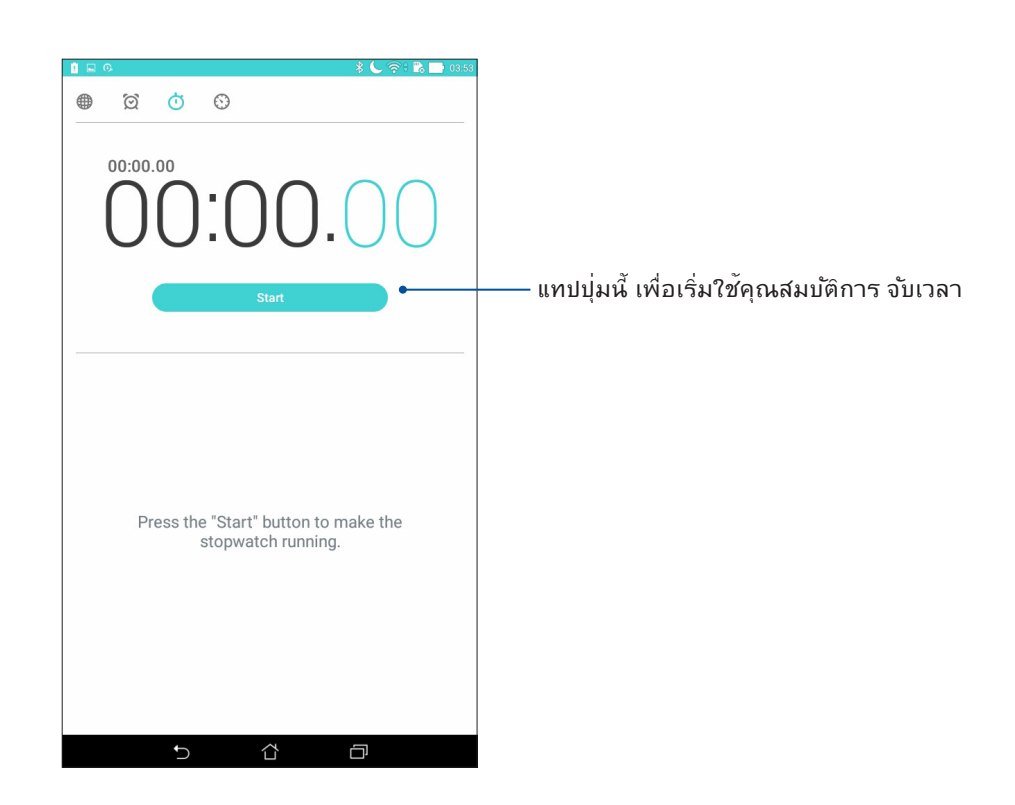

72 บทท 8: การเดินทางและแผนที่
# การตั้งเวลา

คุณสามารถตั้งค่าตัวเลือกการตั้งเวลาหลายอย่างสำหรับ ASUS Phone ของคุณ ในการดำเนินการ ให้ทำตามขั้นตอน ดัานล่าง:

# การตั้งค่าการตั้งเวลา

1. แทป 💟 เพื่อเข้าถึงคุณสมบัติการตั้งเวลาของ ASUS Phone ของคุณ

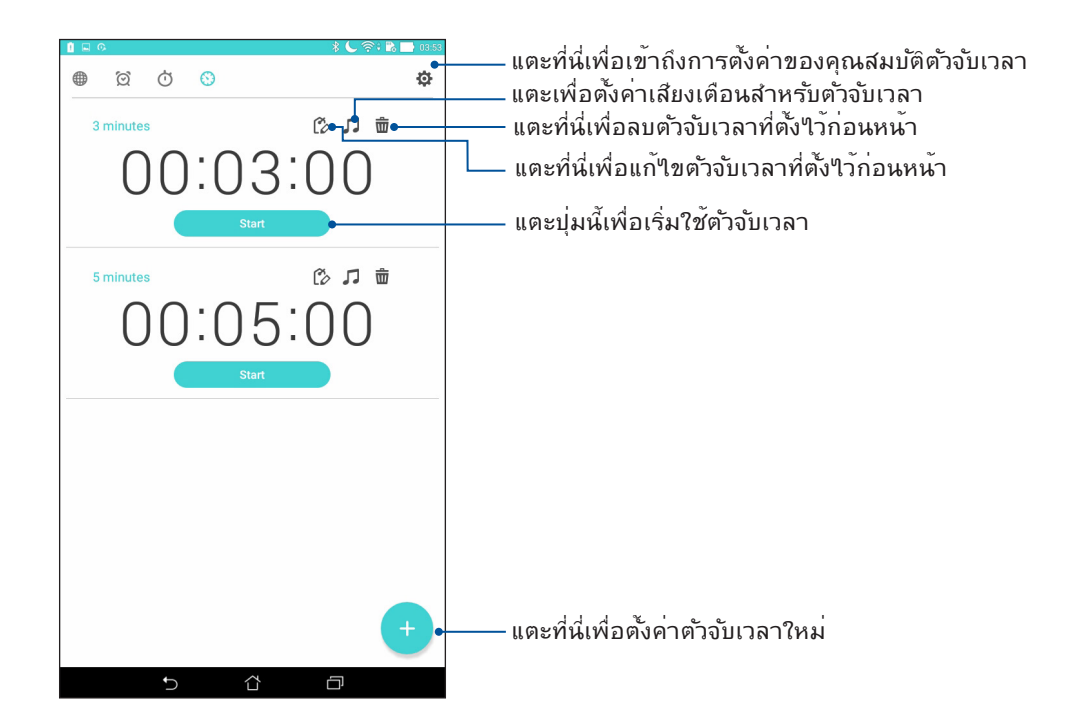

# Zen ทุกหนแห่ง

# 9

# เครื่องมือ Zen พิเศษ

#### ใฟฉาย

คุณสามารถเปลี่ยน ASUS Phone เป็นใฟฉายทันทีโดยเปิดใช้งานแผงการตั้งค่าด่วนของคุณจากหน้าจอหรือแอปที่เปิด อยู่ต่าง ๆ เพียงแค่แตะบนใอคอนใฟฉายเพื่อเปิดใช้งาน ฟังก์ชันของใฟฉายจากแผงการตั้งค่าด่วน

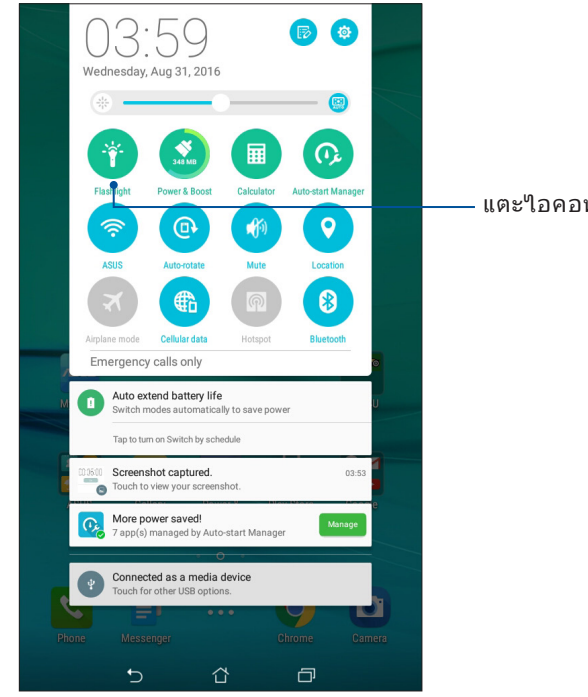

- แตะใอคอนนี้เพื่อเปิดใช้งานไฟฉาย

## ตัวเลือกเมนูใฟแฟลช

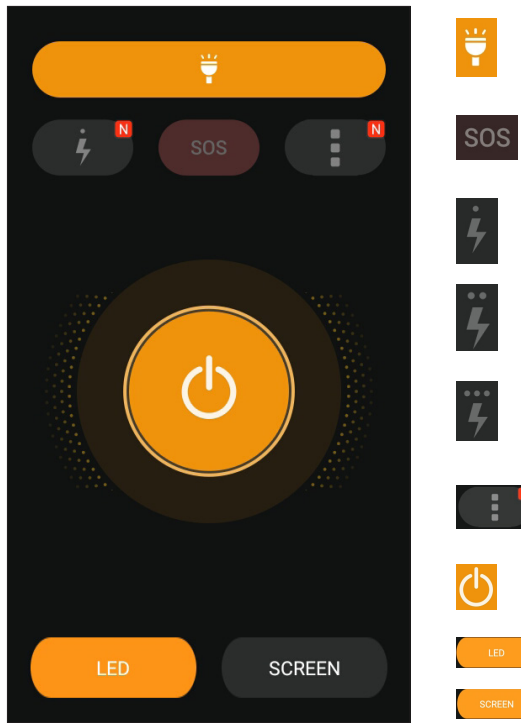

แตะเพื่อเปิดทำงานหรือปิดทำงานโหมดไฟ แฟลช

แตะเพื่อเปิดทำงานหรือปิดทำงานโหมด SOS

แตะที่ใอคอนใดใอคอนหนึ่งเหล่านี้เพื่อสลับไป มาระหว่างอัตราความเร็วของไฟ แฟลชในขณะที่กะพริบ

แตะที่นี่เพื่อเข<sup>้</sup>าถึงการตั้งค่า Flashlight (ใฟฉาย)

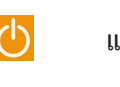

แตะที่นี่เพื่อเปิดหรือปิดใฟ

แตะที่นี่เพื่อเปิดใช้งานใฟฉายแบบ LED

แตะที่นี่เพื่อเปิดใช้งานใฟฉายบนหน้าจอ

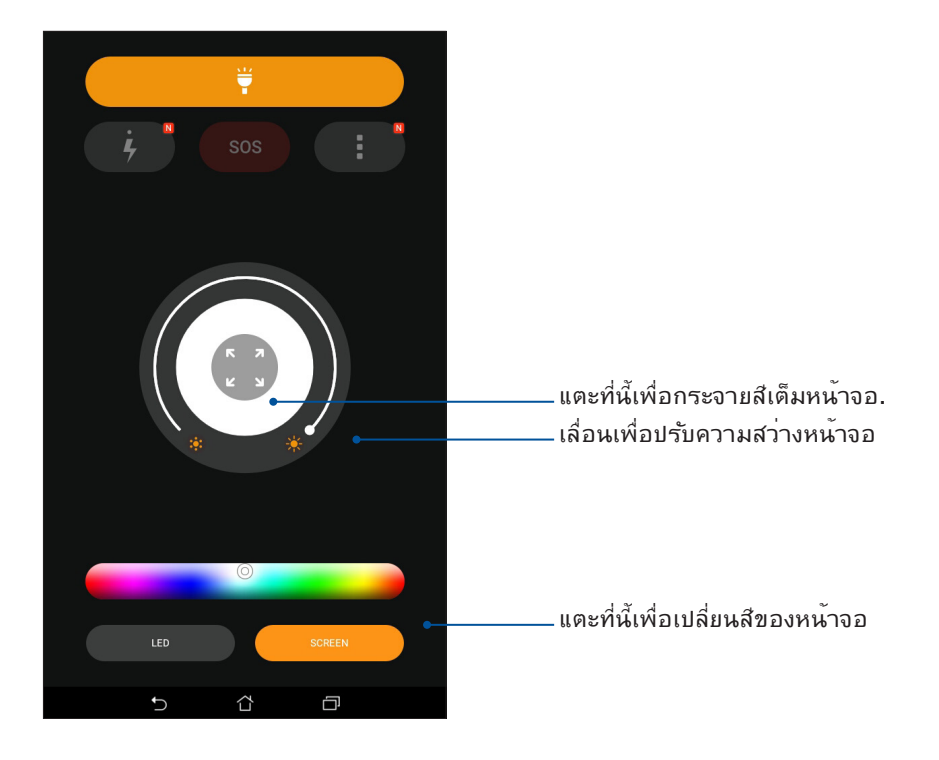

## Power & Boost (พลังงานและการเร่งเพิ่ม)

ฟังก<sup>ั</sup>ชั่น Power & Boost (พล**ั**งงานและการเร่งเพิ่ม) ใช้เพื่อปรับแต่งสมรรถนะของอุปกรณ์ให้ดีที่สุด หลังจากที่อุปกรณ์ถูกใช้อย่างต่อเนื่องเป็นเวลานาน ฟังก์ชั่นนี้จะบิดกระบวนการที่ไม่ได้ใช้ ซึ่งรันอยู่ ในเบื้องหลัง เพื่อดึงหน่วยความจำระบบกลับคืนมาและยืดอายุการใช้งานแบตเตอรี่

เรียกใช้แอป Power & Boost (พลังงานและการเร่งเพิ่ม) โดยใช้ตัวเลือกต่อไปนี้:

- จากหน้าจอหลักของคุณ แตะที่  **Power & Boost (พลังงานและการเร่งเพิ่ม)**
- จากแผงการตั้งค่าด่วน แตะบนใอคอน Power & Boost (พลังงานและการเร่งเพิ่ม)

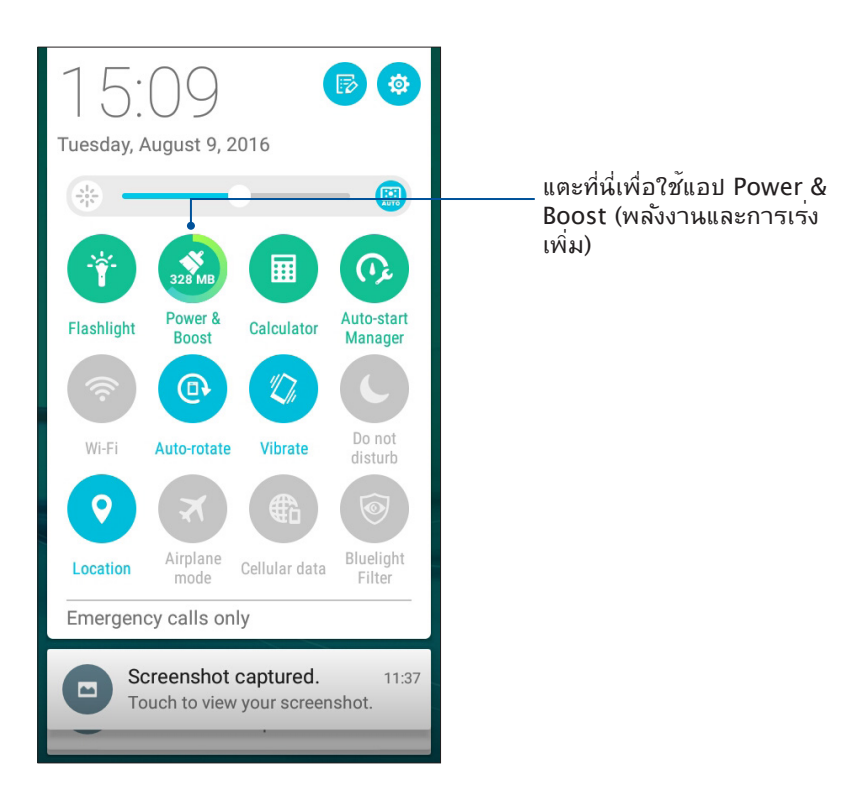

## เครื่องคิดเลข

ปัดนิ้วและแตะครั้งเดียวเป็นการเปิดใช้ Calculator (เครื่องคิดเลข) เมื่อคุณเปิดแผง Quick settings (การตั้งค่าด่วน) ใอคอน Calculator (เครื่องคิดเลข) จะแสดงอย่างแจ้งชัดบน รายการด้านบน แตะที่เครื่องคิดเลขเพื่อเริ่มตันการคำนวณของคุณ

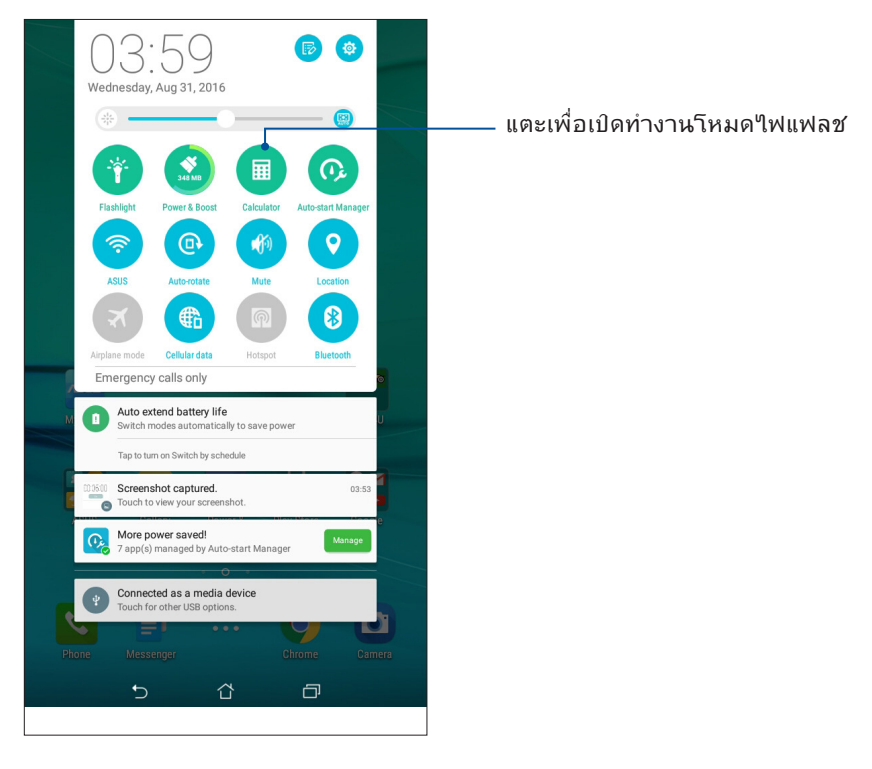

## หน<sup>้</sup>าจอ Calculator (เครื่องคิดเลข)

| I I I O I O I O O O O O O O O O O O O O |     |     |                |              |  |     |  |
|-----------------------------------------|-----|-----|----------------|--------------|--|-----|--|
| С                                       | %   | % F |                | % Rad        |  | DEL |  |
| MC                                      | MR  | M-  | M+             | +/-          |  |     |  |
| sin                                     | COS | tan | π              | n!           |  |     |  |
| In                                      | log | е   | x <sup>y</sup> | $\checkmark$ |  |     |  |
| 7                                       | 8   | 9   | ÷              | (            |  |     |  |
| 4                                       | 5   | 6   | ×              | )            |  |     |  |
| 1                                       | 2   | 3   | -              | _            |  |     |  |
| 0                                       | 00  |     | +              |              |  |     |  |
|                                         | Ð   | ά   | D              |              |  |     |  |

# เครื่องบันทึกเสียง

บันทึกใฟล์เสียงโดยใช้ ASUS Phone ของคุณโดยการเปิดใช้งานแอพพ ์บันทึกเสียง

## การเรียกใช้ บันทึกเสียง

ในการเรียใช้ บันทึกเสียง แทป **Sound Recorder (บันทึกเสียง)** 

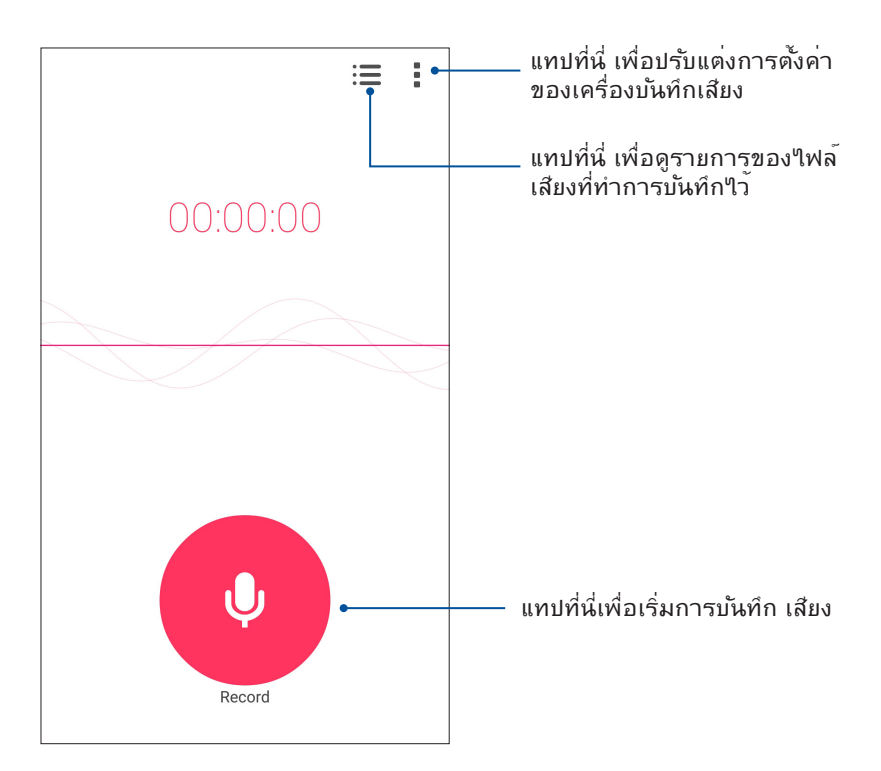

## การหยุดการบันทึกชั่วคราว

ระหว่างการหยุดการบันทึกช่วคราว คุณสามารถเลือกที่จะบันทึกต่อ ลบ หรือจัดเก็บสิ่งที่บันทึกใว้ใด

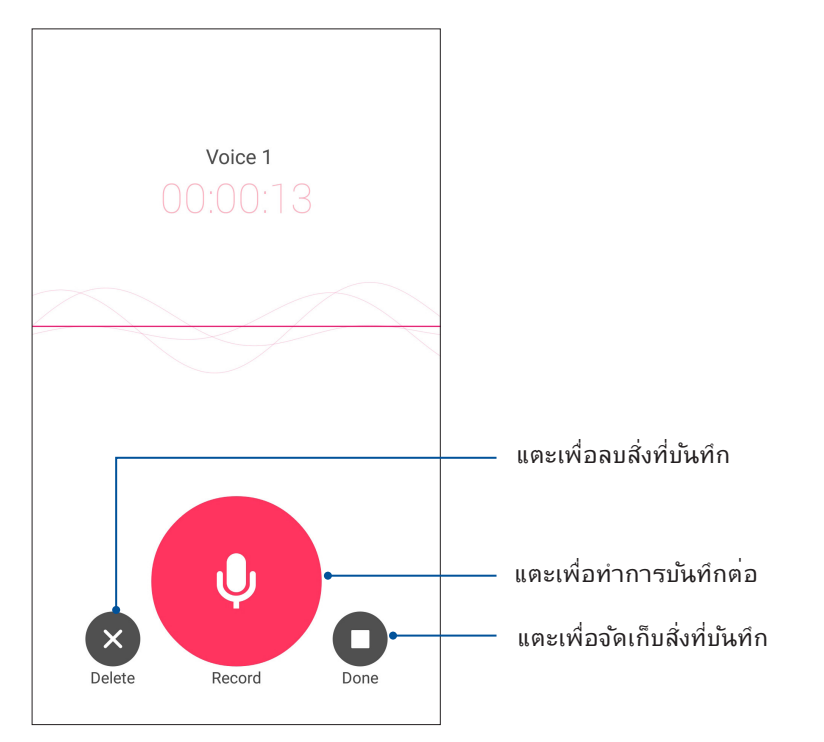

78 บทท 9: Zen ทุกหนแห่ง

# รายการสิ่งที่บันทึก

จากรายการสิ่งที่บันทึก คุณสามารถเล่น เปลี่ยนชื่อ แชร ์ หรือลบใฟล ์เสียงที่บันทึกใด้

วิธีการดูรายการสิ่งที่บันทึกของคุณ แตะ 🔳 จากหน<sup>ั</sup>าจอหล**ั**กของ Sound Recorder (เครื่องบันทึกเสียง)

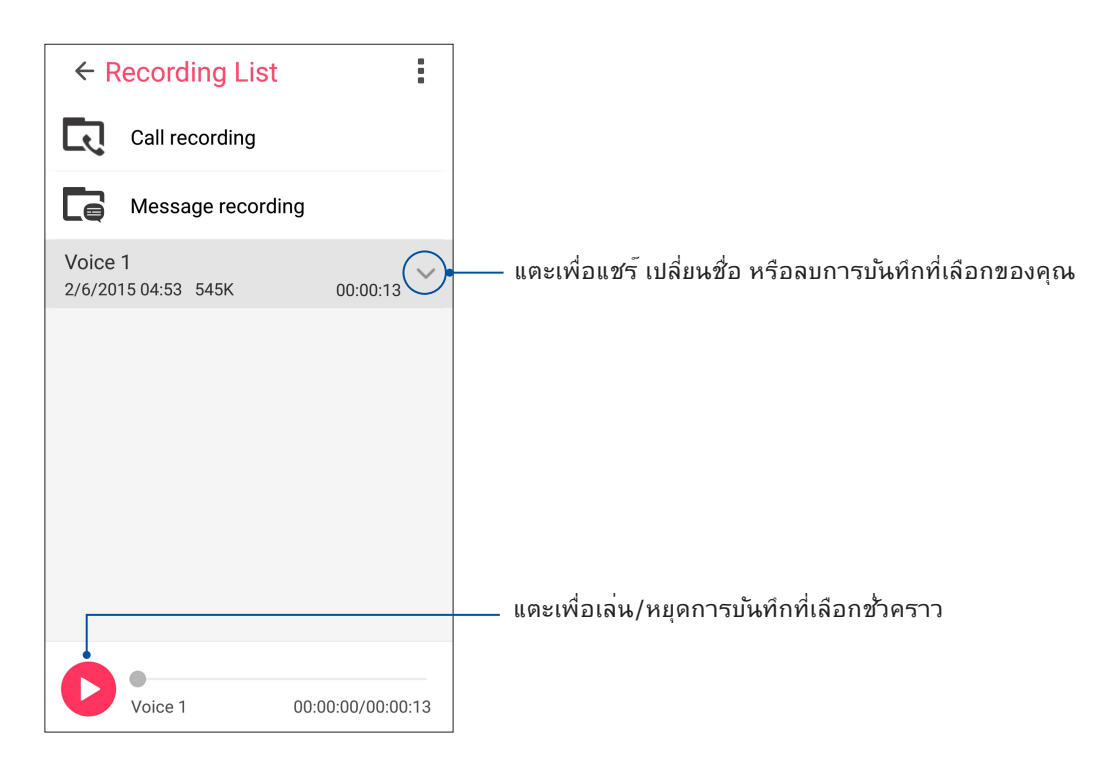

## ตัวจัดการมือถือ

Mobile Manager (ตัวจัดการมือถือ) มีอินเตอร*์*เฟสแบบเบ็ดเสร็จสำหรับแอปต่าง ๆ ที่ใด<sup>้</sup>รับการ ออกแบบเพื่อเพิ่มประสัทธิภาพการทำงานของอุปกรณ*์* จัดการพล*ั*งงานของโทรศัพท*์* การใช้งานที่ จัดเก็บข*้*อมูลและการแจ*ั*งเตือนของระบบ

ในการเบิดใช้งานแอป ASUS Mobile Manager แตะที่ ∎ื่∎ื่อากหน้าจอหลักของคุณ จากนั้นแตะที่ ASUS Mobile Manager (ASUS ตัวจัดการมือถือ)

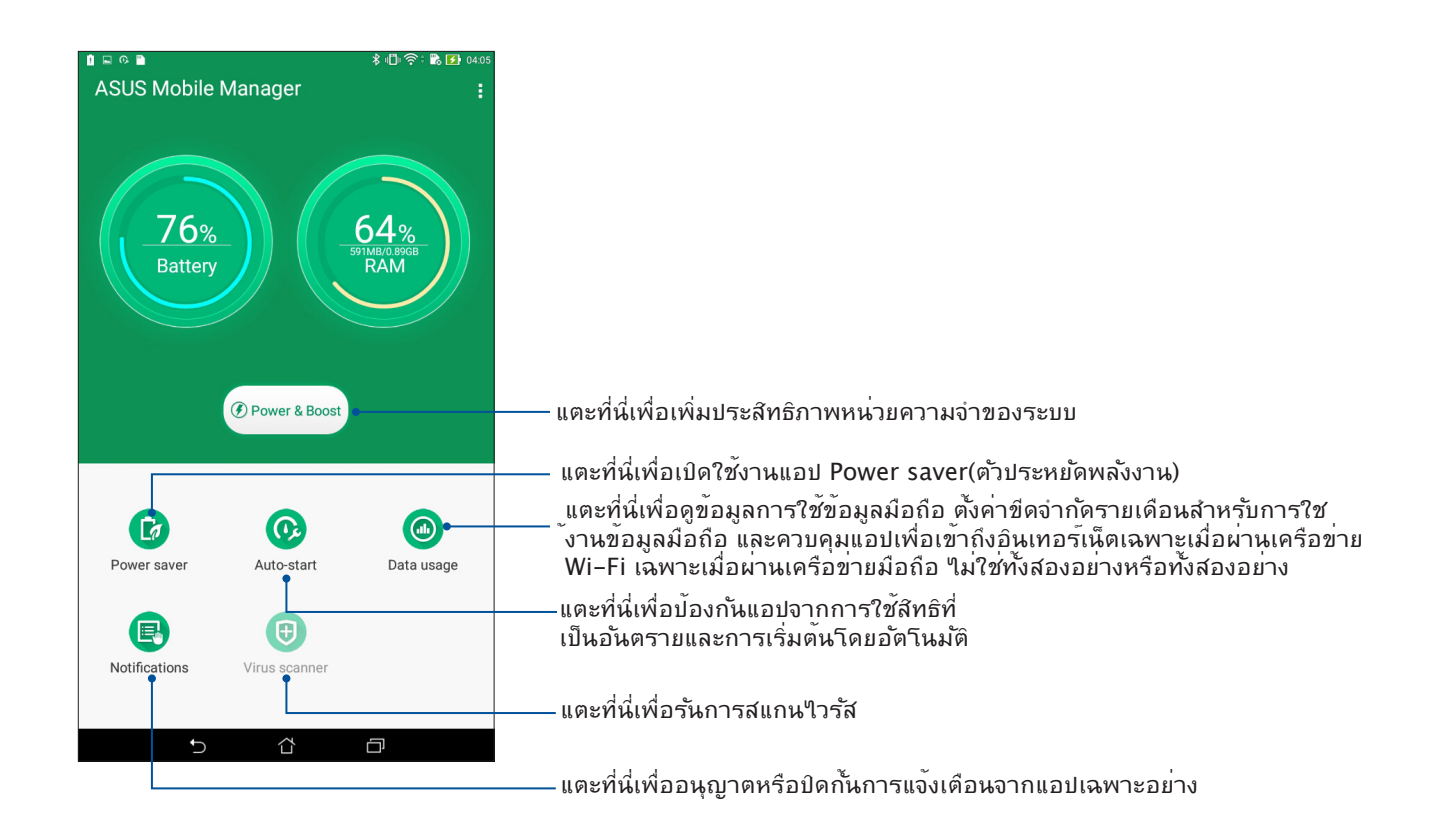

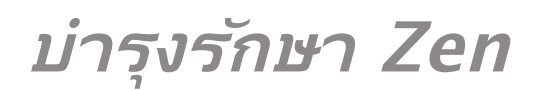

# 10

# การทำให้อุปกรณ์ของคุณทันสมัยอยู่ตลอดเวลา

อัพเดตระบบ Android บนASUS Phone ของคุณ และทำการอัพเกรดแอพพ์และคุณสมบัติต่าง ๆ อยู่เสมอ

## การอัพเดตระบบของคุณ

- 1. แทป **----** จากนั้นแทป Settings (การตั้งค่า)
- 2. บนหน้าจอ การตั้งค่า เลื่อนลงเพื่อแสดงรายการอื่น ๆ จากนั้นแทป About (เกี่ยวกับ)
- 3. แทป System update (อัพเดตระบบ) จากนั้นแทป Check Update (ตรวจสอบอัพเดต)

**หมายเหตุ:** คุณสามารถพรีวิวครั้งสุดท<sup>ั</sup>ายที่ระบบASUS Phone ของคุณถูกอัพเดตใด้ที่ ตรวจสอบอัพเดตครั้งล่าสุด: ของหน้าต่าง อ*ั*พเดตระบบ

# ที่เก็บข้อมูล

คุณสามารถเก็บข้อมูล แอพพ์ หรือใฟล*์*ต่าง ๆ บน ASUS Phone (ที่เก็บข้อมูลภายใน), นที่เก็บข้อมูลภายนอก หรือบน ที่เก็บข้อมูลออนใลน์ คุณจำเป็นต้องมีการเชื่อมต่ออินเทอร์เน็ตเพื่อถ่ายโอน หรือดาวน์โหลดใฟล์ของคุณบนที่เก็บข้อมูล ออนใลน์ ใช้สายเคเบิล USB ที่มาพร้อมเครื่อง เพื่อคัดลอกใฟล์ไปยังหรือจากคอมพิวเตอร์ไปยังASUS Phone ของคุณ

## สำรองและรีเซ็ต

สำรองข้อมูล, รหัสผ่าน Wi–Fi และการตั้งค่าอื่น ๆ ใปยังเซิร์ฟเวอร์ Google โดยใช้ASUS Phone ของคุณ ในการดำเนินการ:

#### 1. แทป ลากนั้นแทป Settings (การตั้งค่า) > Backup and reset (สำรองและรีเซ็ต)

2. จากหน้าต่าง สำรองและรีเซ็ต คุณสามารถ:

- Backup my data (สำรองข้อมูลของฉัน): คุณสมบัตินี้ใช้สำหรับสำรองข้อมูลของคุณ, รหัสผ่าน Wi-Fi และการตั้งค่าอื่น ๆ ใปยัง เชิร์ฟเวอร์ Google เมื่อเปิดทำงาน
- Backup account (แอคเคาท์การสำรอง):
  อนุญาตให้คุณระบุแอคเคาท์ที่คุณจะเชื่อมโยงด้วยเมื่อคุณบันทึกข้อมูลสำรองของคุณ
- Automatic Restore (กู้คืนอัตโนมัต): คุณสมบัตินี้ ช่วยอำนวยความสะดวกในการกู้คืนการดังค่าและข้อมูลที่สำรองใว้ เมื่อคุณติดตั้ง แอพพ์ใหม่
- รีเซ็ต DRM: ลบใบอนุญาตของ DRM ทั้งหมด
- Factory data reset (รีเซ็ตข้อมูลโรงงาน): ลบข้อมูลทั้งหมดบนโทรศัพท์

## การรักษาความปลอดภัยASUS Phone ของคุณ

ใช้คุณสมบัติด้านการรักษาความปลอดภัยของASUS Phone ของคุณเพื่อป้องกันการโทร หรือการเข้าถึงข้อมูลโดยใม่ได้รับ อนุญาต

## การปลดล็อคหน้าจอ

เมื่อหน้าจอถูกล็อค คุณสามารถเปิดเครื่องใด้ด้วยตัวเลือกในการปลดล็อคต่าง ๆ ที่ASUS Phone มีให้

## 1. แทป นิยา จากนั้นแทป Settings (การตั้งค่า) > Lock Screen (หน้าจอล็อค)

2. แทป Lock Screen (หน้าจอล็อค) จากนั้นเลือกตัวเลือกในการปลดล็อค ASUS Phone ของคุณ

#### หมายเหตุ:

- สำหรับข้อมูลเพิ่มเติม ให้ดูส่วน Unlock screen options (ตัวเลือกการปลดล็อคหน้าจอ)
- เพื่อปิดใช้งานตัวเลือกการปลดล็อคหน้าจอที่คุณตั้งค่าไว้ แทป None (ไม่ม) บนหน้าจอ เลือกการล็อคหน้าจอ

## ตัวเลือกการปลดล็อคหน้าจอ

เลือกจากตัวเลือกเหล่านี้เพื่อล็อคASUS Phone ของคุณ

#### ป์ดนิ้ว

ปัดนิ้วขึ้นเพื่อปลดล็อค ASUS Phone ของท่าน

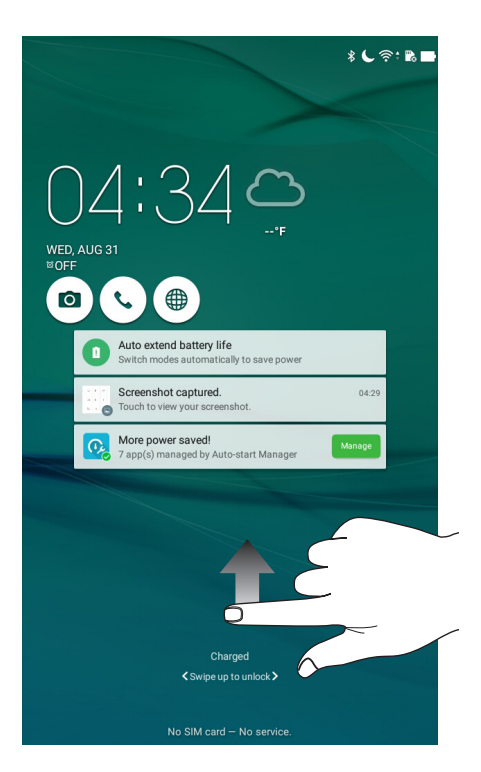

#### PIN

ป้อนตัวเลขอย่างน<sup>้</sup>อยสี่หลัก เพื่อตั้งค่า PIN

| 1 🖬 😡              |   | 🖇 📞 泠 🖹 🔜 04:49 |  |  |
|--------------------|---|-----------------|--|--|
| Setup your PIN     |   |                 |  |  |
| Choose your PIN    |   |                 |  |  |
|                    |   |                 |  |  |
|                    |   |                 |  |  |
|                    |   |                 |  |  |
|                    |   |                 |  |  |
|                    |   |                 |  |  |
|                    |   |                 |  |  |
| Orrest             |   | Ocertiaus       |  |  |
| Cancel Continue    |   |                 |  |  |
| 1                  | 2 | 3               |  |  |
| 4                  | 5 | 6               |  |  |
| 7                  | 8 | 9               |  |  |
|                    | 0 | Next            |  |  |
| $\bigtriangledown$ | ۲ |                 |  |  |

สำคัญ! ให้แน่ใจว่าจำ PIN ที่คุณสร้างขึ้นเพื่อปลดล็อคอุปกรณ์ของคุณใด้

#### รูปแบบ เลื่อนนิ้วของคุณบนจุด เพื่อสร้างรูปแบบ

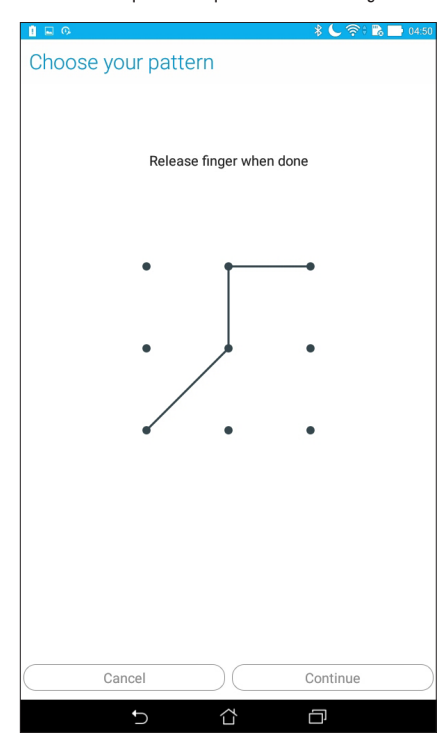

**สำคัญ!** คุณสามารถสร้างรูปแบบโดยใช้จุดอย่างน้อยที่สุดสี่จุด ให้แน่ใจว่าจำรูปแบบที่คุณสร้างขึ้นเพื่อปลดล็อคอุปกรณ์ของคุณใด้

#### รหัสผ่าน ป้อนตัวอักษรอย่างน<sup>ั</sup>อยสี่ตัว เพื่อตั้งค่ารหัสผ่าน

| Setup y                                               | our pas                                                        | sword                                                     |                                                                           |                                                                                          |                                           |  |  |  |  |
|-------------------------------------------------------|----------------------------------------------------------------|-----------------------------------------------------------|---------------------------------------------------------------------------|------------------------------------------------------------------------------------------|-------------------------------------------|--|--|--|--|
|                                                       | C                                                              | hoose you                                                 |                                                                           |                                                                                          | Setup your password                       |  |  |  |  |
|                                                       |                                                                |                                                           | Choose your password                                                      |                                                                                          |                                           |  |  |  |  |
|                                                       |                                                                |                                                           |                                                                           |                                                                                          |                                           |  |  |  |  |
|                                                       |                                                                |                                                           |                                                                           |                                                                                          |                                           |  |  |  |  |
|                                                       |                                                                |                                                           |                                                                           |                                                                                          |                                           |  |  |  |  |
|                                                       |                                                                |                                                           |                                                                           |                                                                                          |                                           |  |  |  |  |
|                                                       |                                                                |                                                           |                                                                           |                                                                                          |                                           |  |  |  |  |
|                                                       |                                                                |                                                           |                                                                           |                                                                                          |                                           |  |  |  |  |
|                                                       |                                                                |                                                           |                                                                           |                                                                                          |                                           |  |  |  |  |
|                                                       |                                                                |                                                           |                                                                           |                                                                                          |                                           |  |  |  |  |
|                                                       | Concol                                                         |                                                           |                                                                           |                                                                                          |                                           |  |  |  |  |
| (C)                                                   |                                                                |                                                           |                                                                           | Continue                                                                                 |                                           |  |  |  |  |
| En                                                    | ©                                                              | 123                                                       | Q                                                                         | Continue                                                                                 |                                           |  |  |  |  |
| En !                                                  |                                                                | 123                                                       | Q<br>6 7                                                                  | Continue                                                                                 |                                           |  |  |  |  |
| En 1 2                                                | 2 <sup>@</sup> 3 <sup>#</sup>                                  | 123<br>4 <sup>\$</sup> 5 <sup>%</sup>                     | ₽<br>6 7 <sup>®</sup>                                                     | Continue                                                                                 |                                           |  |  |  |  |
| En<br>1 2<br>q w                                      | ©<br>2 <sup>@</sup> 3 <sup>#</sup><br>e r                      | 123<br>4 <sup>\$</sup> 5 <sup>°</sup><br>ty               | Q<br>6 7 <sup>8</sup><br>u                                                | Continue<br>8 9<br>i o                                                                   |                                           |  |  |  |  |
| En<br>1 2<br>q w<br>a s                               | e r<br>b d                                                     | 123<br>4 <sup>\$</sup> 5 <sup>%</sup><br>t y<br>f g       | €<br>6 7<br>u<br>h j                                                      | Continue<br>8 9<br>i o<br>k I                                                            | ₿<br>0<br>p <sup>+</sup> ≪<br>Next        |  |  |  |  |
| En<br>1 2<br>q w<br>a s<br>îr z                       | ©<br>2 3 <sup>#</sup><br>2 3 <sup>#</sup><br>e r<br>5 d<br>x c | 123<br>4 <sup>\$</sup> 5 <sup>%</sup><br>ty<br>fg         | ©<br>6 7<br>u<br>h j<br>- n                                               | Continue<br>8 9<br>i o<br>k 1<br>m 1                                                     | 8<br>0<br>p <sup>+</sup> ≪<br>Next<br>? ♪ |  |  |  |  |
| En<br>1 <sup>1</sup> 2<br>q w<br>a s<br>ŵ z<br>En 1@# | © 2 3 # e r<br>s d x c 4                                       | 123<br>4 <sup>°</sup> 5 <sup>°</sup><br>t y<br>f g<br>v b | Q<br>6 7<br>4<br>4<br>7<br>7<br>7<br>7<br>7<br>7<br>7<br>7<br>7<br>7<br>7 | Continue        8      9        i      0        k      1        m      !        ,      , | iii        0        p <sup>+</sup> <≾     |  |  |  |  |

**สำคัญ!** ให้แน่ใจว่าจำรห**ั**สผ่านที่คุณสร้างขึ้นเพื่อปลดล็อคอุปกรณ<sup>์</sup>ของคุณใด้

### การกำหนดค่าคุณสมบัติการรักษาความปลอดภัยของหน้าจออื่น ๆ

้นอกเหนือจากโหมดการล็อคหน้าจอแล้ว คุณสามารถทำสิ่งต่อไปนี้บนหน้าต่างระบบรักษาความปลอดภัยของหน้าจอ ได้ด้วย:

 Quick Access (เข้าถึงด่วน): เลื่อนสวิตช์การเข้าถึงด่วนใปที่ ON (เปิด) เพื่อเรียกใช้แอพพบนหน้าจอล็อค

### การตั้งค่าการระบุตัวตนของASUS Phone

ทราบข้อมูลระบุตัวตนของASUS Phone ของคุณ เช่น หมายเลขผลิตภัณฑ์, หมายเลข IMEI (หมายเลขอุปกรณ์มือถือสากล) หรือ หมายเลขรุ่น

ตัวเลขนี้มีความสำคัญ เช่นเมื่อคุณทำASUS Phone ของคุณหาย คุณสามารถติดต่อผู้ให้บริการโทรศัพท์ของคุณ และให้ข้อมูลนี้ เพื่อขึ้นบัญชีดำการใช้งานโดยใม่ใด้รับอนุญาตของASUS Phone ของคุณใด

วิธีการแสดงหมายเลขระบุตัวตนของASUS Phone ของคุณ:

- 1. แตะ All Apps (แอปทั้งหมด) จากนั้นแตะ Settings (การตั้งค่า)
- บนหน้าจอ Settings (การตั้งค่า) เลื่อนลงเพื่อแสดงรายการอื่น ๆ จากนั้นแตะ About (เกี่ยวกับ) หน้าจอ About (เกี่ยวกับ) แสดงสถานะ, ข้อมูลทางกฎหมาย, หมายเลขรุ่น, เวอร์ชั่นระบบปฏิบัติการ, ข้อมูลฮาร์ดแวร์และชอฟต์แวร์ของแท็บเล็ต ASUS ของคุณ
- 3. วิธีการดูหมายเลขผลิตภัณฑ์ หมายเลขติดต่อ SIM และ IMEI ของASUS Phone ของคุณ แตะ Status (สถานะ)

84 บทท 10: บำรุงรักษา Zen

# ภาคผนวก

## ประกาศ

# ประกาศเกี่ยวกับความสอดคล<sup>้</sup>อง EC

ผลิตภัณฑ์นี้สอดคล<sup>้</sup>องกับระเบียบข้อบังคับของข้อกำหนด R&TTE 1999/5/EC คุณสามารถดาวน์โหลดประกาศเกี่ยวกับ ความสอดคล<sup>ั</sup>องใด้จาก <u>http://www.asus.com/support</u>

# การป้องกันการสูญเสียการใด้ยิน

เพื่อบ้องกันความเสียหายต่อระบบการใด้ยินที่เป็นใปใด้ อย่าฟังด้วยระดับเสียงที่สูงเป็นระยะเวลานาน

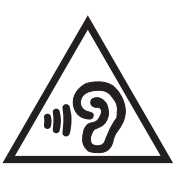

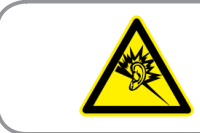

À pleine puissance, l'écoute prolongée du baladeur peut endommager l'oreille de l'utilisateur.

#### สำหรับประเทศฝรั่งเศส

หูฟังสำหรับอุปกรณ์นี้สือดคล้องกับความต้องการเกี่ยวกับระดับความดันเสียงที่กำหนดไว้ใน มาตรฐาน EN50332–1:2013 และ/หรือ EN50332–2:2013 ในมาตรา L.5232–1 ของฝรั่งเศส

# เครื่องหมาย CE C € 2200

## เครื่องหมาย CE สำหรับอุปกรณ์ที่มี LAN ใร้สาย/บลูทูธ

อุปกรณ์นี้สอดคล<sup>ั</sup>องกับความต<sup>ั</sup>องการของข<sup>ั</sup>อกำหนด 1999/5/EC ของรัฐสภา และคณะกรรมการแห่งสหภาพยุโรป ตั้งแต่วันที่ 9 มีนาคม 1999 ที่ควบคุม อุปกรณ์วิทยุและการสื่อสารโทรคมนาคม และการรับรู้ถึงความสอดคลัอง ร่วมกัน

ค่า SAR ของ CE สูงที่สุดสำหรับอุปกรณ*์*มีค่าดังนี้:

- 0.316 วัตต<sup>ั</sup>/กก. (ศีรษะ)
- 1.03 วัตต/กก. (ร่างกาย)

# ข<sup>้</sup>อมูลการส*ั*มผัสถูก RF (SAR) – CE

้อุบกรณ์นี้มีคุณสมบัติตรงตามข้อกำหนด EU (1999/519/EC) เกี่ยวกับข้อจำกัดในการส้มผัสถูกสนามแม่เหล็กใฟฟ้าของ ผู้คนในที่สาธารณะทั่วไป ตามวิธีของการป้องกันสุขภาพ

สำหรับการทำงานเมื่อสวมที่ร่างกาย อุปกรณ์นี้ใด้รับการทดสอบ และพบว่าสอดคล<sup>ั</sup>องกับคำแนะนำ ICNIRP และมาตรฐานของสหภาพยุโรป EN 62209–2 สำหรับใช้กับอุปกรณ์เสริมที่ออกแบบมาเฉพาะ SAR ถูกวัดเมื่ออุปกรณ์อยู่ห่างจาก ร่างกายที่ระยะ 0.5 ซม. ในขณะที่ส่งระดับพลังงาน เอาต์พุตที่ใด้รับการรับรองสูงที่สุดในทุกย่าน ความถี่ของอุปกรณ์นี้ การใช้อุปกรณ์เสริมอื่นๆ ซึ่งประกอบด้วยโลหะ อาจใม่สอดคล้องกับคำแนะนำ ในการสัมผัสถูกของ ICNIRP

# ข้อกำหนดด้านความปลอดภัยทางใฟฟ้า

ผลิตภัณฑ์ที่ใช้กระแสไฟฟ้าสูงถึง 6A และมีน้ำหนักมากกว่า 3 กก. ต้องใช้สายไฟที่ได้รับการรับรองที่มากกว่า หรือเท่ากับ: H05VV-F, 3G, 0.75 มม.² หรือ H05VV-F, 2G, 0.75 มม.²

## บริการรีไซเคิล/การนำกลับของ ASUS

โปรแกรมการรีไซเคิลและนำกลับของ ASUS มาจากความมุ่งมั่นของเราในการสร้างมาตรฐานสูงสุดสำหรับการปกป้อง สิ่งแวดล้อมของเรา เราเชื่อว่าการให้ทางแก้ปัญหาสำหรับคุณ จะทำให้สามารถรีไซเคิลผลิตภัณฑ์ แบตเตอรี่ และชิ้นส่วนอื่นๆ รวมทั้งวัสดุบรรจุหีบห่อของเราอย่างมีความรับผิดชอบ โปรดไปที่ <u>http://csr.asus.com/english/Takeback.htm</u> สำหรับ ขอมูลในการรีไซเคิลอย่างละเอียดในภูมิภาคต่างๆ

# ประกาศเกี่ยวกับการเคลือบ

**สำคัญ!** เพื่อให้เป็นฉนวนไฟฟ้า และรักษาความปลอดภัยเกี่ยวกับไฟฟ้า มีการใช้สารเคลือบเพื่อป้องกันอุปกรณ์ ยกเว้นที่ด้านข้าง ซึ่งมีพอร์ต I/O อยู่

# ประกาศเกี่ยวกับ ASUS สีเขียว

ASUS ทุ่มเทในการสร้างผลิตภัณฑ์และบรรจุภัณฑ์ที่เป็นมิตรกับสิ่งแวดล้อม เพื่อป้องกันสุขภาพของผู้บริโภค ในขณะเดียว กันก็ลดผลกระทบต่อสิ่งแวดล้อมให้มีน้อยที่สุด การลดจำนวนหน้าของคู่มือให้เหลือน้อยลง ก็สอดคล้องกับการลดการปล่อย คาร์บอน

สำหรับคู่มือผู้ใช้อย่างละเอียด และข้อมูลที่เกี่ยวข้อง ให้ดูคู่มือผู้ใช้ที่ให้มาในASUS Phone หรือเยี่ยมชมใชต์สนับสนุนของ ASUS n <u>http://support.asus.com/</u>

ชื่อรุ่น: ASUS\_L001 (ZB690KG)

| ຜູ້ພລິຫ:                           | ASUSTeK Computer Inc.                                |  |  |
|------------------------------------|------------------------------------------------------|--|--|
| ที่อยู่:                           | 4F, No.150, LI-TE RD., PEITOU, TAIPEI 112,<br>TAIWAN |  |  |
| ตัวแทนที่ได้รับการแต่งตั้งในยุโรป: | ASUS Computer GmbH                                   |  |  |
| ที่อยู่:                           | HARKORT STR. 21–23, 40880 RATINGEN,<br>GERMANY       |  |  |